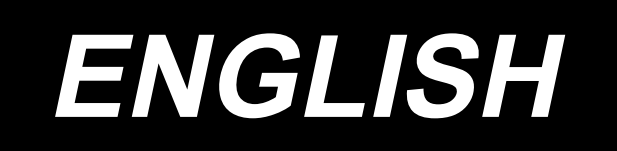

# DDL-9000C-S INSTRUCTION MANUAL

# CONTENTS

| 1. SPECIFICATIONS                                                 | .1        |
|-------------------------------------------------------------------|-----------|
| 1-1. Specifications of the sewing machine head                    | .1        |
| 1-2. Specifications of the control box                            | .1        |
| 2 SET 11D                                                         | 2         |
| 2. JET UP                                                         | ے.<br>د   |
| 2-1. Drawing of table                                             | 2.<br>د   |
| 2-2. Cautions when setting up the sewing machine                  | . J<br>3  |
| 2-2-2. Caution when placing the sewing machine                    | 3         |
| 2-3. Installation                                                 | . 3       |
| 2-4. Installing the thread stand                                  | .4        |
| 2-5. Attaching the knee lifter pad                                | . 5       |
| 2-6. Adjusting the height of the knee lifter                      | . 5       |
| 2-7. Installing the electrical box                                | . 6       |
| 2-8. Connecting the power switch cable                            | . 6       |
| 2-8-1. Installing the power switch                                | 6         |
| 2-8-2. Connecting the power source cord                           | 7         |
| 2-9. Connecting the cords                                         | ٥         |
| 2-3. Connecting the cords                                         | . J<br>10 |
| 2-11 Attaching the connecting rod                                 | 10        |
| 2-12 Adjustment of the pedal                                      | 10        |
| 2-12. Adjustment of the pedal.                                    | 11        |
| 2-12-2. Adjusting the pedal angle                                 | 11        |
| 2-13. Pedal operation                                             | 11        |
| 2-14. Lubrication                                                 | 12        |
| 2-15. How to use the operation panel (Basic explanation)          | 13        |
| 2-15-1. Selection of the language (operation to be done at first) | 13        |
| 2-15-2. Names and functions of the panel keys                     | 14<br>15  |
|                                                                   |           |
| 3. PREPARATION BEFORE SEWING                                      | 16        |
| 3-1. Attaching the needle                                         | 16        |
| 3-2. Removing/fitting the bobbin case                             | 16        |
| 3-3. Winding the bobbin thread                                    | 17        |
| 3-4. Threading the machine head                                   | 18        |
| 3-5. Thread tension                                               | 18<br>18  |
| 3-5-2. Adjusting the bobbin thread tension                        | 18        |
| 3-6. Presser foot pressure                                        | 19        |
| 3-7. Adjusting the stitch length                                  | 19        |
| 3-8. Changing the sewing speed                                    | 20        |
| 3-9. LED hand light                                               | 21        |
| 3-10. Reverse feed stitching                                      | 21        |
| 3-11. Custom switch                                               | 22        |
| 3-12. Adjusting the amount of oil (oil splashes) in the hook      | 23        |
| 3-12-1. Adjusting the amount of oil in the hook                   | 23        |

| 3-12-2. How to confirm the amount of oil (oil splashes)                          | 24            |
|----------------------------------------------------------------------------------|---------------|
| 3-12-3. Sample showing the appropriate amount of oil                             | 24            |
| 3-13. Adjusting the thread take-up spring and the thread take-up stroke          | 25            |
| 3-14. Micro-lifting mechanism of the presser foot                                | 26            |
| A HOW TO USE THE OPERATION PANEL                                                 | 27            |
| 4.1 Explanation of the sowing screen (when selecting a sowing nattern)           | ···· 21<br>27 |
| 4-1. Explanation of the sewing screen (when selecting a sewing pattern)          | 20            |
| 4-2. Sewing patterns configuration                                               | 30            |
| 4-2-2. Reverse feed stitching (at start) pattern                                 | 31            |
| 4-2-3. Editing the sewing patterns                                               | 33            |
| 4-2-4. List of pattern functions                                                 | 35<br>37      |
| 4-2-5. Reverse reed sticking (at end) pattern                                    |               |
| 4-2-7. One-touch type changeover button                                          | 40            |
| 4-2-8. Registration of a new sewing pattern                                      | 41            |
| 4-2-9. Copying a pattern                                                         | 42            |
| 4-3. Counter function                                                            | 43            |
| 4-3-1. Displaying the sewing screen under the counter display mode               | 43            |
| 4-3-3. How to set the counter                                                    | 44            |
| 4-3-4. How to reset the count-completion state                                   | 46            |
| 4-4. Simplified chart of panel displays                                          | 47            |
| 4-5. List of memory switch data                                                  | 48            |
| 4-6. List of errors                                                              | 52            |
| 4-7. Memory switch data                                                          | 55            |
| 4-7-1. Setting up the memory switch data                                         | 55            |
| 5. MAIN NEW FUNCTIONS                                                            | 57            |
| 5-1. Shorter-thread remaining thread trimming                                    | 57            |
| 5-2. Adjusting the feed dog height                                               | 60            |
| 5-3. Operating timing of the feed                                                | 61            |
| 5-4. Changing the feed locus                                                     | 62            |
| C CADE                                                                           | 62            |
| 0. CARE                                                                          | 03<br>62      |
| 6-1. Maintenance mode                                                            | 63            |
| 6-2. Confirmation of the amount of oil in the nook oil tank                      | 63            |
| 6-3. Cleaning the area around the hook                                           | 64            |
| 6-4. Cleaning the interior of the frame                                          | 65            |
| 6-5. Applying grease                                                             | 66            |
| 6-6. Applying grease to the needle bar lower bushing and the presser bar bushing | 66            |
| 6-7. Replacing the fuse                                                          | 67            |
| 7. ADJUSTMENT OF THE MACHINE HEAD (APPLICATION)                                  | 68            |
| 7-1. Needle-to-hook relationship                                                 | 68            |
| 7-2. Adjusting the needle thread presser device                                  | 69            |
| 7-3. Adjusting the thread trimmer                                                | 72            |
| 7-3-1. For checking of the thread trimming cam timing                            | 72            |
| 7-3-2. Adjustment of the thread trimming cam timing                              | 72            |
| /-3-3. Checking of the knife unit                                                | 73<br>71      |
| 7-3-5. Adjustment of thread trimming speed                                       | 75            |

|    | 7-4. Adjustment of the picker<br>7-4-1. Checking the standard adjustment | 76<br>76 |
|----|--------------------------------------------------------------------------|----------|
|    | 7-4-2. Standard adjustment                                               | 76       |
|    | 7-4-3. Standard adjustment (Adjustment at the tip position)              | 76       |
|    | 7-5. Thread tension release releasing mechanism                          | 77       |
|    | 7-6. Grease shortage alarm                                               | 78       |
|    | 7-6-1. Regarding the grease shortage alarm                               | 78       |
|    | 7-6-2. E221 Grease-shortage error                                        | 78       |
|    | 7-6-3. Regarding K118 error resetting procedure                          | 79       |
| 8. | HOW TO USE THE OPERATION PANEL (APPLICATION)                             | 80       |
|    | 8-1. Setting up the polygonal-shape stitching                            | 80       |
|    | 8-1-1. Edit method                                                       | 80       |
|    | 8-2. Cycle pattern                                                       | 82       |
|    | 8-2-1. Selecting the cycle pattern                                       | 82       |
|    | 8-2-2. Creating a new cycle pattern                                      | 83       |
|    | 8-2-3. Editing the cycle patterns                                        | 84       |
|    | 8-3. Copying a pattern                                                   | 86       |
|    | 8-3-1. Copying a sewing pattern                                          | 86       |
|    |                                                                          | 07       |
|    | 8-4. Deleting a pattern                                                  | 88<br>00 |
|    | 6-4-1. Deleting a sewing pattern                                         | 00<br>88 |
|    | 9 E. Custom nitch                                                        | 00       |
|    | 8-5-1 Selecting a custom nitch                                           | 20<br>29 |
|    | 8-5-7 Creating a new custom pitch                                        |          |
|    | 8-5-3. Custom pitch edit function                                        | 92       |
|    | 8-5-4. Copying/deleting a custom pitch                                   | 93       |
|    | 8-6. Condensation custom pattern                                         | 95       |
|    | 8-6-1. Selecting the condensation custom                                 | 95       |
|    | 8-6-2. Creating a new condensation custom                                | 96       |
|    | 8-6-3. Condensation custom edit function                                 | 98       |
|    | 8-6-4. Copying/deleting a condensation custom                            | 99       |
|    | 8-7. Information                                                         | 101      |
|    | 8-7-1. Simple lock                                                       | .101     |
|    | 8-7-2. Communication function                                            | .102     |
|    | 8-8. How to set up the functions                                         | 104      |
|    | 8-8-1. How to change over to the function setting mode                   | .104     |
|    | 8-8-2. List of function settings                                         | .105     |
|    |                                                                          | .106     |
|    | 8-9. External interface                                                  | 110      |
|    | 0-7-1. U2B                                                               | . 110    |
|    | U-J-Z. INI U                                                             |          |

# **1. SPECIFICATIONS**

#### 1-1. Specifications of the sewing machine head

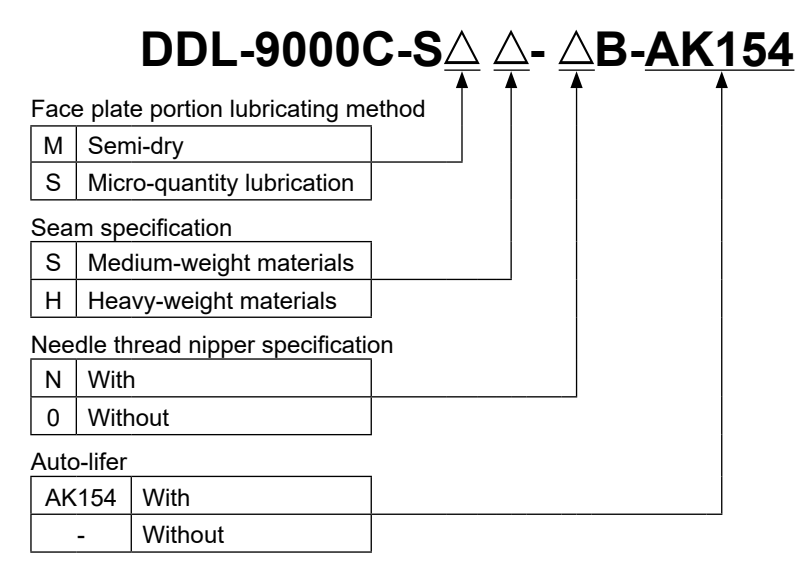

|                         |             | DDL-9000C-SMS                                                                                | DDL-9000C-SSH                              |  |
|-------------------------|-------------|----------------------------------------------------------------------------------------------|--------------------------------------------|--|
| Max. sewing speed       |             | Stitch length 0 to 4.00 : 5,000 sti/min                                                      | Stitch length 0 to 4.00 : 4,500 sti/min    |  |
| (standard locus)        |             | Stitch length 4.05 to 5.00 : 4,000 sti/min                                                   | Stitch length 4.05 to 5.00 : 4,000 sti/min |  |
| Stitch length           |             | 5 n                                                                                          | nm                                         |  |
|                         | Hand lifter | 5.5 mm                                                                                       |                                            |  |
| Presser foot lift       | Knee lifter | 15 mm or more                                                                                |                                            |  |
|                         | AK154       | 13 mm                                                                                        | or more                                    |  |
| Noodlo *1               |             | 1738 Nm65 to 110 (DB×1 #9 to 18)                                                             | 1738 Nm125 to 160 (DB×1 #20 to 23)         |  |
|                         |             | 134 Nm65 to 110 (DP×5 #9 to 18)                                                              | 134 Nm125 to 160 (DP×5 #20 to 23)          |  |
| Lubricating oil         |             | JUKI NEW DEFRIX OIL No. 1 or JUKI CORPORATION GENUINE OIL 7                                  |                                            |  |
| Motor                   |             | AC serv                                                                                      | ro motor                                   |  |
| Horizontal feed control |             | Electronic control                                                                           |                                            |  |
| Vertical feed control   |             | Electronic control                                                                           |                                            |  |
|                         |             | Sewing pattern                                                                               |                                            |  |
|                         |             | many as 10 patterns can be registered.)                                                      |                                            |  |
| Number of patter        | rns         | Cycle sewing pattern9 patterns                                                               |                                            |  |
|                         |             | Custom-pitch pattern                                                                         |                                            |  |
|                         |             | Condensation custom pattern9 patterns                                                        |                                            |  |
| Noise                   |             | SMS ;                                                                                        |                                            |  |
|                         |             | - Equivalent continuous emission sound pressure level (LpA) at the workstation:              |                                            |  |
|                         |             | A-weighted value of 81.5 dBA; (Includes $K_{pA}$ = 2.5 dBA); according to ISO 10821-         |                                            |  |
|                         |             | C.6.2 -ISO 11204 GR2 at 5,000 sti/min.                                                       |                                            |  |
|                         |             | SSH ;                                                                                        |                                            |  |
|                         |             | - Equivalent continuous emission sound pressure level (L <sub>pA</sub> ) at the workstation: |                                            |  |
|                         |             | A-weighted value of 77.5 dBA; (Includes $K_{pA}$ = 2.5 dBA); according to ISO 10821-         |                                            |  |
|                         |             | C.6.2 -ISO 11204 GR2 at 4,500 sti/min.                                                       |                                            |  |

• The sewing speed will vary depending on the sewing conditions. The sewing speed preset at the time of shipping is 4,000 sti/min.

\*1 : Needle used depends on the destination.

#### 1-2. Specifications of the control box

| Supply      | Single phase            | 3-phase                 | Single phase            | Single phase            |
|-------------|-------------------------|-------------------------|-------------------------|-------------------------|
| voltage     | 100 to 120V             | 200 to 240V             | 220 to 240V             | 220 to 240V CE          |
| Frequency   | 50Hz/60Hz               | 50Hz/60Hz               | 50Hz/60Hz               | 50Hz/60Hz               |
| Operating   | Temperature : 0 to 35°C | Temperature : 0 to 35°C | Temperature : 0 to 35°C | Temperature : 0 to 35°C |
| environment | Humidity : 90% or less  | Humidity : 90% or less  | Humidity : 90% or less  | Humidity : 90% or less  |
| Input       | 520VA                   | 520VA                   | 520VA                   | 350VA                   |

# 2. SET UP

#### 2-1. Drawing of table

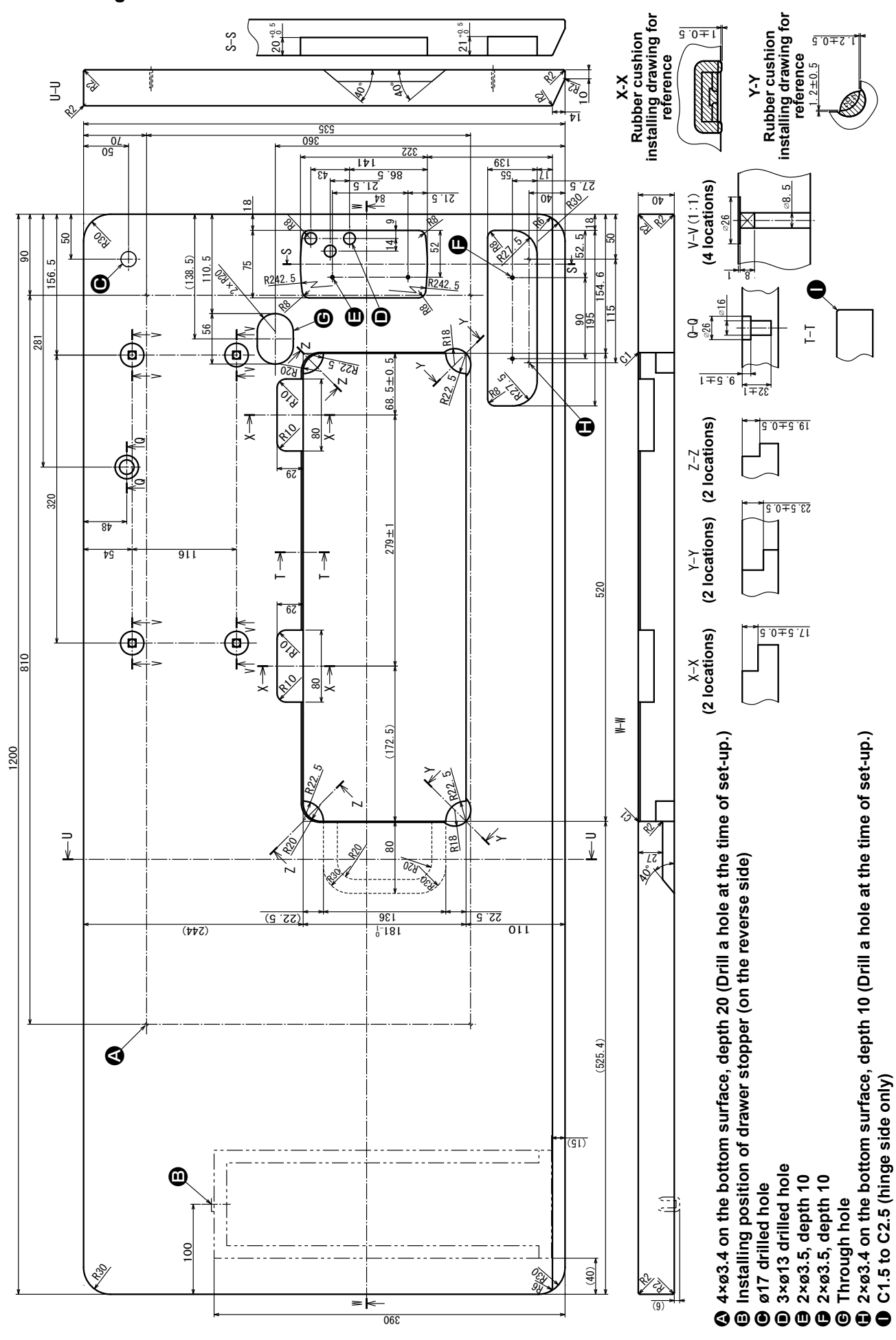

- 2 -

# 2-2. Cautions when setting up the sewing machine

Thank you very much for the purchase of JUKI Industrial Sewing Machine this time. Make sure of items 2-1 through 2-14 before operating to use this sewing machine with ease.

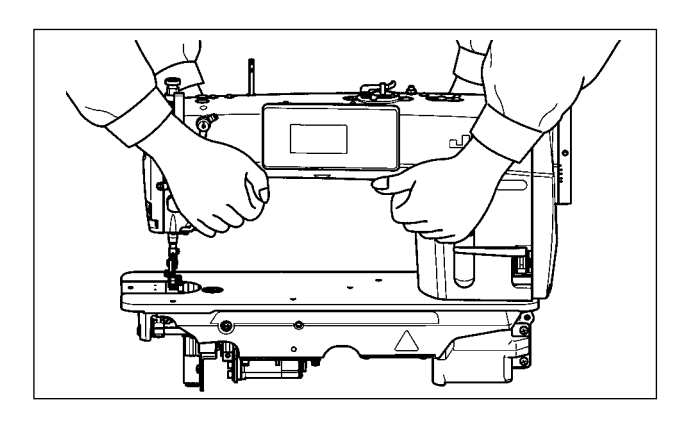

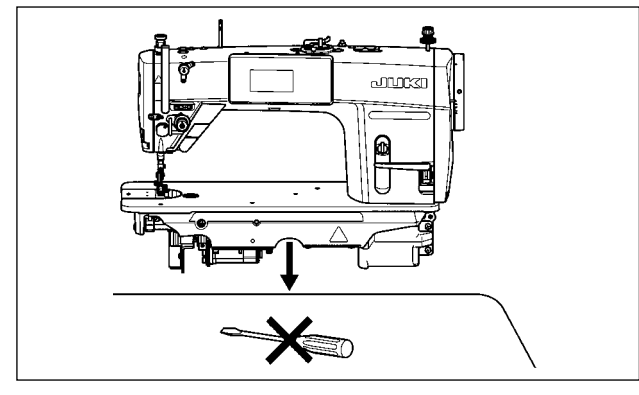

#### 2-2-1. How to carry the sewing machine

Carry the sewing machine while holding the machine arm with two persons as shown in the figure.

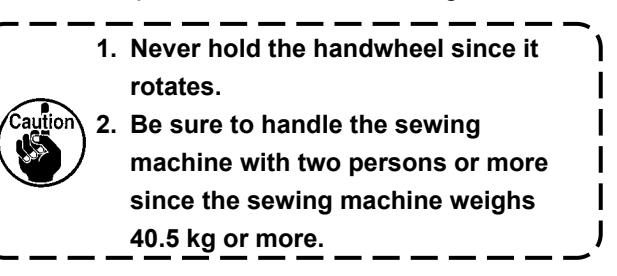

#### 2-2-2. Caution when placing the sewing machine

Place the sewing machine on a horizontal and plane place when placing it and do not place any protruding thing such as a screwdriver or the like.

#### 2-3. Installation

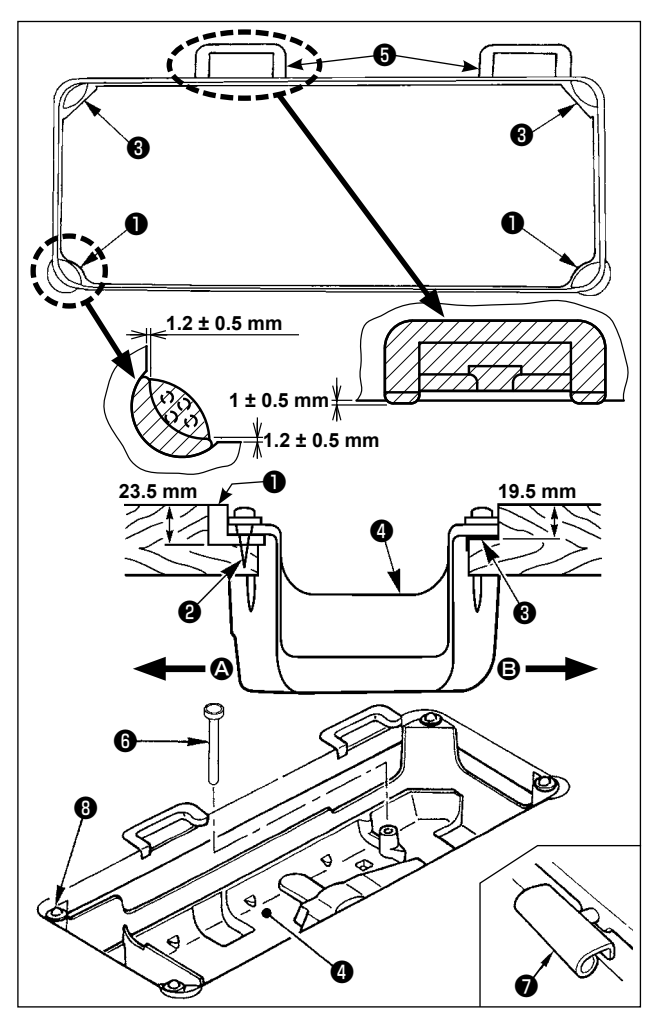

- The under cover should rest on the four corners of the machine table groove. Mount rubber hinge seat on the table and fix it on the table with a nail.
- 2) Fix two rubber seats ① on side ② (operator's side) using nails ② as illustrated above. Fix two cushion seats ③ on side ⑤ (hinged side) using a rubber-based adhesive. Then place under cover ④ on the fixed seats.
- 3) Fit knee lifter pressing rod <sup>(3)</sup>. Fit hinge <sup>(7)</sup> into the opening in the machine bed, and fit the machine head to table rubber hinge seat <sup>(3)</sup> before placing the machine head on cushions <sup>(3)</sup> on the four corners.

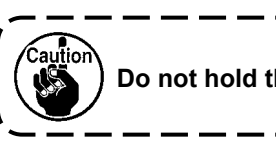

Do not hold the handwheel.

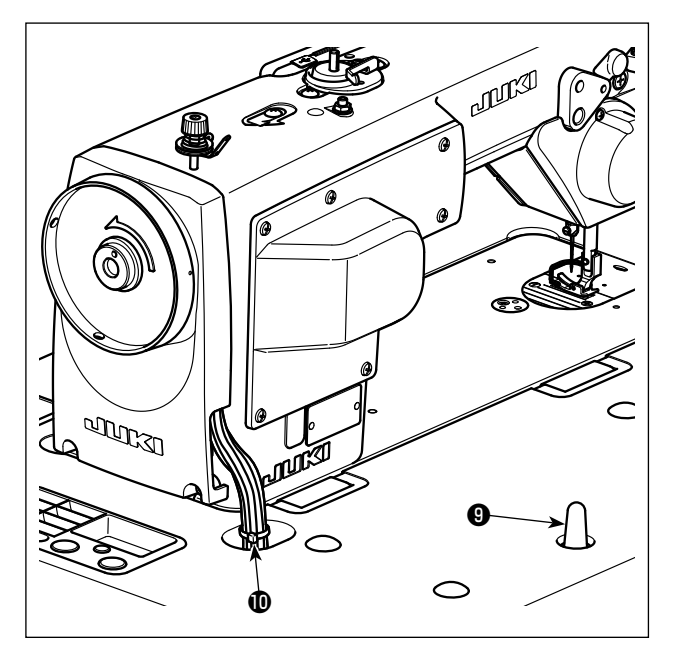

4) Securely attach head support rod **9** to the table until it goes no further.

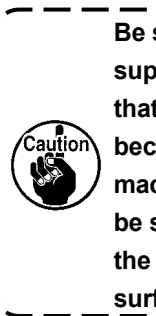

Be sure to mount the machine head support rod **①** on the machine table so that its height from the table surface becomes 63 to 68 mm. For the sewing machine provided with the AK device, be sure to mount the support rod **①** on the table so that its height from the table surface becomes 33 to 38 mm.

5) Bundle cable clip band **(D)** supplied as accessories of the machine head at the root of the cable.

2-4. Installing the thread stand

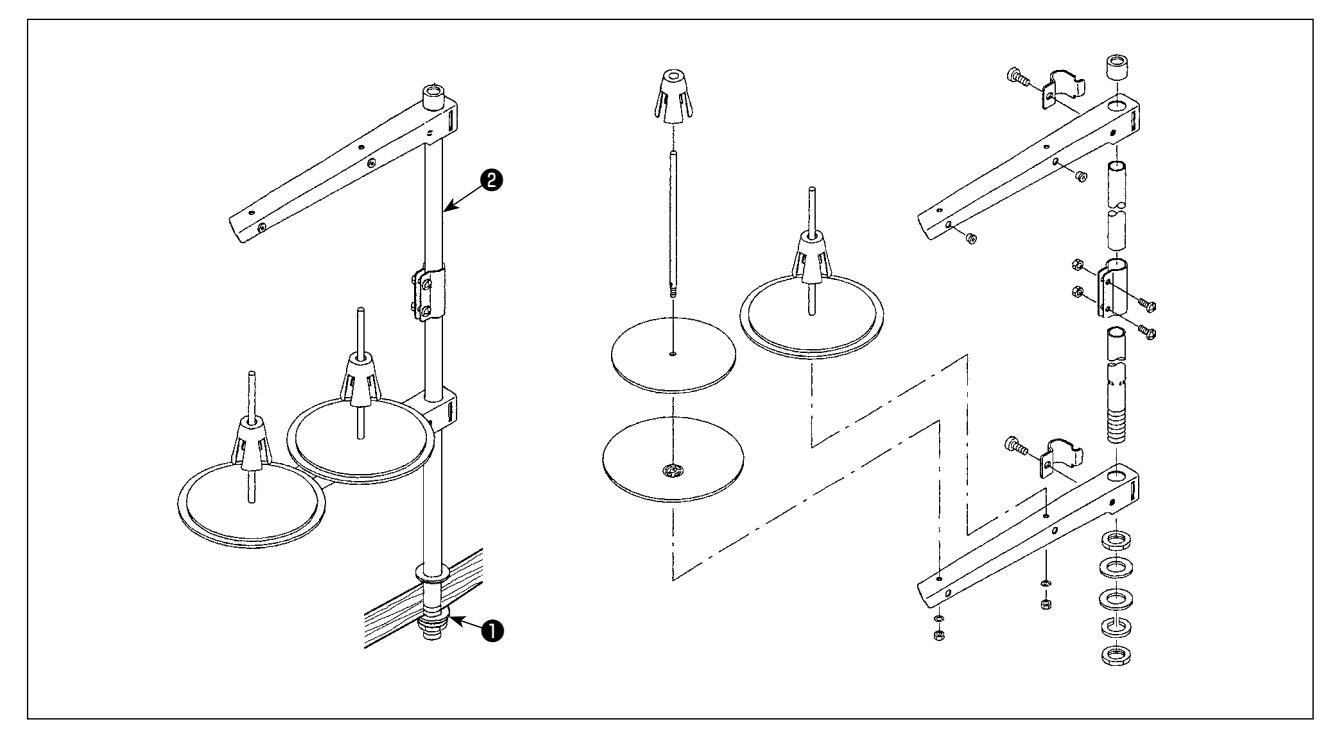

1) Assemble the thread stand unit, and insert it in the hole in the machine table.

2) Tighten nut 1.

3) For ceiling wiring, pass the power cord through spool rest rod  $\boldsymbol{Q}$ .

#### 2-5. Attaching the knee lifter pad

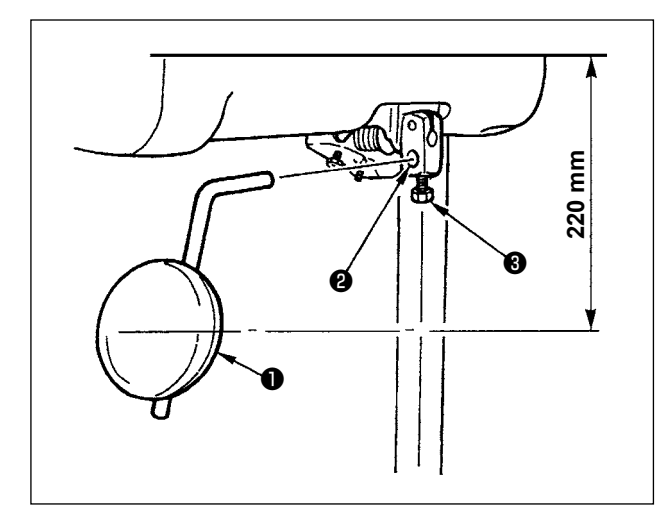

Insert knee lifter pad **1** into attaching hole **2** and tighten it with bolt **3**.

\* Adjust the position of knee lifter pad **1** to a convenient place.

For the reference dimension, the position is 220 mm from the bottom face of table.

### 2-6. Adjusting the height of the knee lifter

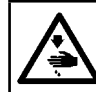

#### WARNING : Turn OFF the power before starting the work so as to prevent accidents caused by abrupt start of the sewing machine.

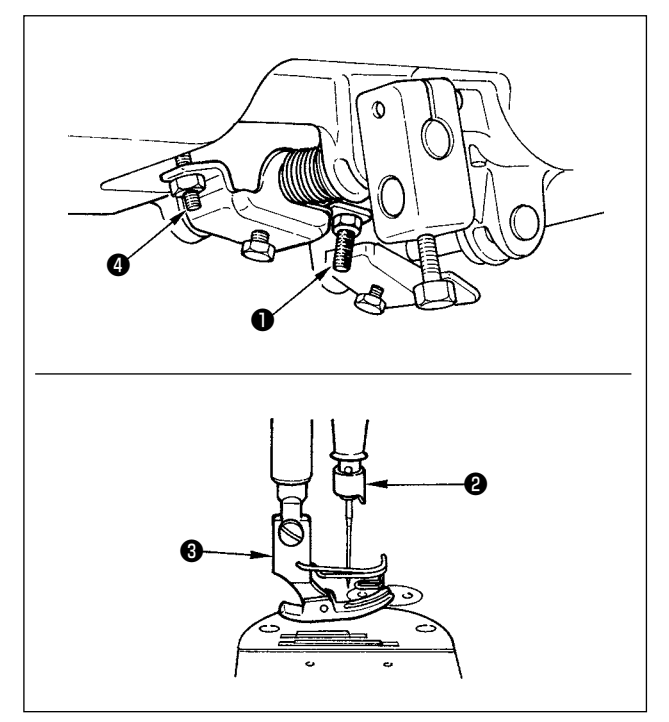

The standard height of the presser foot lifted using the knee lifter is 10 mm.

You can adjust the presser foot lift up to 15 mm using knee lifter adjust screw **①**.

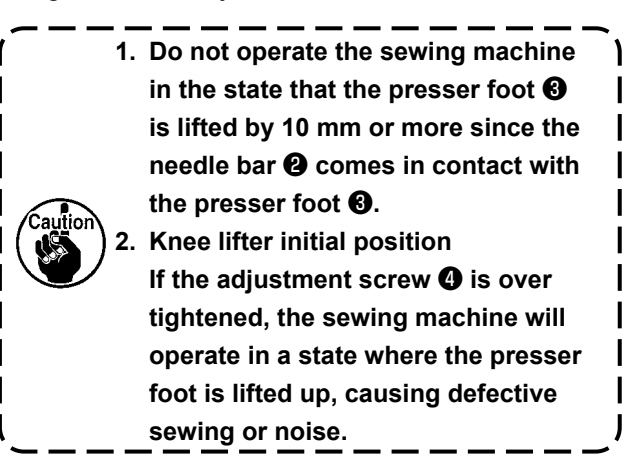

#### 2-7. Installing the electrical box

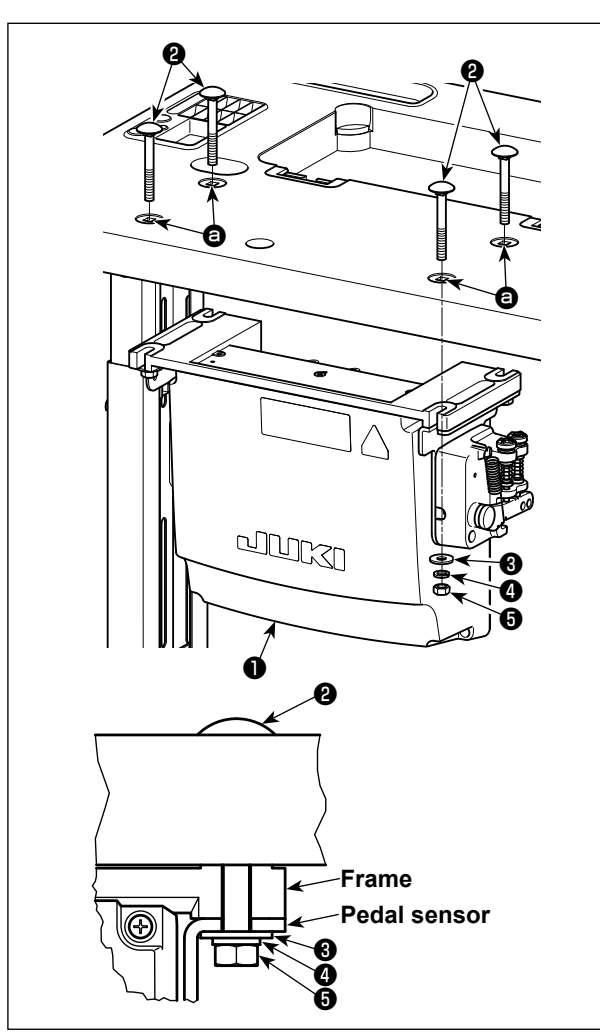

Install control box ① on the table using four holes
a in the table. Secure the control box with four bolts
a, four plain washers ③, four spring washers ④
and four hexagonal nuts ⑤ supplied with the control box.

At this time, insert the nut and washer supplied with the unit as accessories as shown in the figure so that the control box is securely fixed.

2-8. Connecting the power switch cable

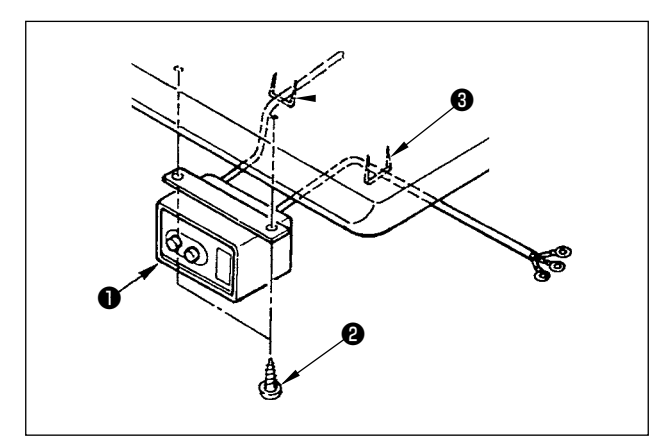

#### 2-8-1. Installing the power switch

Fix power switch **1** under the machine table with wood screws **2**.

Fix the cable with staples ③ supplied with the machine as accessories in accordance with the forms of use.

#### 2-8-2. Connecting the power source cord

Voltage specifications at the time of delivery from the factory are indicated on the voltage indication seal. Connect the cord in accordance with the specifications.

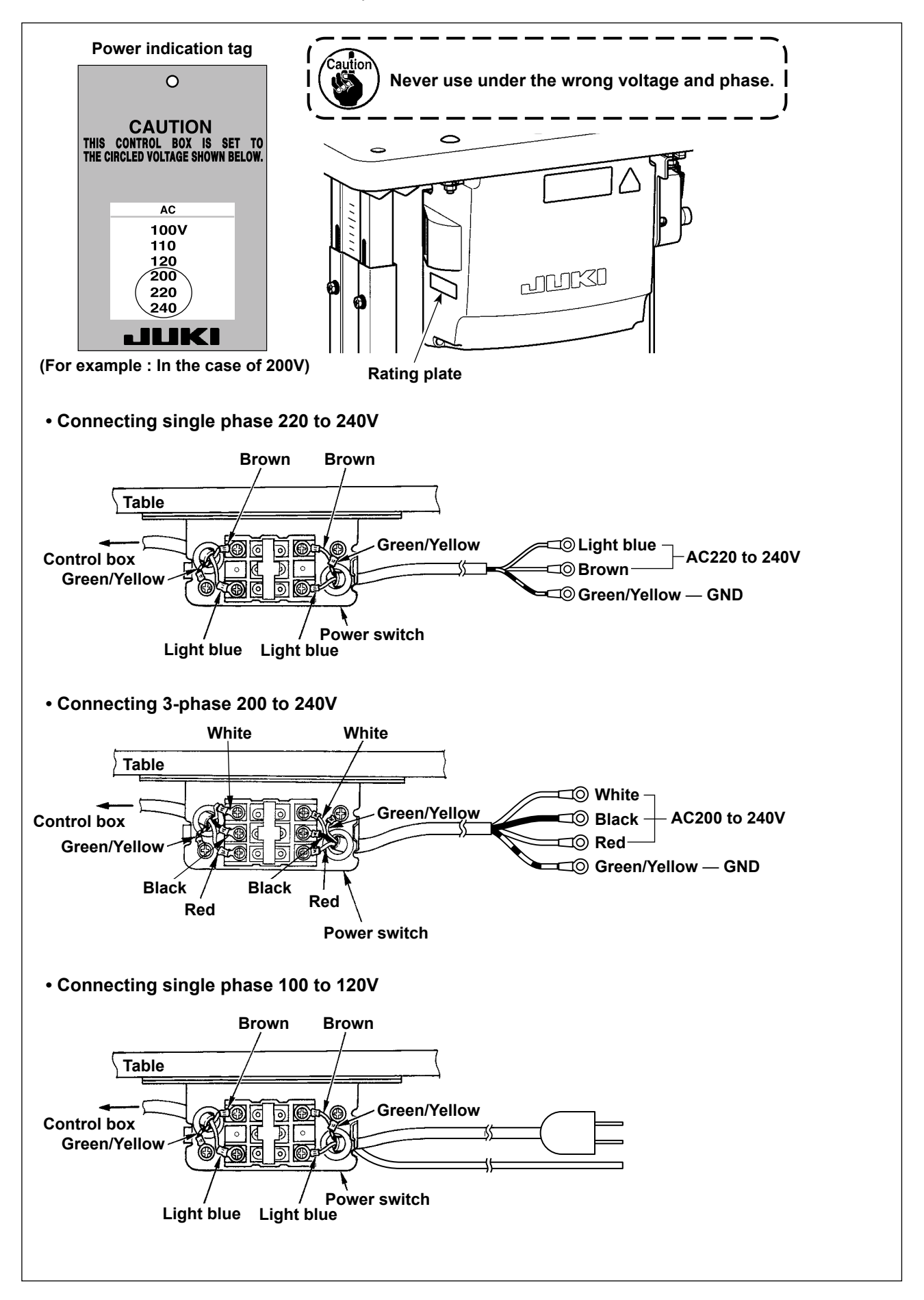

#### \* For the EU-type models, install the reactor box that is supplied with the sewing machine.

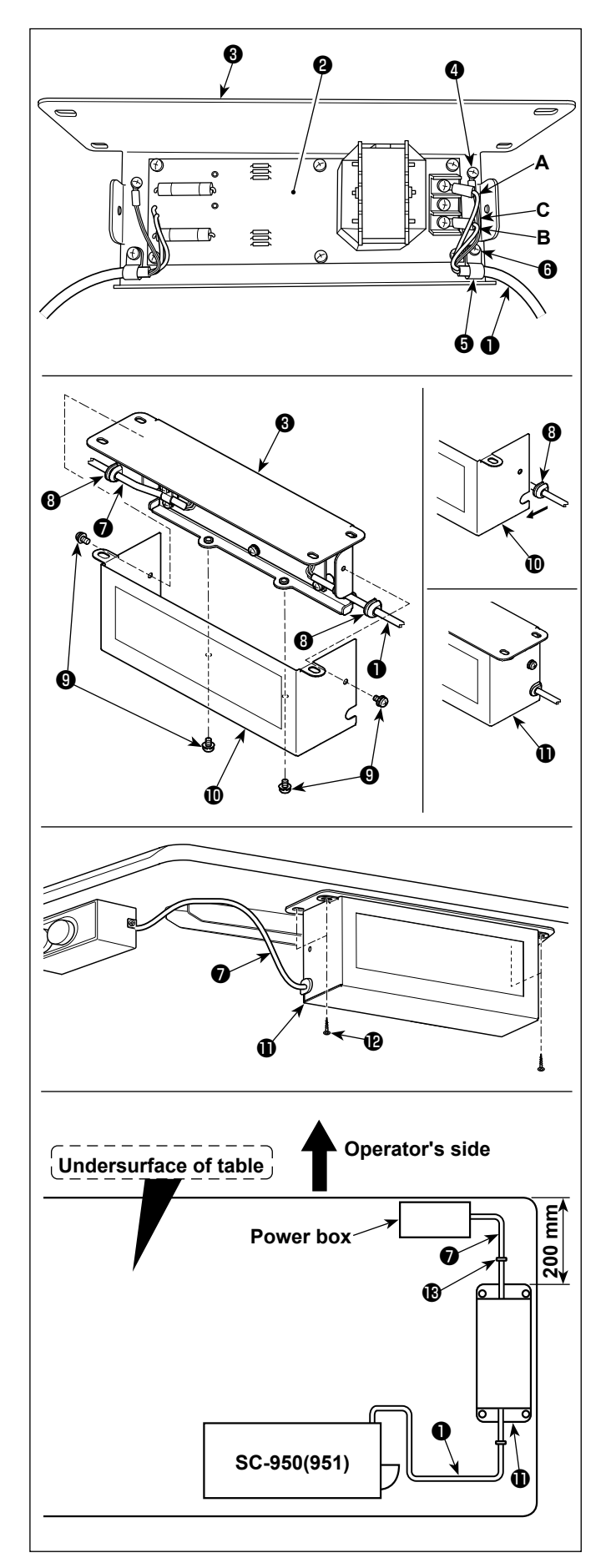

- Connect the terminals of power cord ① of the SC-950(951) to reactor-box PCB asm. ② and to reactor box mounting plate ③.
   Connect brown wire A to the first connector and blue wire B to the third connector respectively from the top of terminal block on the reactor box PCB asm. using screws. Connect green/yellow wire C to reactor box mounting plate ③ with earth setscrew ④.
- 2) Attach cable clip (3) to the power cord of SC-950(951). Attach the power cord together with the cable clip to reactor box mounting plate (3) with cable clip setscrew (6).
- 3) Attach cord bushes ③ to input/output cables
  ① and ⑦ of the reactor box. Attach both bushes in the same manner.
- 4) Attach reactor box cover **(**) to reactor box mounting plate **(**) with four reactor-box cover setscrews **(**).

At this time, fix cord bushes ③ attached to input/output cables ① and ⑦ in the concave section on reactor box cover ① to eliminate a gap between reactor box ① and cover ①.

5) Install reactor box **①** on the table stand with four accessory wood screws **②** at the position that is approximately 200 mm away from the front end of table stand.

Adjust the installing position according to the size of table stand so that the reactor box does not protrude from the edge of table stand.

6) Fix input/output cables ① and ⑦ of reactor box ① on the table stand using accessory cord staple ⑧.

At this time, take care not to cross the inputand output-cables.

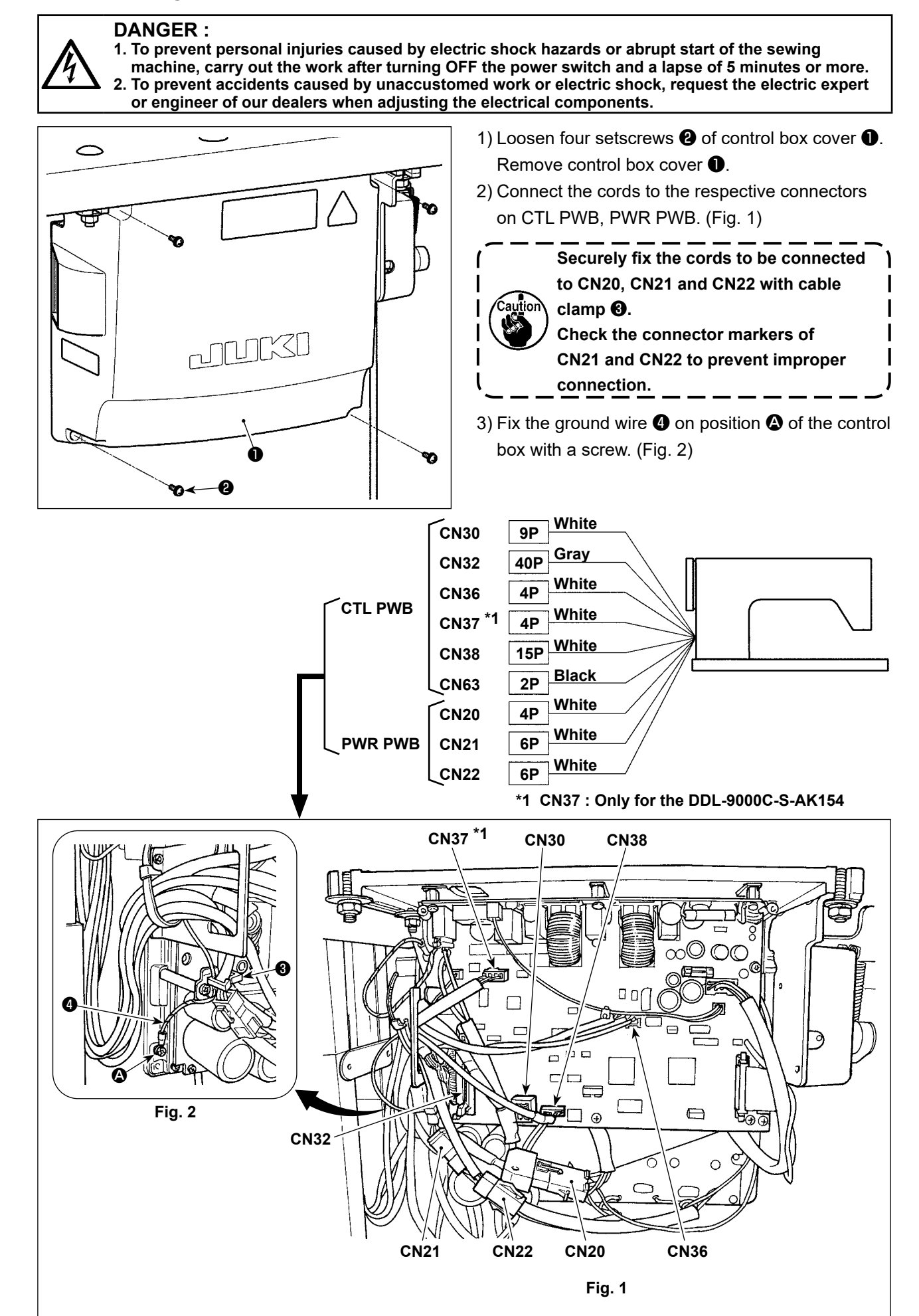

#### 2-10. Handling the cords

#### **DANGER**:

 To prevent personal injuries caused by electric shock hazards or abrupt start of the sewing machine, carry out the work after turning OFF the power switch and a lapse of 5 minutes or more.
 To prevent accidents caused by unaccustomed work or electric shock, request the electric expert or engineer of our dealers when adjusting the electrical components.

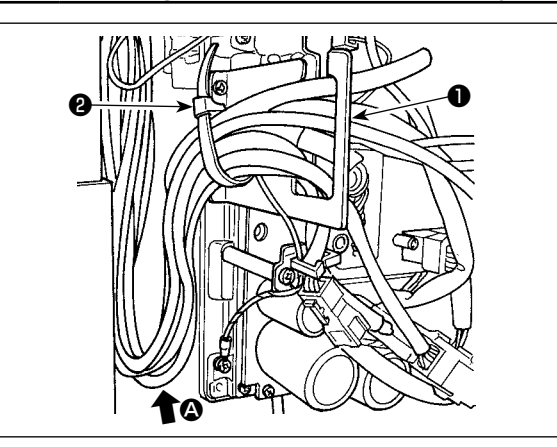

- 1) Bring the cords under the table into the control box.
- 2) Put the cord brought into the control box through cord exit plate **1** and fix cable clip band **2**.

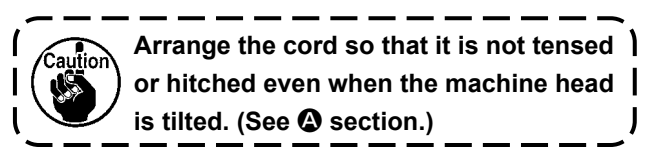

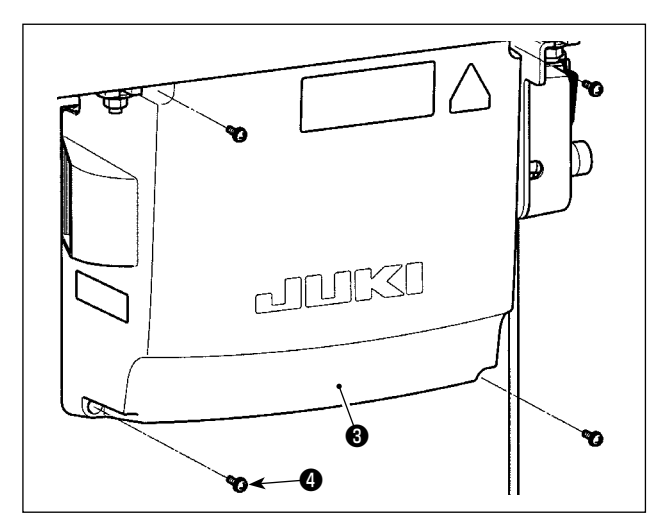

3) Install control box cover 3 with four setscrews 4.

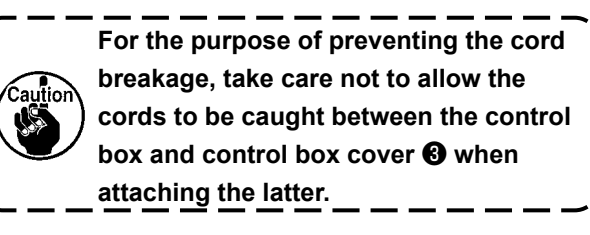

#### 2-11. Attaching the connecting rod

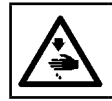

#### WARNING :

To protect against possible personal injury due to abrupt start of the machine, be sure to start the following work after turning the power off and a lapse of 5 minutes or more.

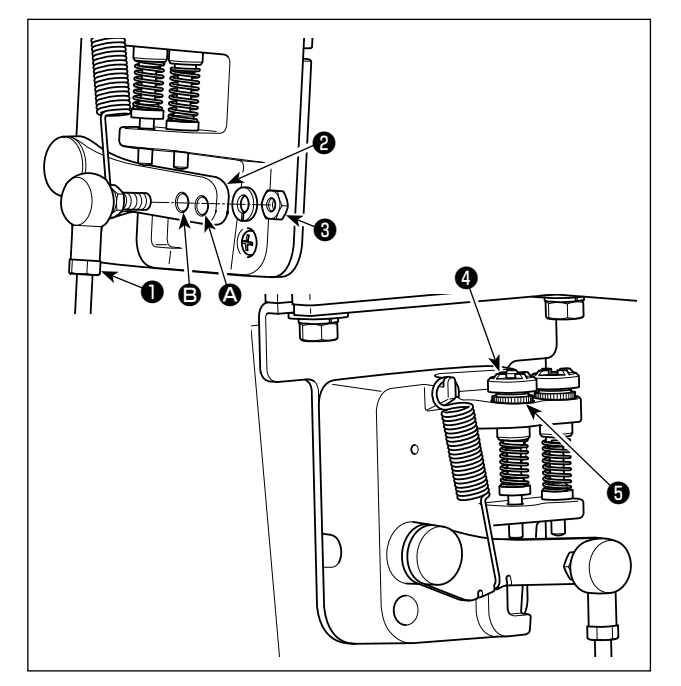

- Fix connecting rod to installing hole of pedal lever ② with nut ③.
- Installing connecting rod ① to installing hole ②
   will lengthen the pedal depressing stroke, and the pedal operation at a medium speed will be easier.
- The pressure increases as you turn reverse depressing regulator screw 

   in, and decreases as you turn the screw out.

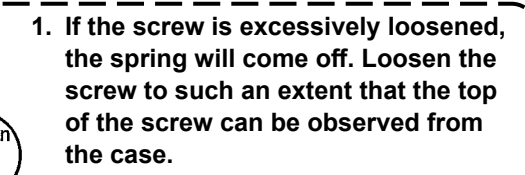

### 2-12. Adjustment of the pedal

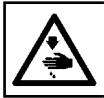

#### WARNING : Turn OFF the power before starting the work so as to prevent accidents caused by abrupt start of the sewing machine.

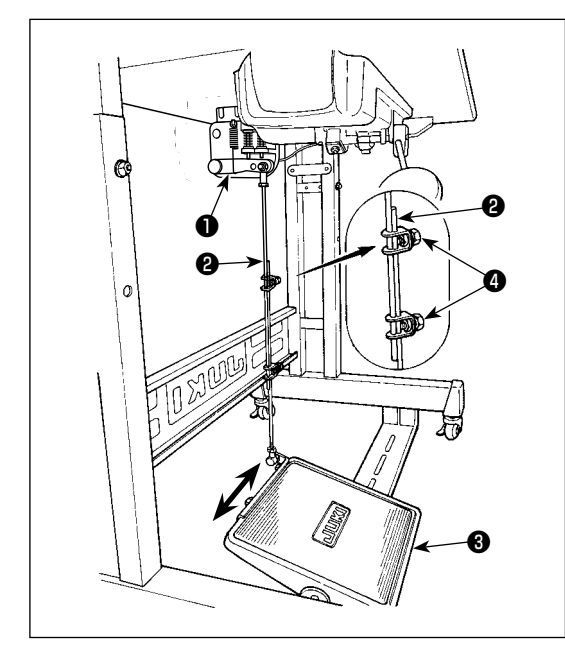

#### 2-12-1. Installing the connecting rod

Move pedal ③ to the right or left as illustrated by the arrows so that motor control lever ① and connecting rod
 are straightened.

#### 2-12-2. Adjusting the pedal angle

- 1) The pedal tilt can be freely adjusted by changing the length of the connecting rod **2**.
- 2) Loosen adjust screw **4**, and adjust the length of connecting rod **2**.

#### 2-13. Pedal operation

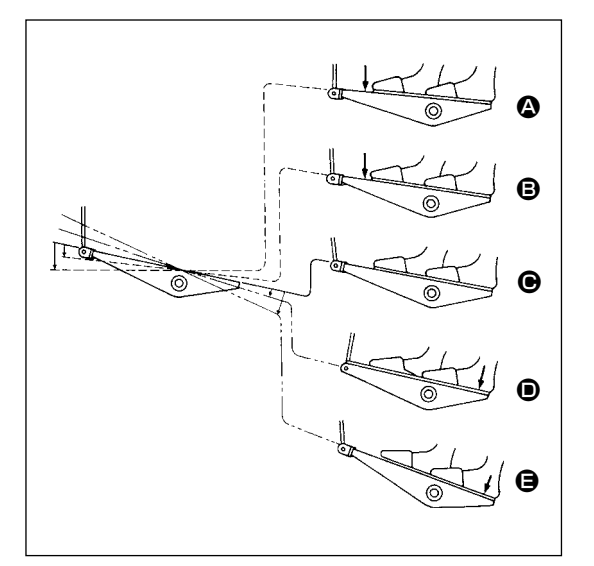

#### The pedal is operated in the following four steps :

- 2) The machine runs at high sewing speed when you further depress the front part of the pedal. (If the automatic reverse feed stitching has been preset, the machine runs at high speed after it completes reverse feed stitching.)
- 3) The machine stops (with its needle up or down) when you reset the pedal to its original position.
- 4) The machine trims threads when you fully depress the back part of the pedal.
- \* When the auto-lifer (AK device) is used, one more operating switch is provided between the sewing machine stop switch and thread trimming switch.

The presser foot goes up when you lightly depress the back part of the pedal **(D)**, and if you further depress the back part, the thread trimmer is actuated.

When starting sewing from the state that the presser foot has been lifted with the Auto-lifter and you depress the back part of the pedal, the presser foot only comes down.

- If you reset the pedal to its neutral position during the automatic reverse feed stitching at seam start, the machine stops after it completes the reverse feed stitching.
- The machine will perform normal thread trimming even if you depress the back part of the pedal immediately following high or low speed sewing.
- The machine will completely perform thread trimming even if you reset the pedal to its neutral position immediately after the machine started thread trimming action.

#### WARNING :

1. Do not connect the power plug until the lubrication has been completed so as to prevent accidents due to abrupt start of the sewing machine.

2. To prevent the occurrence of an inflammation or rash, immediately wash the related portions if oil adheres to your eyes or other parts of your body.

3. If oil is mistakenly swallowed, diarrhea or vomitting may occur. Put oil in a place where children cannot reach.

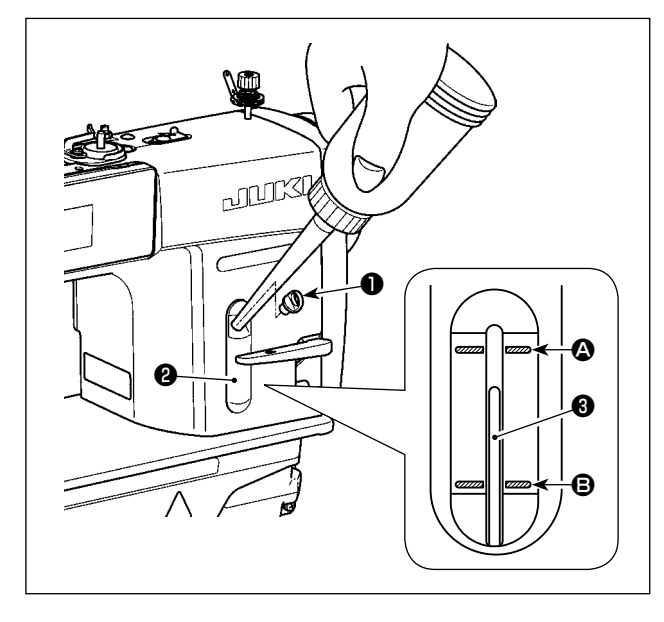

Fill the oil tank with oil for hook lubrication before operating the sewing machine.

- Remove oil hole cap and fill the oil tank with JUKI NEW DEFRIX OIL No.1 (part number : MD-FRX1600C0) or JUKI CORPORATION GENUINE OIL 7 (part number : 40102087) using the oiler supplied with the machine.
- 2) Fill the oil tank with the oil until the top end of oil amount indicating rod ③ comes between the upper engraved marker line ④ and the lower engraved marker line ⑤ of oil amount indicating window ②.

If the oil is filled excessively, it will leak from the air vent hole in the oil tank or proper lubrication will be not performed. In addition, when the oil is vigorously filled, it may overflow from the oil hole. So, be careful.

- When you operate the sewing machine, refill oil if the top end of oil amount indicating rod ③ comes down to the lower engraved marker line for oil amount indicating window ②.
- When you use a new sewing machine or a sewing machine after an extended period of disuse, use the sewing machine after performing break-in at 2,000 sti/min or less.
   For the oil for hook lubrication, purchase JUKI NEW DEFRIX OIL No. 1 (part number : MDFRX1600C0) or JUKI CORPORATION GENUINE OIL 7 (part number : 40102087).
   Be sure to lubricate clean oil.

### 2-15. How to use the operation panel (Basic explanation)

#### 2-15-1. Selection of the language (operation to be done at first)

Select the language to be displayed on the operation panel when you turn ON the power to your sewing machine for the first time after the purchase. Note that, if you turn the power OFF without selecting the language, the language selection screen will be displayed every time you turn ON the power to the sewing machine.

#### 1) Turning ON the power switch

Be aware that the needle bar moves automatically. The needle bar can also be set so that it does not move automatically. Refer to "4-5. List of memory switch data" p. 48 for details.

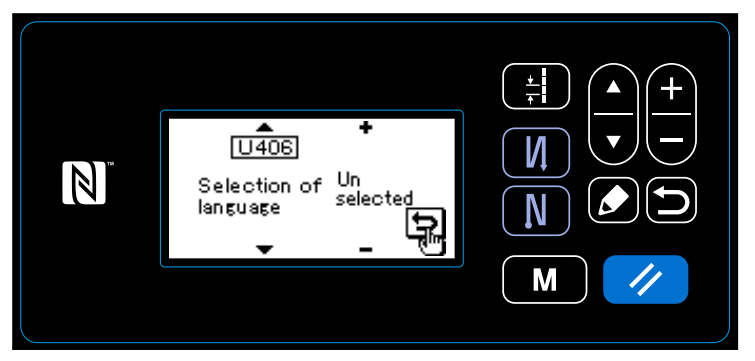

When you turn ON the power switch, the language selection screen is displayed.

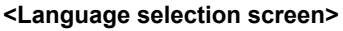

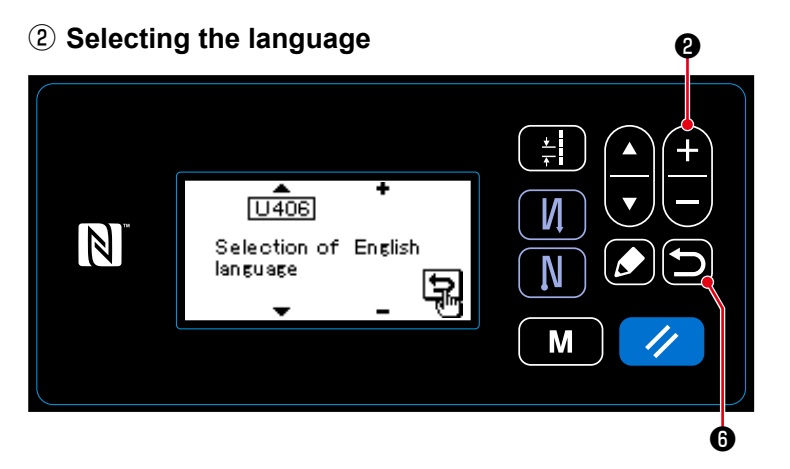

Select the desired language to be displayed on the operation panel with

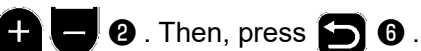

This confirms your language selection.

The language to be displayed on the operation panel can be changed using the memory switch U406. Refer to **"4-5. List of memory switch data" p. 48** for details.

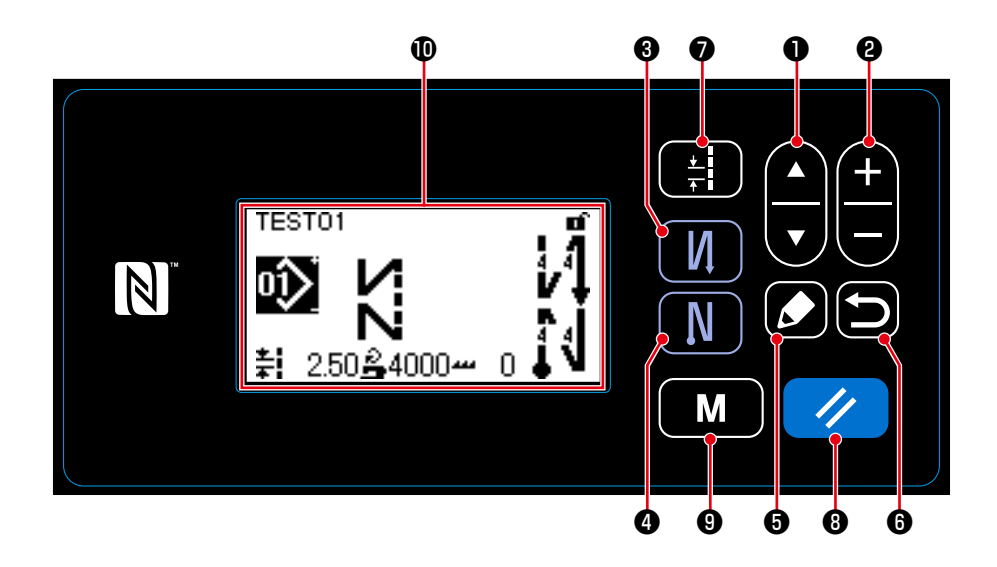

|   | Switch/display                             | Description                                                                                                    |
|---|--------------------------------------------|----------------------------------------------------------------------------------------------------|
| 0 | Item selection key                         | This key is used for changing over the screen display or for displaying the edit screen.<br>Refer to the explanation of each screen for details.                                                                                                    |
| 0 | Data change key                            | This key is used for changing the currently-displayed pattern number or for changing the numeric value shown on the counter. Refer to the explanation of each screen for details.                                                                                                    |
| 6 | Reverse feed stitch-<br>ing (at start) key | This key is used for selecting whether or not the reverse feed stitching is performed at the beginning of sewing.<br>The reverse feed stitching (at start) edit screen is displayed by keeping this key held pressed for one second.                                                                                                    |
| 4 | Reverse feed stitch-<br>ing (at end) key   | This key is used for selecting whether or not the reverse feed stitching is performed at the end of sewing.<br>The reverse feed stitching (at end) edit screen is displayed by keeping this key held pressed for one second.                                                                                                    |
| 6 | Edit key                                   | This key is used for displaying the edit screen, item section screen or details screen.                                                                                                    |
| 6 | Return key                                 | This key is used for returning the screen to the previous one.                                                                                                    |
| 0 | Pitch key                                  | This key is used for displaying the pitch entry screen.                                                                                                    |
| 8 | Reset key                                  | This key is used for resetting the error, for resetting the counter and for initial setting of the feed.<br>The operation panel is placed in the simple-lock state by keeping this key held pressed for one second. The panel is released from the lock state by operating this key in the same manner again.<br>Refer to "8-7-1. Simple lock" p. 101. |
| 9 | Mode key                                   | <ul> <li>This key is used for displaying the mode screen.</li> <li>The user level is displayed by operating this key in the normal manner.</li> <li>The serviceperson level is displayed by keeping the key held pressed for three seconds.</li> </ul>                                                                                                 |
| 0 | Liquid crystal dis-<br>play section        | Each screen is displayed on this LCD.                                                                                                    |

### \* Confirmation of data

Change in the pattern number is confirmed at the moment Data change key 2 is pressed.

For the setting items of the memory switch and pattern number, the setting is changed by pressing Data change key ② and confirmed by pressing Return key ⑤.

The new setting of data of a setting item is also confirmed by selecting other setting item with Item selection key **1** after making a change.

#### 2-15-3. Basic operation

#### **1** Turning ON the power switch

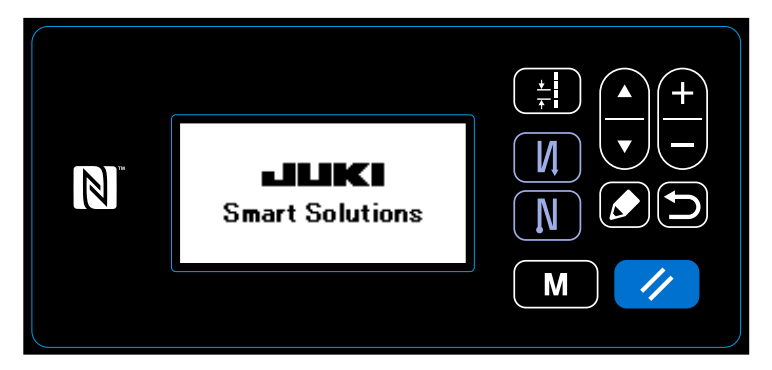

#### **2** Selecting a sewing pattern

**③** Starting sewing

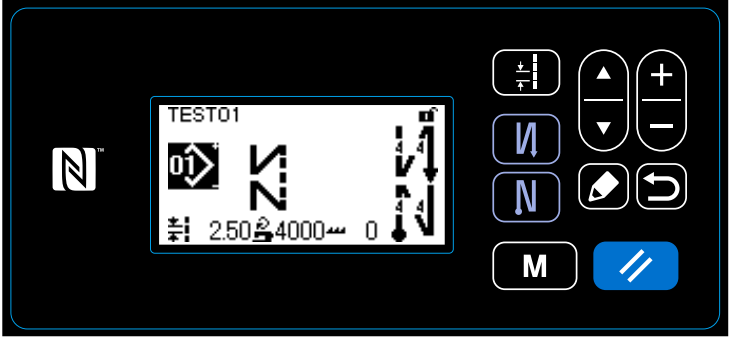

<Sewing screen>

# When you turn ON the power switch, the welcome screen is displayed.

The sewing screen is displayed.

- Select a sewing pattern.
  Refer to "4-2. Sewing patterns" p. 30 for details.
- Set up functions for the selected sewing pattern.

Refer to "4-2-3. Editing the sewing patterns" p. 33 and "4-2-4. List of pattern functions" p. 35 for details.

When you depress the pedal, the sewing machine starts sewing. Refer to **"2-13. Pedal operation" p. 11**.

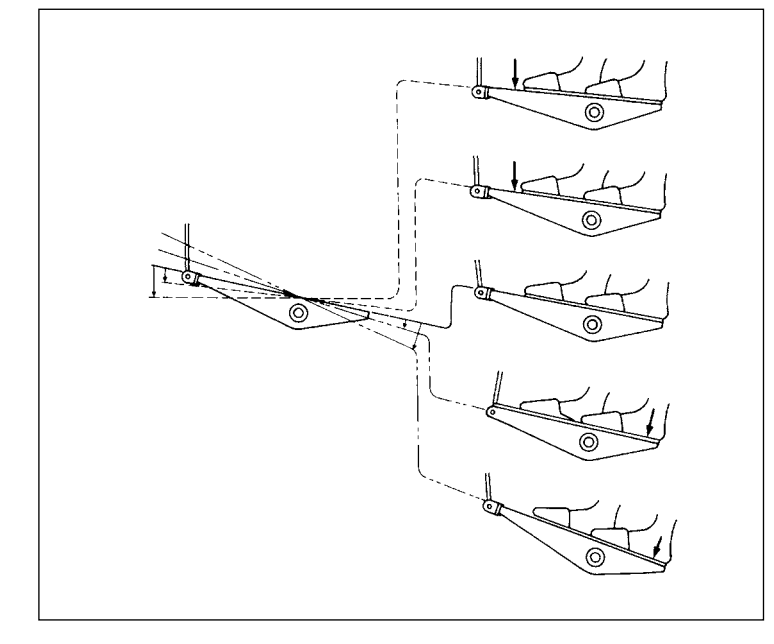

– 15 –

# **3. PREPARATION BEFORE SEWING**

#### 3-1. Attaching the needle

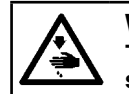

WARNING :

Turn OFF the power before starting the work so as to prevent accidents caused by abrupt start of the sewing machine.

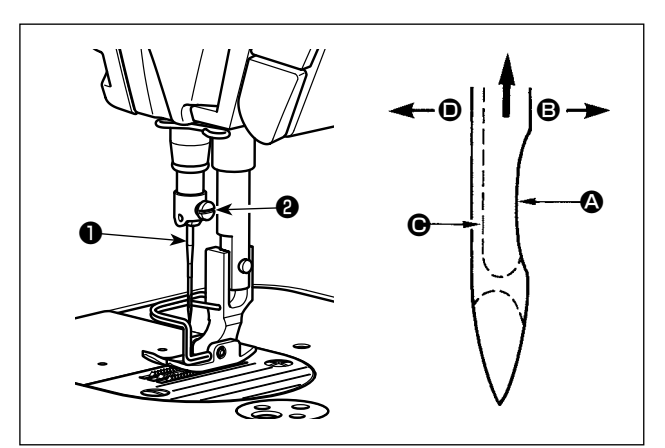

Use the specified needle for the machine. Use the proper needle in accordance with the thickness of thread used and the kinds of the materials.

- 1) Turn the handwheel until the needle bar reaches the highest point of its stroke.
- 2) Loosen screw **2**, and hold needle **1** with its indented part **A** facing exactly to the right in direction **B**.
- 3) Insert the needle fully into the hole in the needle bar in the direction of the arrow until the end of hole is reached.

4) Securely tighten screw 2.

5) Check that long groove **O** of the needle is facing exactly to the left in direction **D**.

When polyester filament thread is used, if the indented part of the needle is tilted toward operator's side, the loop of thread becomes unstable. As a result, hangnail of thread or thread breakage may occur. For the thread that such phenomenon is likely to occur, it is effective to attach the needle with its indented part slightly slanting on the rear side.

# 3-2. Removing/fitting the bobbin case

### WARNING :

Turn OFF the power before starting the work so as to prevent accidents caused by abrupt start of the sewing machine.

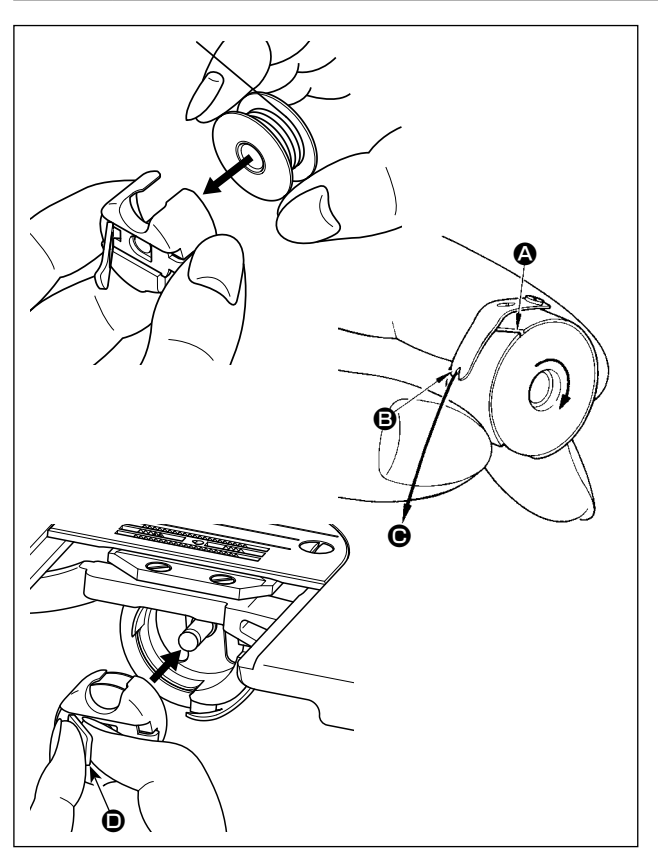

- 1) Turn the handwheel to lift the needle above the throat plate.
- 2) Install the bobbin in the bobbin case so that the thread wound direction is clockwise.
- Pass the thread through thread slit (2) of the bobbin case, and pull the thread in direction (9). By so doing, the thread will pass under the tension spring and come out from notch (9).
- 4) Check that the bobbin rotates in the direction of the arrow when thread is pulled.
- 5) Pinching latch **()** of the bobbin case with fingers, fit the bobbin case in the hook.

#### 3-3. Winding the bobbin thread

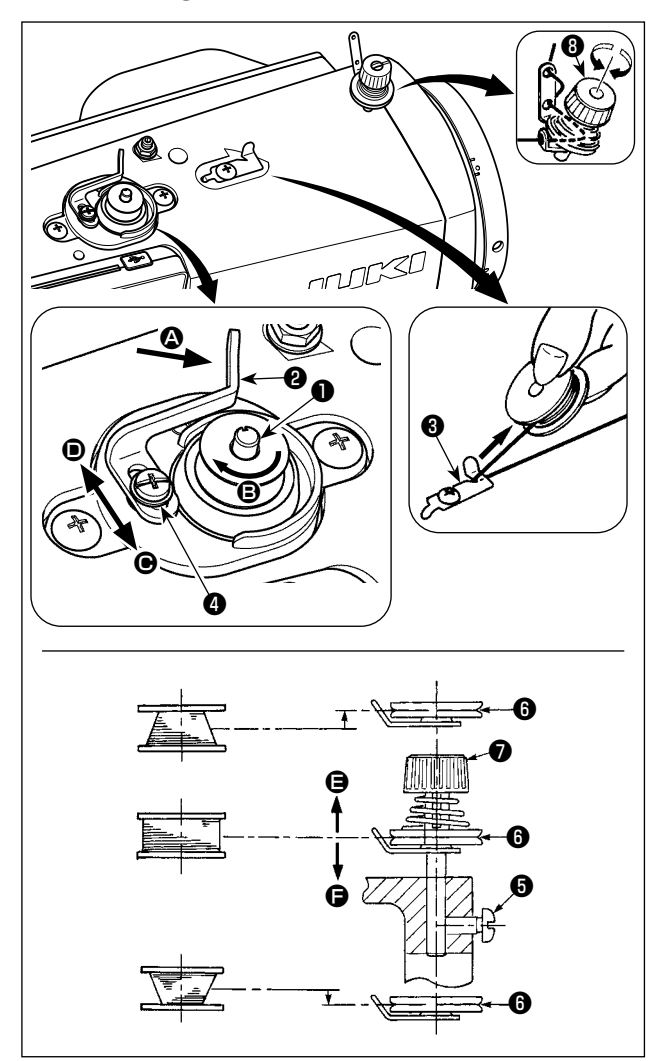

- 2) Pass the bobbin thread pulled out from the spool rested on the right side of the thread stand following the order as shown in the figure on the left. Then, wind clockwise the end of the bobbin thread on the bobbin several times. (In case of the aluminum bobbin, after winding clockwise the end of the bobbin thread, wind counterclockwise the thread coming from the bobbin thread tension several times to wind the bobbin thread with ease.)
- 3) Press the bobbin winding lever ② in the direction of ③ and start the sewing machine. The bobbin rotates in the direction of ⑤ and the bobbin thread is wound up. The bobbin winder spindle ① automatically as soon as the winding is finished.
- 4) Remove the bobbin and cut the bobbin thread with the thread cut retainer 3.
- 5) When adjusting the winding amount of the bobbin thread, loosen setscrew 4 and move bobbin winding lever 2 to the direction of or •. Then tighten setscrew 4.

To the direction of **()** : Decrease To the direction of **()** : Increase

- 6) In case that the bobbin thread is not wound evenly on the bobbin, remove the handwheel, loosen screw (3) and adjust the height of bobbin thread tension (3).
  - It is the standard that the center of the bobbin is as high as the center of thread tension disk 6.
  - Adjust the position of thread tension disk ③ to the direction of ④ when the winding amount of the bobbin thread on the lower part of the bobbin is excessive and to the direction ⑤ when the winding amount of the bobbin thread on the upper part of the bobbin is excessive.

After the adjustment, tighten screw **5**.

7) To adjust the tension of the bobbin winder, turn the thread tension nut  $\boldsymbol{O}$ .

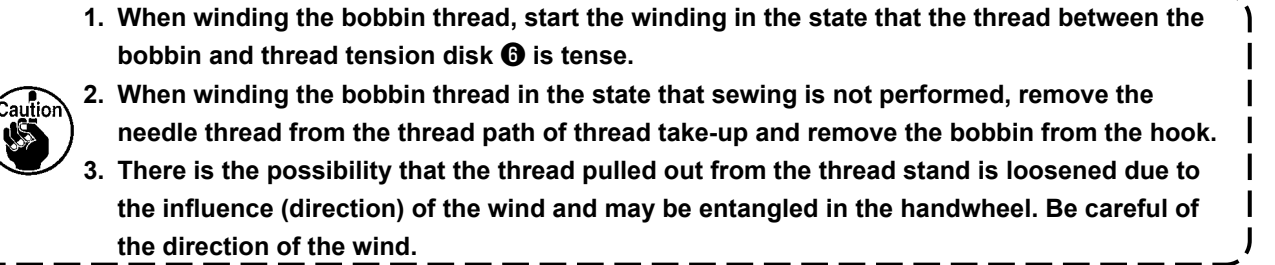

#### 3-4. Threading the machine head

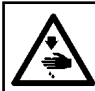

WARNING : Turn OFF the power before starting the work so as to prevent accidents caused by abrupt start of the sewing machine.

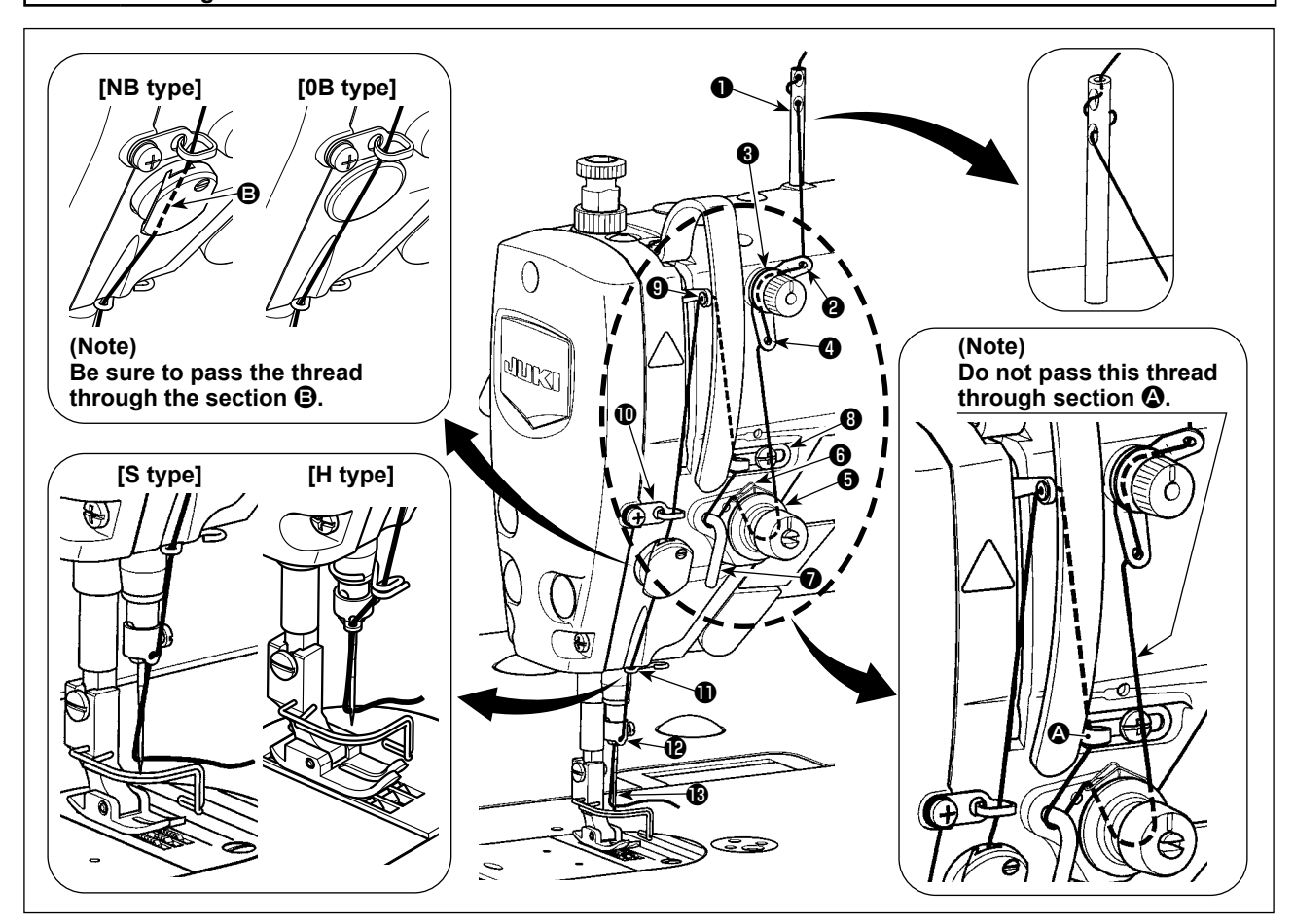

#### 3-5. Thread tension

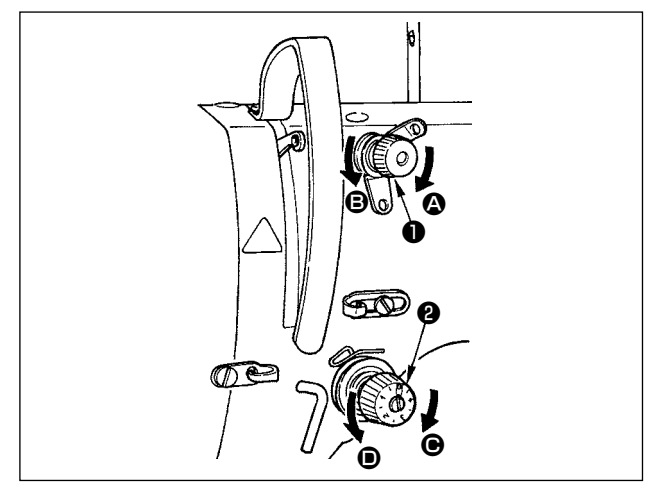

#### 3-5-1. Adjusting the needle thread tension

- Turn thread tension No. 1 nut ① clockwise (in direction ③), to shorten the thread length remaining on the needle after thread trimming or counter-clockwise (in direction ④), to lengthen the thread length.
- 2) Turn thread tension nut ② clockwise (in direction
  ④) to increase or counterclockwise (in direction
  ④) to reduce the needle thread tension.

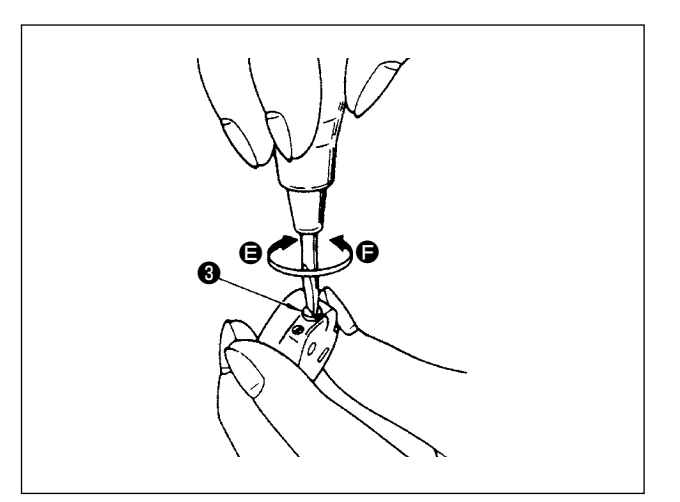

#### 3-5-2. Adjusting the bobbin thread tension

Turn tension adjusting screw <sup>(3)</sup> clockwise (in direction <sup>(3)</sup>) to increase or counterclockwise (in direction <sup>(3)</sup>) to reduce the bobbin thread tension.

#### 3-6. Presser foot pressure

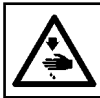

WARNING : Turn OFF the power before starting the work so as to prevent accidents caused by abrupt start of the sewing machine.

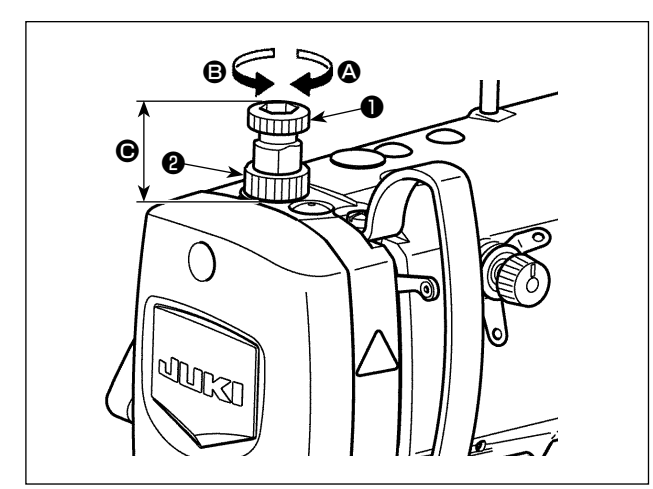

- Loosen nut ②. As you turn presser spring regulator ① clockwise (in direction ③), the presser foot pressure will be increased.
- As you turn the presser spring regulator counter-clockwise (in direction ●), the pressure will be decreased.
- 3) After adjustment, tighten nut 2.

The standard value of the height **(b)** of presser spring regulator **(1)** is as follows :

• S type : 31.5 to 29 mm

(approx. 40 to 45 N / 4 to 4.5 kg)

• H type : 31.5 to 28 mm (approx. 50 to 60 N / 5 to 6 kg)

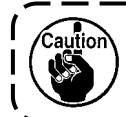

To avoid personal injury, never put your fingers under the presser foot.

#### 3-7. Adjusting the stitch length

- 1. There may be the cases where the feed amount of the operation panel and the actual sewing pitch are different from each other in case of the use in the state other than the standard delivery or material used. Compensate the pitch in accordance with the sewing product.
- 2. Be aware that interference between the throat plate and feed dog can occur depending on the gauge used. Be sure to check the clearance in the gauge to be used. (The clearance must be 0.5 mm or more.)
- 3. When you have changed the stitch length, feed dog height or feed timing, run the sewing machine at a low speed to make sure that the gauge does not interfere with the changed part.

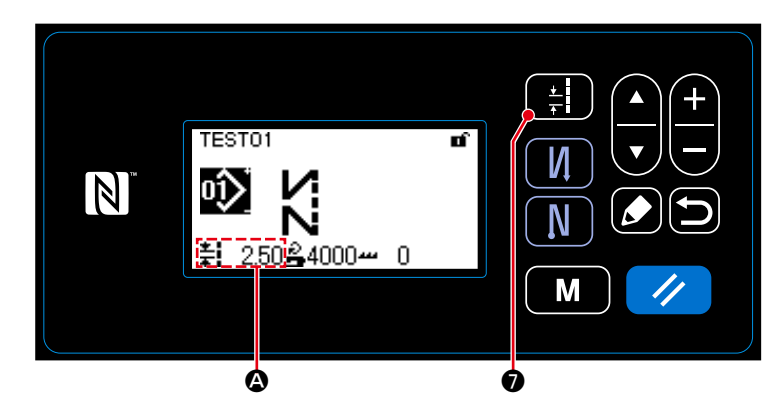

Stitch length is displayed in section (2) on the panel. (Example of display : 2.50 mm)

#### [How to adjust]

1) Display the stitch pitch entry screen by

pressing

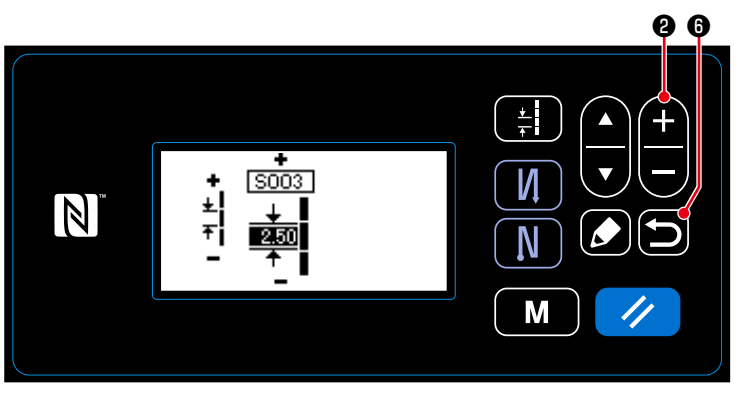

2) The value displayed is changed by press-

ing **1 2**. (In increments of 0.05 mm ; Input range : -5.00 to 5.00)

3) Confirm your entry by pressing 6.Then, the sewing screen is displayed.

#### 3-8. Changing the sewing speed

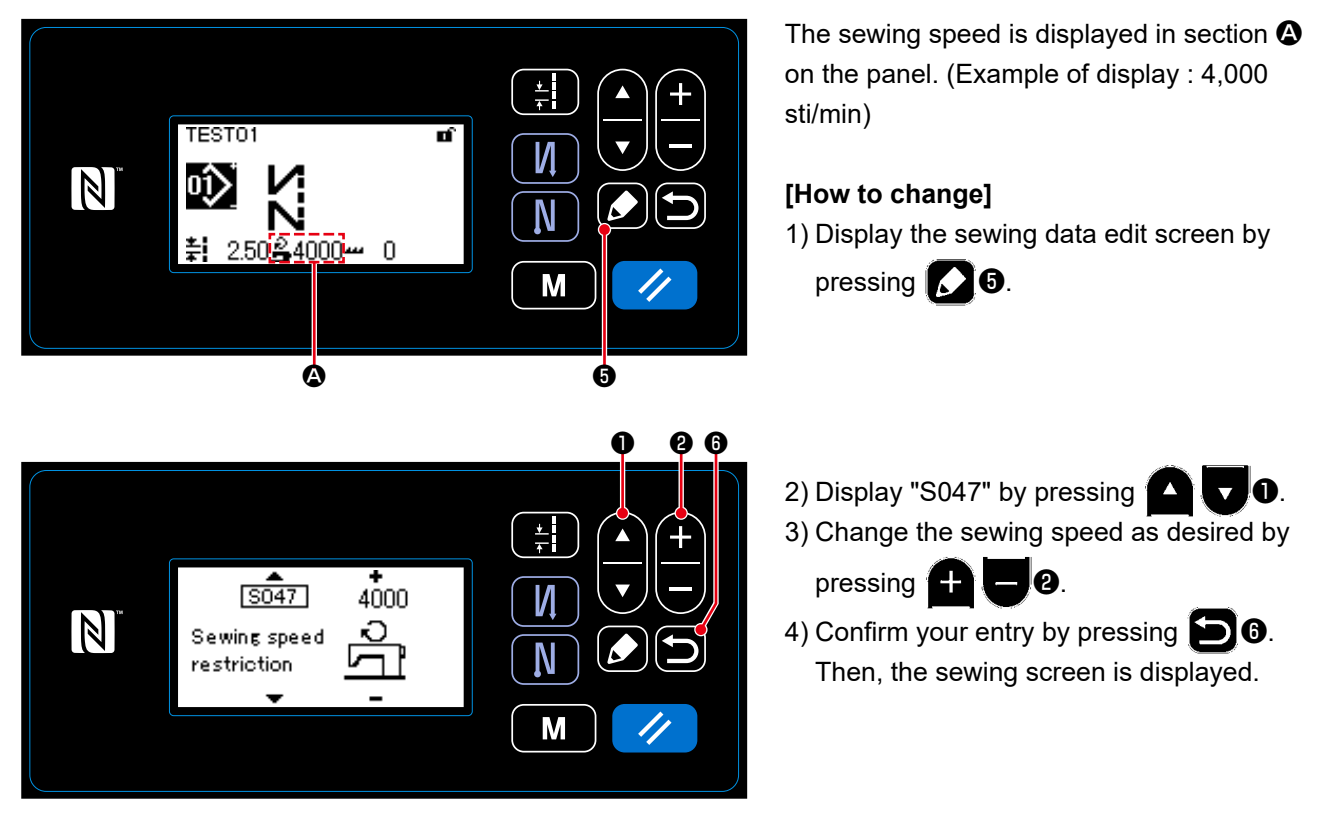

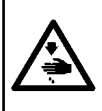

#### WARNING :

In order to protect against personal injury due to unexpected start of the sewing machine, never bring hands near the needle entry area or place foot on the pedal during the adjustment of intensity of the LED.

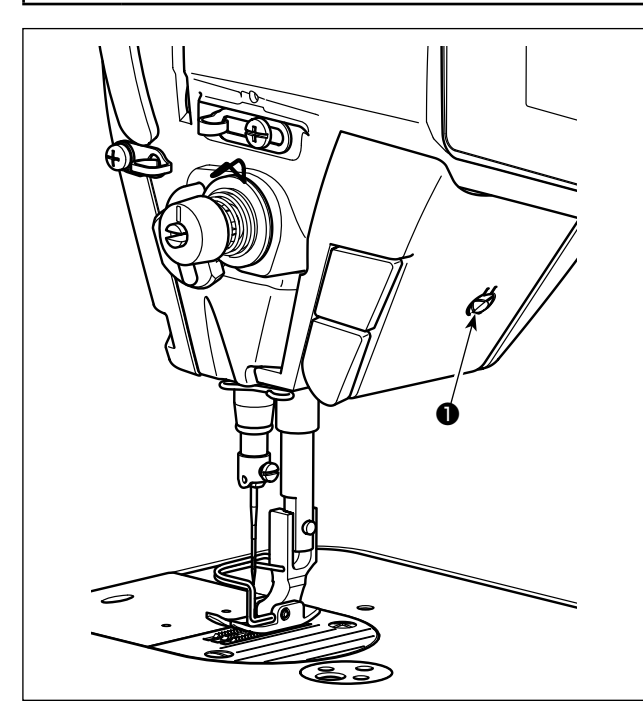

#### 3-10. Reverse feed stitching

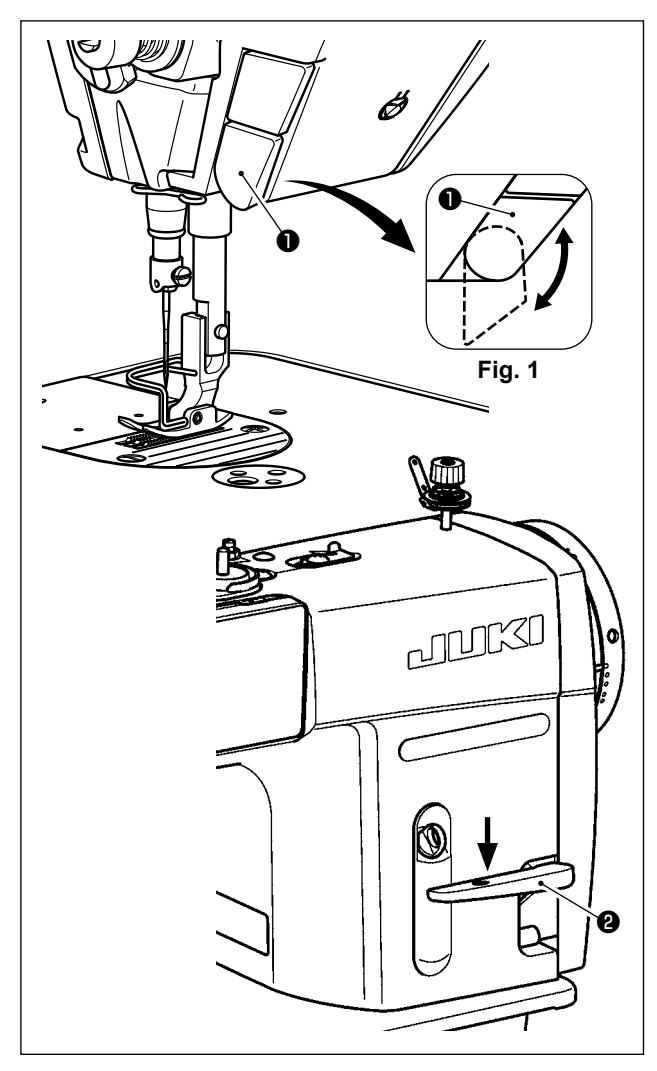

### \* This LED is intended to improve operability of the sewing machine and is not intended for maintenance.

The sewing machine is provided as standard with an LED light which illuminates the needle entry area. Intensity adjustment and turn-off of the light is carried out by pressing switch ①. Every time the switch is pressed, the light is adjusted in intensity in five steps and is turned off in turn.

#### [Change of intensity]

In this way, every time the switch **1** is pressed, the hand lamp status is changed in repetition.

### [One-touch type reverse feed stitching mechanism]

The one-touch type reverse feed switch **1** is pressed, the machine performs reverse feed stitching.

The machine resumes normal feed stitching the moment the switch lever is released.

# [Reverse feed stitching by means of the reverse feed lever]

Length of the seam sewn by feeding the material in the normal or reverse direction of feed can be controlled by operating reverse feed lever **2**.

# [Adjusting the position of one-touch type reverse feed switch]

One-touch type reverse feed switch ① can be used at two different positions by turning it. (Fig. 1)

#### 3-11. Custom switch

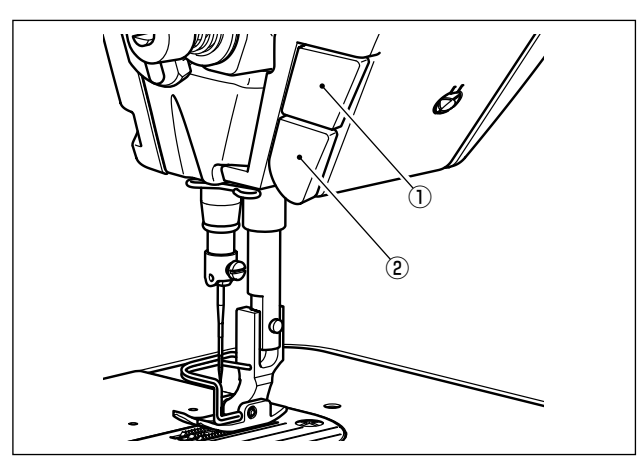

Various operations can be carried out by operating custom switch ①.

\* Various operations can be allocated also to onetouch type reverse feed switch 2.

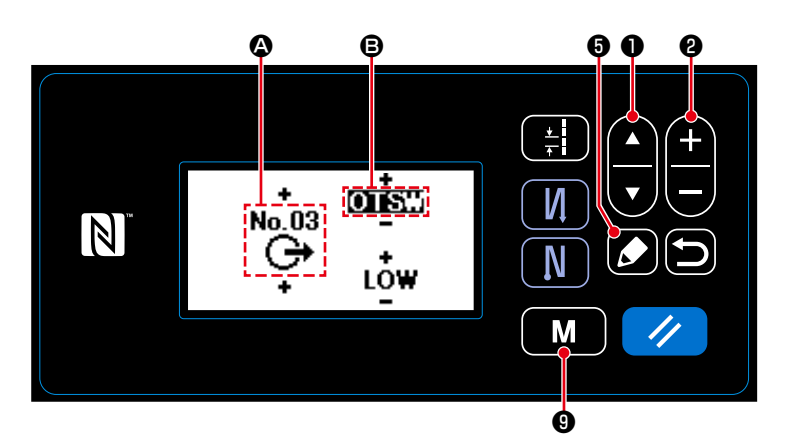

#### [Description of operations of the custom switch]

| $\backslash$ | Abbre-<br>viation | Function item                                                          |
|--------------|-------------------|------------------------------------------------------------------------|
| 0            | noP               | No function                                                            |
| 1            | HS                | Needle up / down compensating stitching                                |
| 2            | bHS               | Back compensating stitching                                            |
| 3            | EbT               | Function of canceling once reverse feed stitching at the end of sewing |
| 4            | TSW               | Thread trimming function                                               |
| 5            | FL                | Presser foot lifting function                                          |
| 6            | oHS               | One stitch compensating stitching                                      |
| 7            | SEbT              | Function of cancel of reverse feed stitching at start/<br>end          |
| 8            | Ed                | Material edge sensor input                                             |
| 9            | LinH              | Function of prohibiting depressing front part of pedal                 |
| 10           | TinH              | Function of prohibiting thread trimming output                         |
| 11           | LSSW              | Low speed command input                                                |
| 12           | HSSW              | High speed command input                                               |
| 13           | USW               | Needle lifting function                                                |
| 14           | bT                | Reverse feed stitching switch input                                    |
| 15           | SoFT              | Soft start switch input                                                |
| 16           | oSSW              | One-shot speed command switch input                                    |
| 17           | bKoS              | Backward one-shot speed command switch input                           |
| 18           | SFSW              | Safety switch input                                                    |
| 19           | AUbT              | Automatic reverse feed stitching cancellation/addition switch          |
| 20           | CUnT              | Sewing counter input                                                   |
| 21           | OTSW              | One-touch type changeover switch                                       |
|              |                   |                                                                        |

M 9 held pressed for six sec-1) Keep onds.

2) Select "12. Optional I/O setting" with

1. Then, press 5.

3) To set up a function of custom switch ① :

Select input number **(A)** with **(C) (C)**. Enter "3" with 0

Select function item **B** with 0. Enter the function item with - 0

Display HIGH/LOW selection with

•, and enter "LOW" with V 0

4) To set up a function of one-touch type reverse feed switch 2 :

Select input number **A** with **A U0**.

Enter "1" with 🛖 - 0

Enter the function item with 0. Display HIGH/LOW selection with

**1**, and enter "LOW" with

#### 3-12. Adjusting the amount of oil (oil splashes) in the hook

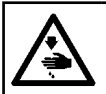

#### WARNING :

Be extremely careful about the operation of the machine since the amount of oil has to be checked by turning the hook at a high speed.

#### 3-12-1. Adjusting the amount of oil in the hook

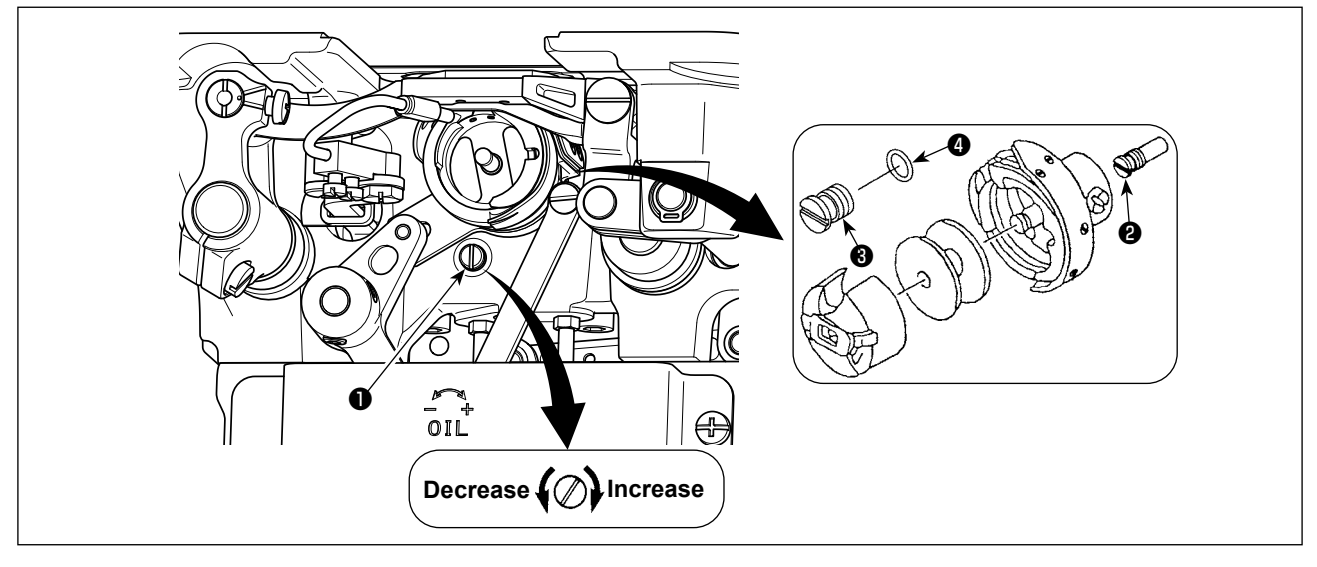

Tighten (turn clockwise) oil amount adjustment screw **1** to increase the amount of oil in the hook, or loosen (turn counterclockwise) to decrease it.

[When using RP hook (hook for dry head) for DDL-9000C-SMS type]

1. Remove hook driving shaft oil wick setscrew **2** and attach hook driving shaft stopper screw **3** (part number : 11079506) and rubber ring **4** (part number : RO036080200).

2. Loosen oil amount adjustment screw ① up to the minimum so as to reduce the oil amount in | the hook. However, do not completely stop the oil and be careful not to allow oil adjustment | screw ① to come off.

3. Never drain the oil in the oil tank even when RP hook (hook for dry head) is used.

#### 3-12-2. How to confirm the amount of oil (oil splashes)

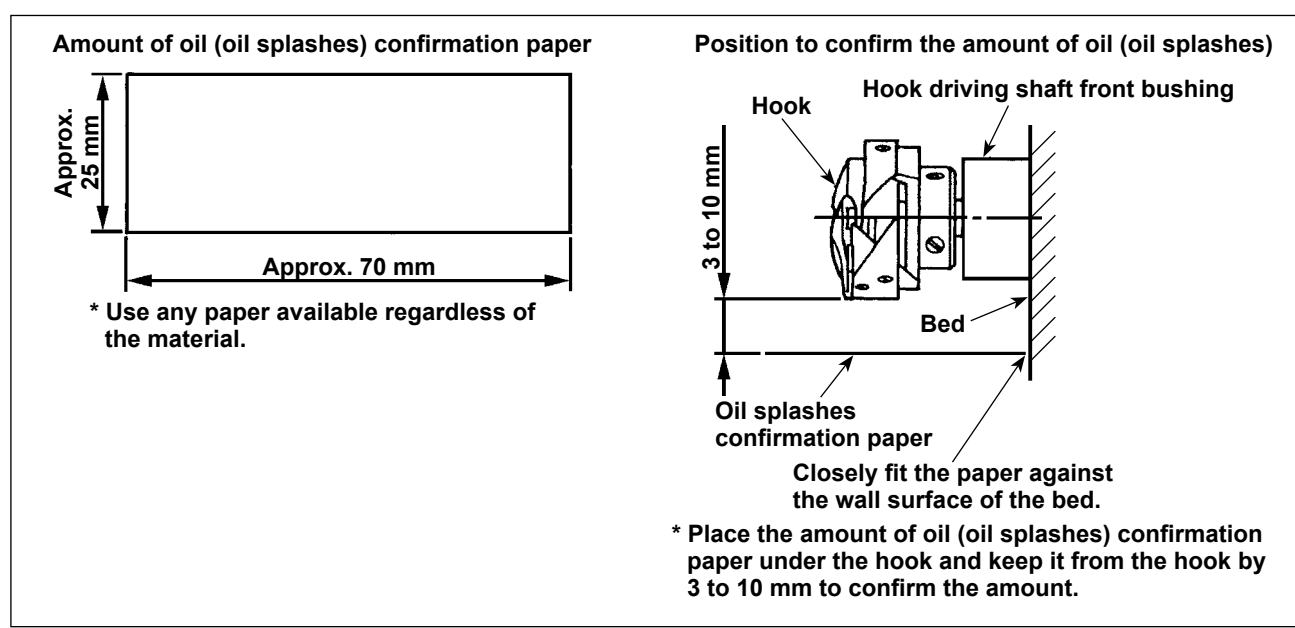

- \* When carrying out the procedure described below in 2), confirm the state that the needle thread from the thread take-up lever to the needle and the bobbin thread are removed, the presser foot is lifted and the slide plate is removed. At this time, take extreme caution not to allow your fingers to come in contact with the hook.
- 1) If the machine has not been sufficiently warmed up for operation, make the machine run idle for approximately three minutes. (Moderate intermittent operation)
- 2) Place the amount of oil (oil splashes) confirmation paper under the hook while the sewing machine is in operation.
- 3) Confirm that oil exists in the oil tank.
- 4) Confirmation of the amount of oil should be completed in five seconds. (Check the period of time with a watch.)

#### 3-12-3. Sample showing the appropriate amount of oil

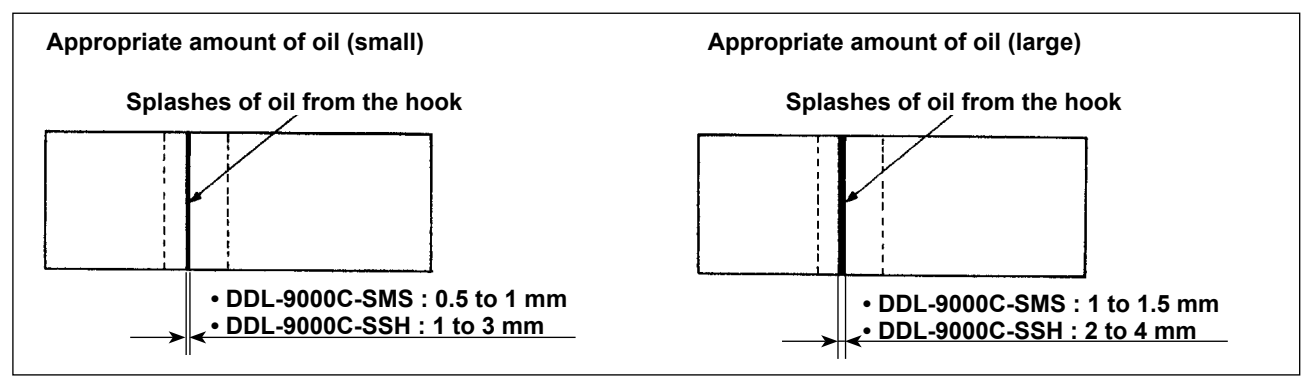

- The state given in the figure above shows the appropriate amount of oil (oil splashes). It is necessary
  to finely adjust the amount of oil in accordance with the sewing processes. However, do not excessively
  increase/decrease the amount of oil in the hook. (If the amount of oil is too small, the hook will be seized
  (the hook will be hot). If the amount of oil is too much, the sewing product may be stained with oil.)
- 2) Check the oil amount (oil splashes) three times (on the three sheets of paper), and adjust so that it should not change.

### 3-13. Adjusting the thread take-up spring and the thread take-up stroke

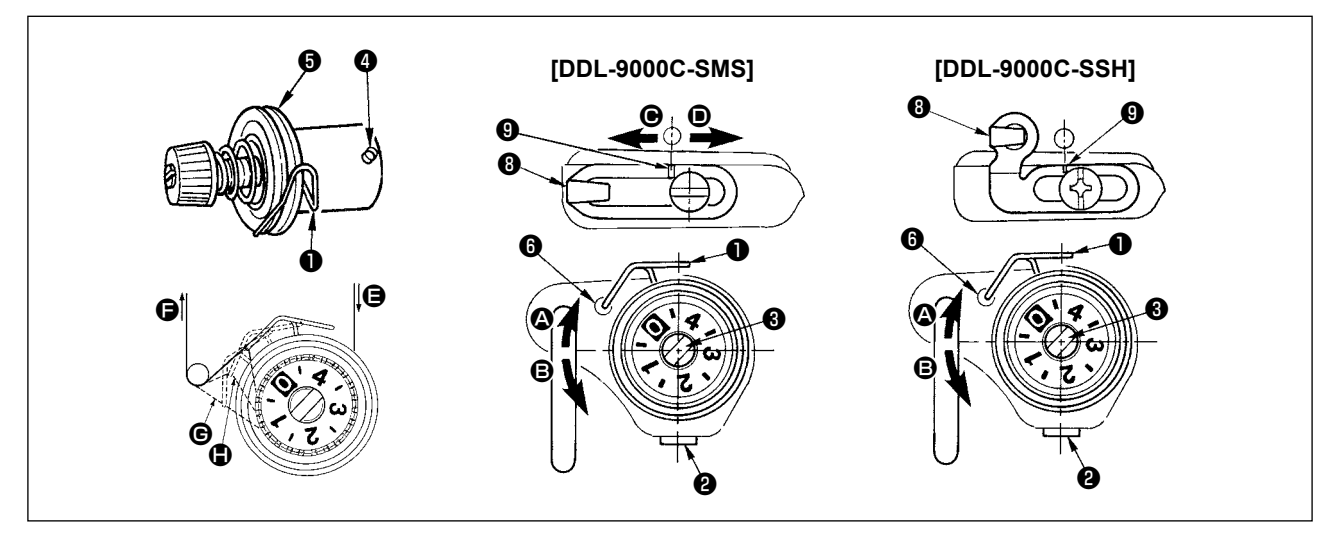

#### (1) Adjusting the stroke of thread take-up spring 1

- 1) Loosen setscrew 2.
- 2) Turn tension post 3 clockwise (in direction 4), the stroke of the thread take-up spring will be increased, and turn the post 3 counterclockwise (in direction 9), the stroke will be decreased.

### (2) Adjusting the pressure of thread take-up spring $oldsymbol{0}$

- 1) Loosen setscrew 2), and remove thread tension (asm.) 5.
- 2) Loosen tension post setscrew 4.
- 3) Turn tension post ③ clockwise (in direction ④), the pressure will be increased, and turn the post ④ counterclockwise (in direction ⑤), the pressure will be decreased.

#### \* Standard state of the thread take-up spring 1

The engraved marker line () on the machine arm is almost aligned with the top of thread take-up spring. (It is necessary to adjust in accordance with materials and processes.)

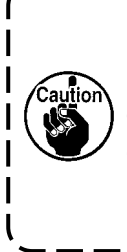

To check how the thread take-up spring works, draw out the needle thread in direction  $\bigcirc$  after having adjusted the thread take-up spring pressure to check whether the thread take-up spring exerts force to the thread up to the last moment (state  $\bigcirc$ ) just before the thread comes out from  $\bigcirc$ . If the spring fails to exert force to the spring until the last moment (state  $\bigcirc$ ), decrease the thread take-up spring pressure. In addition, the stroke of the thread take-up spring is excessively small, the spring does not work properly. For the general fabrics, a stroke of 10 to 13 mm is proper.

#### (3) Adjusting the thread take-up stroke

- 1) When sewing heavy-weight materials, move thread guide (3) to the left (in direction (C)) to increase the length of thread pulled out by the thread take-up.
- 2) When sewing light-weight materials, move thread guide (3) to the right (in direction (1)) to decrease the length of thread pulled out by the thread take-up.

#### \* Standard state of the thread guide

- DDL-9000C-SMS : Marker line (9) on the thread guide aligns with the center of the setscrew.
- DDL-9000C-SSH : Marker line (9) on the thread guide aligns with the center of the marker line on the machine arm.

#### 3-14. Micro-lifting mechanism of the presser foot

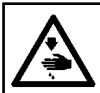

#### WARNING : Turn OFF the power before starting the work so as to prevent accidents caused by abrupt start of the sewing machine.

I

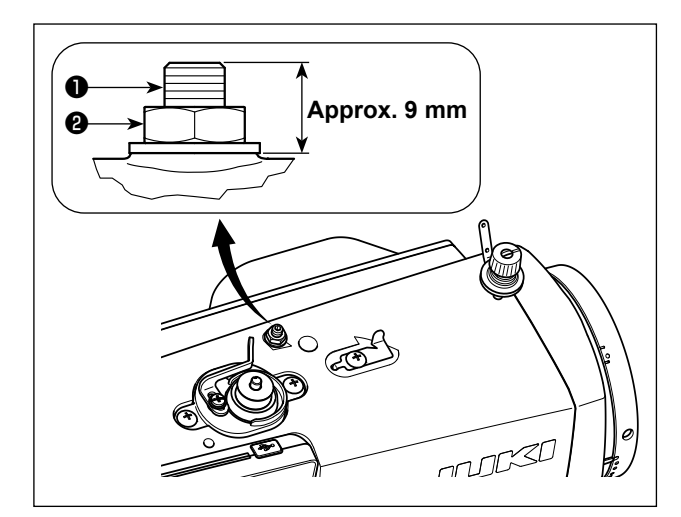

When sewing velvet or the like which is fluffy, slippage of material or damage of material is reduced by using screw **1** for presser foot micro-lifting. Lower the presser foot and set the state that the feed dog is lower than the throat plate.

Gradually tighten screw 1 for presser foot micro-lifting in the state that nut 2 is loosened, finely adjust the position of the presser foot until it matches the material, and fix it with nut 2.

![](_page_29_Picture_6.jpeg)

When the presser foot micro-lifting ۱ mechanism is not used, adjust the height of screw 1 so that it is higher by approximately 9 mm than the sewing machine. If the sewing machine is operated in the state that the microlifting mechanism is working, sufficient feed force cannot be obtained.

# 4. HOW TO USE THE OPERATION PANEL

# 4-1. Explanation of the sewing screen (when selecting a sewing pattern)

On the sewing screen, the shape and set values of the currently-sewn sewing pattern are displayed. The display and button operation differ according to the selected sewing pattern.

Note that the sewing screen shows two different displays, i.e., the sewing pattern display and the counter display.

Refer to "4-3. Counter function" p. 43 for the description of the counter display.

# (1) Sewing screen (when selecting a sewing pattern)

A sewing pattern can be selected with  $\square \bigcirc \blacksquare$ . Four different stitch shapes are available as shown below.

![](_page_30_Picture_7.jpeg)

![](_page_30_Figure_8.jpeg)

|   | Switch/display                                                     | Description                                                                                                    |
|---|--------------------------------------------------------------------|----------------------------------------------------------------------------------------------------|
| 0 | Item selection key                                                 | <ul> <li>This key is used for changing over the display of screen shown below:</li> <li>Pattern display / Sewing counter / Bobbin counter display</li> <li>* This key cannot be operated during sewing.</li> <li>* Refer to "4-3. Counter function" p. 43 for the description of the counter display.</li> </ul>                                                                                        |
| 0 | Data change key                                                    | <ul> <li>This key is used for selecting the registered patterns one after another in the following order.</li> <li>Sewing patterns No. 199 → Cycle patterns No. 19</li> <li>* This key can be operated only in the case the pattern number change is permitted.</li> <li>* This key cannot be operated during sewing.</li> <li>* Refer to "8-2. Cycle pattern" p. 82 for the cycle patterns.</li> </ul> |
| 8 | Reverse feed<br>stitching (at start) key                           | This key is used for selecting whether or not the reverse feed stitching is performed at the beginning of sewing.<br>The reverse feed stitching (at start) edit screen is displayed by keeping this key held pressed for one second.                                                                                                    |
| 4 | Reverse feed<br>stitching (at end) key                             | This key is used for selecting whether or not the reverse feed stitching is performed at the end of sewing.<br>The reverse feed stitching (at end) edit screen is displayed by keeping this key held pressed for one second.                                                                                                    |
| 6 | Edit key                                                           | This key is used for displaying the sewing pattern edit screen when the free stitching pattern, constant-dimension sewing pattern or multi-layer stitching pattern is selected, or for displaying the polygonal-shape stitching pattern edit screen when that pattern is selected.                                                                                                    |
| 6 | Return key                                                         | This key is not used.                                                                                                    |
| Ø | Pitch key                                                          | This key is used for displaying the pitch entry screen.                                                                                                    |
| 8 | Reset key                                                          | In the case the operation panel is placed in the simple-lock state, enable/<br>disable of the simple- lock function is changed over by keeping this key held<br>pressed for one second.                                                                                                    |
| 9 | Mode key                                                           | <ul> <li>This key is used for displaying the mode screen.</li> <li>The user level is displayed by operating this key in the normal manner.</li> <li>The serviceperson level is displayed by keeping the key held pressed for three seconds.</li> </ul>                                                                                                    |
| 0 | Sewing screen<br>display                                           | Selected sewing pattern is displayed on this screen.<br>Four different sewing patterns are available, i.e., free stitching pattern,<br>constant-dimension sewing pattern, multi-layer stitching pattern and<br>polygonal-shape stitching pattern.                                                                                                    |
| A | Sewing pattern No.                                                 | Sewing pattern number of the currently-selected pattern is displayed.<br>(No. 1 - No. 99)                                                                                                    |
| В | Stitch shape                                                       | Stitch shape of the currently-selected sewing pattern is displayed.                                                                                                    |
| C | Number of stitches of<br>reverse feed stitching<br>(at start) A, B | <ul> <li>Numbers of stitches of reverse feed stitching at the beginning of sewing A and B are displayed. (0 to 99 stitches)</li> <li>* These numbers of stitches are only displayed in the case the reverse feed stitching is performed at the beginning of sewing.</li> <li>Refer to "4-2-2. Reverse feed stitching (at start) pattern" p. 31.</li> </ul>                                              |

|   | Switch/display                                                   | Description                                                                                                    |
|---|------------------------------------------------------------------|----------------------------------------------------------------------------------------------------|
| D | Number of stitches of<br>reverse feed stitching<br>(at end) C, D | <ul> <li>Numbers of stitches of reverse feed stitching at the end of sewing C and D are displayed. (0 to 99 stitches)</li> <li>* These numbers of stitches are only displayed in the case the reverse feed stitching is performed at the end of sewing.</li> <li>Refer to "4-2-5. Reverse feed stitching (at end) pattern" p. 37.</li> </ul>                                                                                                    |
| E | Part number                                                      | The part number (0 to 24 characters) is displayed.                                                                                                    |
| F | Process/Comment                                                  | Depending on the setting of memory switch U404, either the part number/<br>process or the comment is displayed. (0 to 24 characters)<br>Refer to <b>"4-5. List of memory switch data" p. 48</b> .                                                                                                    |
| G | Pitch                                                            | <ul> <li>Depending on the setting of memory switch U401, either the "pitch (-5.00 - 5.00)", the "number of stitches per inch" or the "number of stitches in 3 cm" is displayed.</li> <li>* In the case the custom pitch is selected, the custom pitch pattern number is displayed.</li> <li>Refer to "8-5. Custom pitch" p. 89.</li> </ul>                                                                                                    |
| Н | Limit on sewing speed                                            | The currently-set limit on the maximum sewing speed is displayed. (150 sti/<br>min - )                                                                                                    |
| I | Correction value for feed dog height                             | The correction value for the feed dog height with respect to the currently-<br>selected sewing pattern is displayed.                                                                                                    |
| J | Number of stitches of pattern                                    | In the case the constant-dimension sewing pattern is selected, the total<br>number of stitches of the sewing pattern is displayed, and in the case the<br>polygonal-shape stitching pattern is selected, the number of stitches of the<br>current step is displayed. (1 to 2,000 stitches for both numbers of stitches)<br>* The number of stitches of pattern is displayed in the case the constant-<br>dimension sewing pattern or the polygonal-shape stitching pattern is<br>selected. |
| К | Current step of<br>polygonal-shape<br>stitching pattern          | <ul> <li>The current step is displayed. (1 - 20)</li> <li>* The current step of polygonal-shape stitching pattern is displayed in the case the polygonal-shape stitching pattern is selected.</li> </ul>                                                                                                    |
| L | Total number of steps<br>of polygonal-shape<br>stitching pattern | <ul> <li>The total number of steps is displayed. (1 - 20)</li> <li>* Total number of steps of polygonal-shape stitching pattern is displayed in the case the polygonal-shape stitching pattern is selected.</li> </ul>                                                                                                    |
| м | Simple-lock status pictograph                                    | The status (enable/disable) of the simple lock is displayed.<br>Refer to <b>"8-7-1. Simple lock" p. 101</b> .                                                                                                    |

### 4-2. Sewing patterns

Patterns which are frequently sewn can be registered as sewing patterns.

Once the patterns are registered as sewing patterns, the desired sewing pattern can be called up only by selecting its sewing pattern number.

As many as 99 different patterns can be registered as sewing patterns.

#### 4-2-1. Sewing pattern configuration

One sewing pattern consists of four elements, i.e., reverse feed stitching (at start), main stitching, reverse feed stitching (at end) and pattern function.

![](_page_33_Figure_6.jpeg)

# 4-2-2. Reverse feed stitching (at start) pattern

A stitch shape of the reverse feed stitching (at start) is set by following the steps of procedure described below.

# (1) Enabling the reverse feed stitching (at start) pattern

![](_page_34_Picture_3.jpeg)

In the state pictograph **A** is displayed on the screen, the reverse feed stitching (at start) is enabled.

If pictograph **A** is not displayed on the

screen, press 🚺 3 to display it to en-

able the reverse feed stitching (at start).

(2) Changing the number of stitches and pitch of reverse feed stitching (at start) pattern

2 Setting the shape, the number of stitches and pitch of reverse feed stitching (at start)

① Displaying the edit screen for reverse feed stitching (at start)

![](_page_34_Figure_10.jpeg)

Keep 🚺 3 held pressed for one sec-

ond. The reverse feed stitching (at start) edit screen is displayed.

<Edit screen for reverse feed stitching (start)>

![](_page_34_Picture_14.jpeg)

![](_page_34_Picture_15.jpeg)

![](_page_35_Picture_0.jpeg)

![](_page_35_Picture_1.jpeg)

After the change in the numeric value,

press 🔁 6 to return the screen to the

sewing screen.

The data **B** you have changed is displayed.

"Type of stitch" and "edit item" that can be selected are as follows:

Every time + - 2 is pressed, the edit item is changed one after another.

| Type of stitch                                                          | Edit item                                                                                                    |
|-------------------------------------------------------------------------|----------------------------------------------------------------------------------------------------|
| Reverse feed stitching                                                  | Number of Number of Pitch<br>stitches A stitches B                                                                                     |
| Reverse feed stitching is performed once at the beginning of sewing.    | rt → rt → ŧi                                                                                                    |
| Condensation                                                            | Number of Pitch<br>stitches A                                                                                                    |
| Stitch pitch at the beginning of sewing is reduced.                     | t → ±                                                                                                    |
| Double reverse feed stitching                                           | Number of Number of Pitch<br>stitches A stitches B                                                                                     |
| Reverse feed stitching is performed twice at the beginning of sewing.   | $\mathbf{\dot{v}1}\mathbf{\dot{v}} \rightarrow \mathbf{\dot{v}1}\mathbf{\dot{v}} \rightarrow \ddagger\mathbf{\dot{v}}\mathbf{\dot{v}}$ |
| Condensation custom ≣CC                                                 | Condensation custom No.                                                                                                    |
| The number of stitches and pitch of condensation can be set as desired. |                                                                                                    |
#### 4-2-3. Editing the sewing patterns

## (1) Edit method (in the case free stitching, constant-dimension sewing or multi-layer stitching is selected)

\* In the case polygonal-shape stitching is selected, refer to "8-1. Setting up the polygonal-shape stitching" p. 80.

2

#### 1 Displaying the sewing pattern edit screen

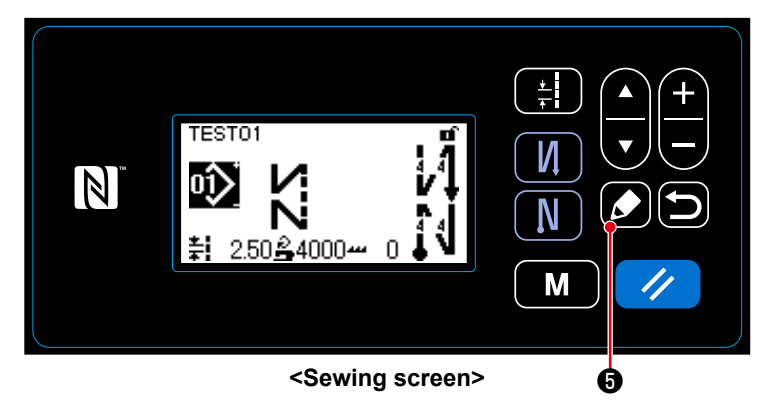

On the sewing screen which is displayed in the case free stitching, constant-dimension sewing or multi-layer stitching is selected, press 🚺 5 to display the sewing pattern edit screen.

2 Editing the sewing pattern

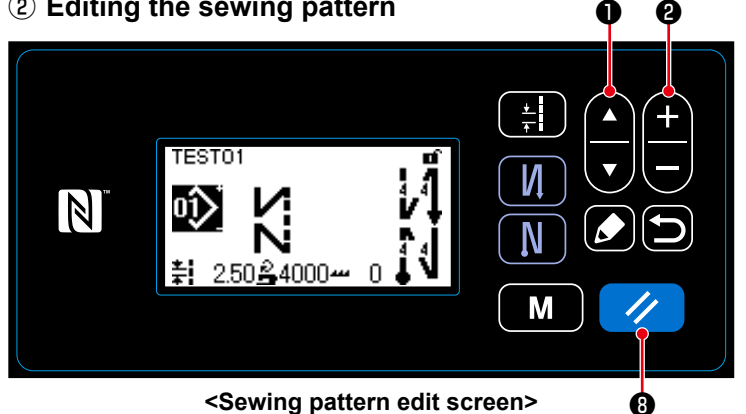

On this screen, the pattern functions can be edited separately.

Refer to "4-2-4. List of pattern functions" p. 35 for the function items that can be edited.

Select the edit item with 1. In-

put a desired numeric value or make ON/

OFF selection with 2.

Return the item value to the previous one (before editing) with 2 3 . The initial state is retrieved by keeping this key held pressed for one second.

## ③ Performing sewing using the edited sewing pattern

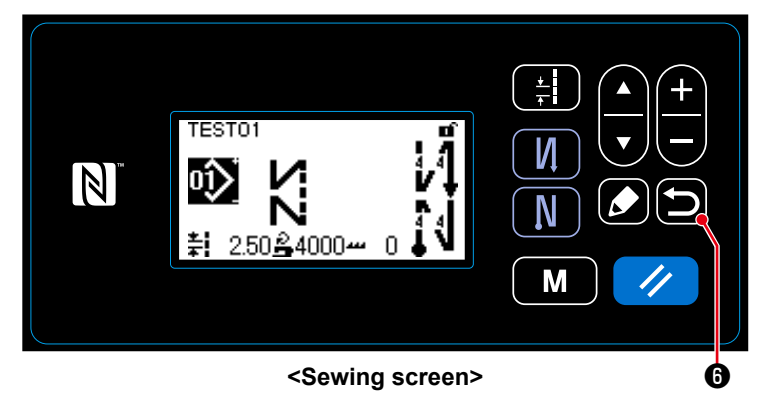

Change the item, then return the screen

to the sewing screen with 🔁 6.

Data you have changed is displayed on the screen.

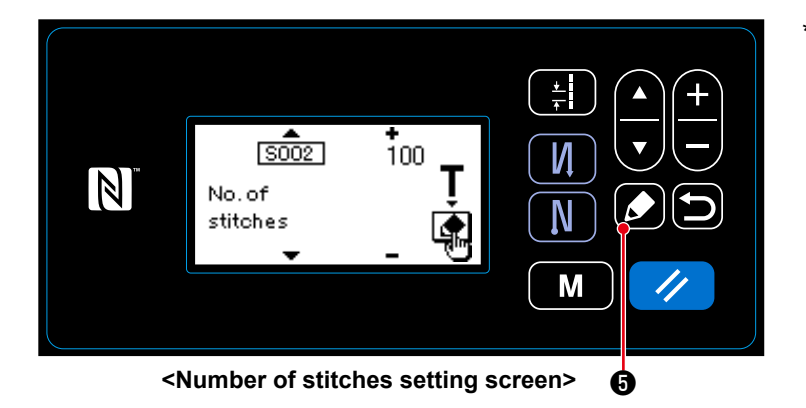

Refer to **"4-2-6. Teaching function" p. 38** for the teaching function.

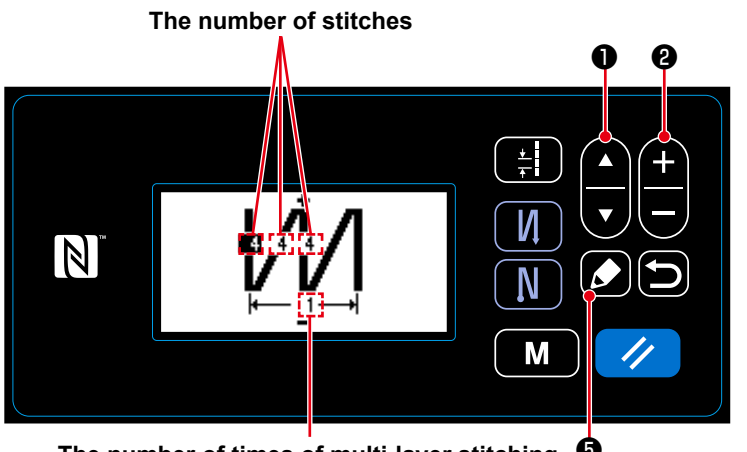

The number of times of multi-layer stitching Multi-layer stitching pattern edit screen>  When a multi-layer stitching pattern is selected, the multi-layer stitching pattern edit screen is displayed by

keeping 🚺 🕏 held pressed for one second.

Select an edit item with

Change the numeric value with

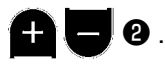

## 4-2-4. List of pattern functions

## (1) Setting items under the pattern sewing mode

| Data<br>No. | Item name                                                         | Input range                                              |                       |                                           |                 |
|-------------|-------------------------------------------------------------------|----------------------------------------------------------|-----------------------|-------------------------------------------|-----------------|
| S001        | Shape                                                             | Free<br>K                                                | Constant dimension    | Multi-layered                             | Polygonal shape |
| S002        | Number of stitches/<br>Number of times                            |                                                          | 1 to 2000             | 1 to 15                                   |                 |
| S003        | Pitch                                                             | -5.00 to                                                 | 5.00 / Custom pitch N | o.1 to 20                                 | _               |
| S041        | Stop position of needle bar                                       | : Stop with the needle down<br>: Stop with the needle up |                       | _                                         |                 |
| S042        | Thread presser                                                    |                                                          | OFF /                 | ON : ON                                   |                 |
| S043        | Prohibition of thread trimming                                    |                                                          | • OFF /               | 🗙 : ON                                    |                 |
| S044        | One-shot                                                          | _                                                        | • OFF<br>() : ON      | _                                         |                 |
| S045        | Thread trimming after one-<br>shot                                | _                                                        |                       |                                           |                 |
|             |                                                                   |                                                          |                       |                                           |                 |
| S046        | Shorter-thread remaining                                          |                                                          | <b>OFF</b> /          | / : ON                                    |                 |
| S047        | Limit on sewing speed                                             | 150                                                      | 0 to U096             |                                           |                 |
| S048        | Feed locus                                                        |                                                          | s --/A--/0            | С. 👛 / В. 🖆                               | <b>∍</b> -      |
| S049        | Feed timing                                                       |                                                          | -50 to                | 50°                                       |                 |
| S050        | Correction of feed dog height                                     |                                                          | -4 to 8               |                                           | _               |
| S051        | Correction value for stitch<br>pitch of reverse feed<br>stitching | -5.00 to 5.00                                            |                       |                                           |                 |
| S061<br>*1  | Limit on sewing speed                                             | 150 to U096 / Common setting — 150<br>S047 / C<br>sett   |                       | 150 to U096<br>/ Common<br>setting S047   |                 |
| S062<br>*1  | Pitch                                                             | -5.00 to 5.00 / Common setting —                         |                       | -5.00 to 5.00<br>/ Common<br>setting S003 |                 |
| S065<br>*1  | Correction of feed dog height                                     | -4 to 8                                                  |                       | —                                         | -4 to 8         |

| Data<br>No. | Item name   | Input range                                  |  |                                                                              |
|-------------|-------------|----------------------------------------------|--|------------------------------------------------------------------------------|
| S066<br>*1  | Feed locus  | S - 49-7<br>A - 49-7<br>C - 49-7<br>B - 49-7 |  | S. <b>(1)</b> (1)<br>А. <b>(1)</b> (1)<br>С. <b>(1)</b> (1)<br>В. <b>(1)</b> |
| S068        | Part number | - 24 characters *2                           |  |                                                                              |
| S069        | Process     | - 24 characters                              |  |                                                                              |
| S070        | Comment     | 50 characters                                |  |                                                                              |

\*1 : This is the one-touch type changeover function. Refer to "4-2-7. One-touch type changeover button" p. 40. \*2 : Only the limited number of characters is displayed.

#### (2) Setting items for the polygonal-shape stitching steps

| Step 1 |                               |                                                                                       |  |  |
|--------|-------------------------------|---------------------------------------------------------------------------------------|--|--|
|        | Item name                     | Input range                                                                           |  |  |
| S071   | Number of stitches            | 1 to 2000                                                                             |  |  |
| S072   | Pitch                         | -5.00 to 5.00 / Custom pitch No.1 to 20                                               |  |  |
| S075   | Correction of feed dog height | -4 to 8                                                                               |  |  |
| S076   | Stop position of needle bar   | I : Stop with the needle down<br>I : Stop with the needle up<br>➤_I : Thread trimming |  |  |
| S077   | Stop position of presser foot | 0 to 15.0 mm                                                                          |  |  |
| S078   | One-shot                      | • OFF / 🔞 : ON                                                                        |  |  |
| S079   | Limit on sewing speed         | 150 to U096                                                                           |  |  |
|        | $\downarrow$                  |                                                                                       |  |  |
| Step 2 |                               |                                                                                       |  |  |

\* Setting items and numeric values are same with those of Step 1.

\* Step numbers can be set to Step 20.

After you have changed the setting, check to make sure that the feed dog does not come in contact with the throat plate.

Be aware that the stitch pitch may change if you have changed the feed locus or the feed dog height. It is, therefore, necessary to carry out trial stitching first before using the machine for production.

۱

1

J

## 4-2-5. Reverse feed stitching (at end) pattern

A stitch shape of reverse feed stitching (at end) is set by following the steps of procedure described below.

## (1) Enabling the reverse feed stitching (at end) pattern

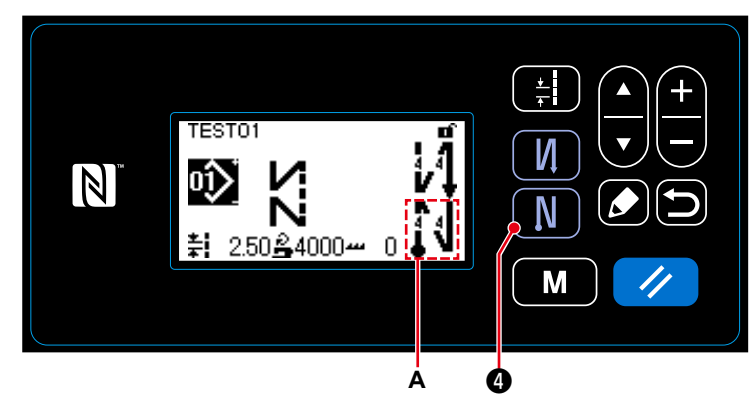

When pictograph **A** is displayed on the screen, reverse feed stitching (at end) is enabled.

If pictograph A is not displayed on the

screen, press **IN 4** to display it to en-

able reverse feed stitching (at end).

## (2) Changing the number of stitches and pitch of reverse feed stitching (at end) pattern

① Displaying the edit screen for reverse feed stitching (at end)

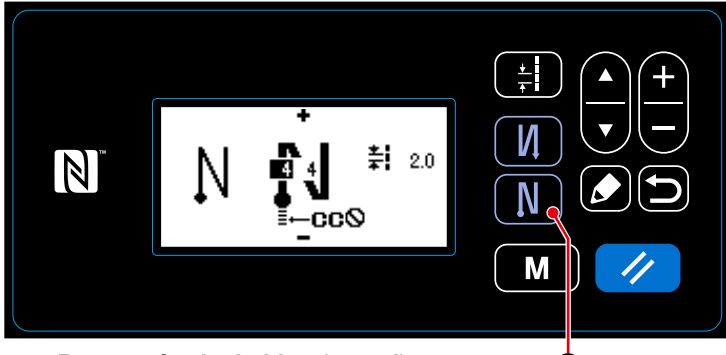

A held pressed for one sec-Keep ond. The reverse feed stitching (at end) edit screen is displayed.

<Reverse feed stitching (at end) screen> ø

2 Setting the shape, the number of stitches and pitch of reverse feed stitching (at end)

Type of stitch Edit item 0 0 <u>↓</u> + И ₿ 2.0 Ν -cc© M

Select the type of stitch with + 0. Select the edit item of the reverse feed stitching (at end) with 0. After the selection of the edit item, change the numeric value with + 0.

#### **③** Applying the changed item

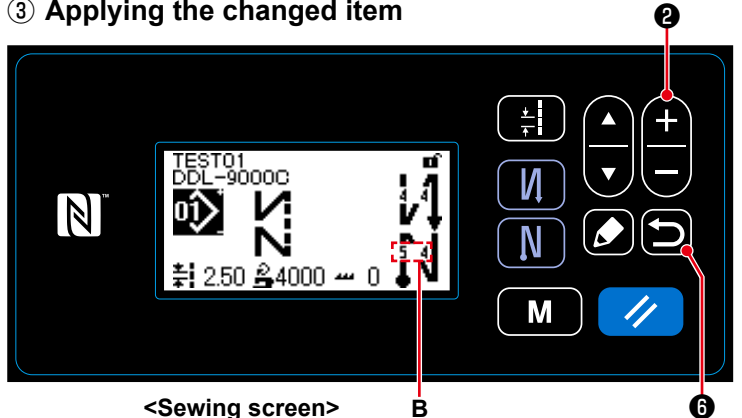

After the change in the numeric value,

press **b 6** to return the screen to the sewing screen. The data B you have changed is displayed.

"Type of stitch" and "edit items" that can be selected are same with those of the reverse feed stitching (at start).

Every time 2 is pressed, the edit item is changed one after another.

## - 37 -

#### 4-2-6. Teaching function

This is the function that enables entry of the number of stitches of a sewing pattern using the actual number of stitches sewn.

This function screen can be displayed from the sewing pattern edit screen.

\* The teaching function can be used in the case the "constant-dimension sewing" or "polygonal-shape stitching" is selected.

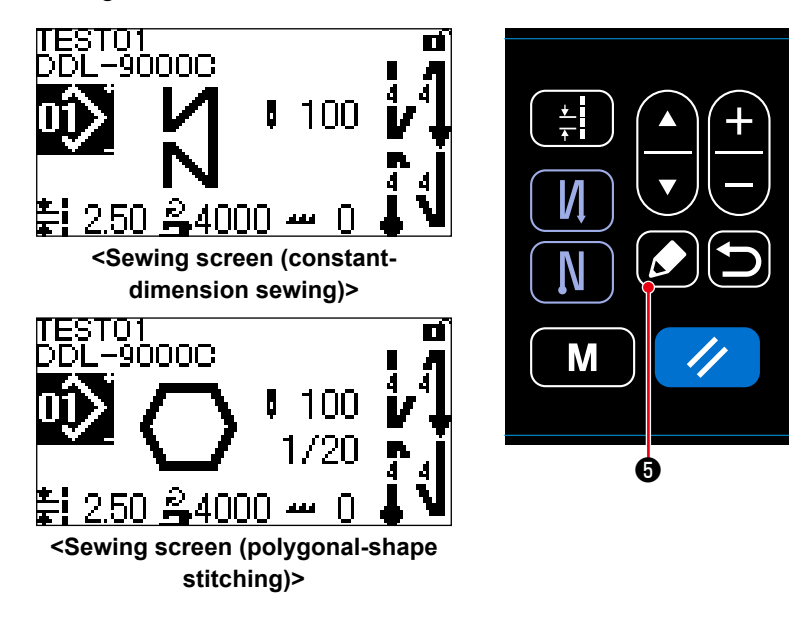

The sewing pattern edit screen is displayed by pressing **5** on the sewing screen.

- (1) How to set (constant-dimension sewing)
- 1 Displaying the teaching screen

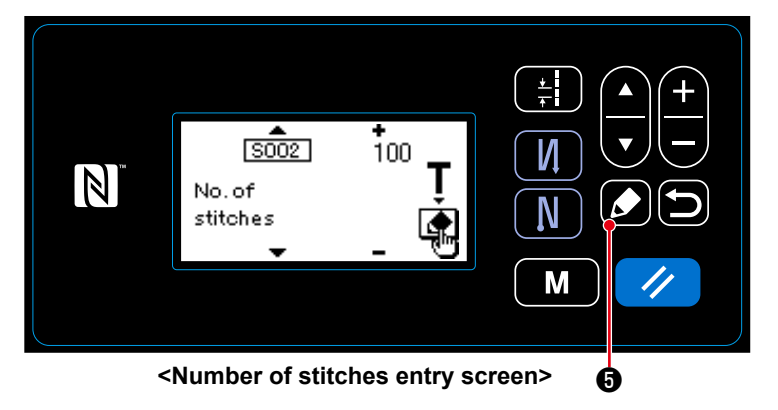

When S002 Stitch number setting function is selected on the sewing pattern edit screen, press **6** to display the teaching screen.

### ② Starting teaching

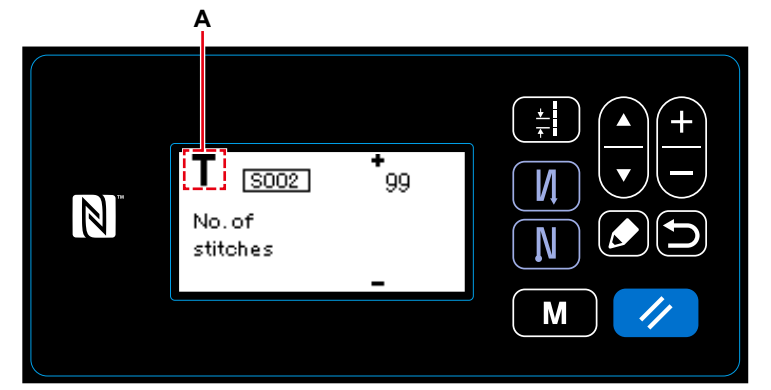

<Teaching screen>

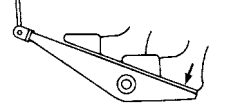

Pictograph **A** is displayed on the screen to show that the operation panel is placed in the teaching mode.

After the completion of sewing of the sewing pattern (the last stitch), depress the back part of the pedal. ③ Confirming the data entered under the teaching mode

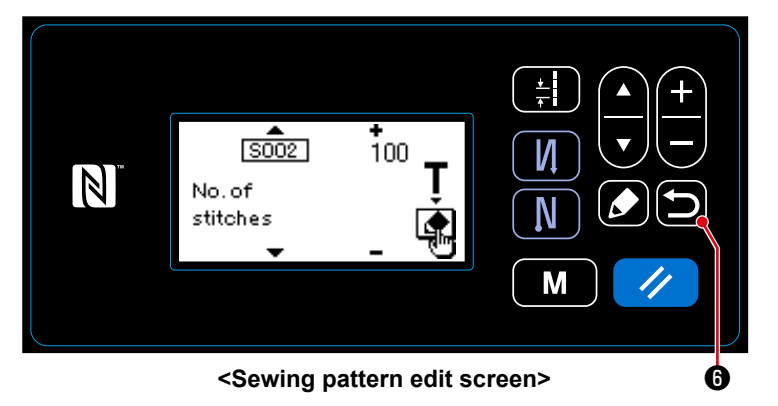

Confirm the data entered under the teach-

ing mode with 🔁 6.

Then, the screen returns to the sewing pattern edit screen.

- (2) How to set (polygonal-shape stitching)
- 1) Displaying the teaching screen

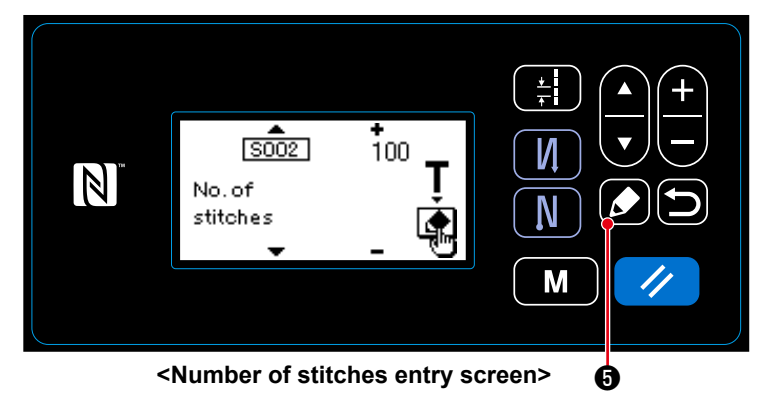

When S002 Stitch number setting function is selected on the sewing pattern edit screen, press **() (5)** to display the teaching screen.

### ② Starting teaching

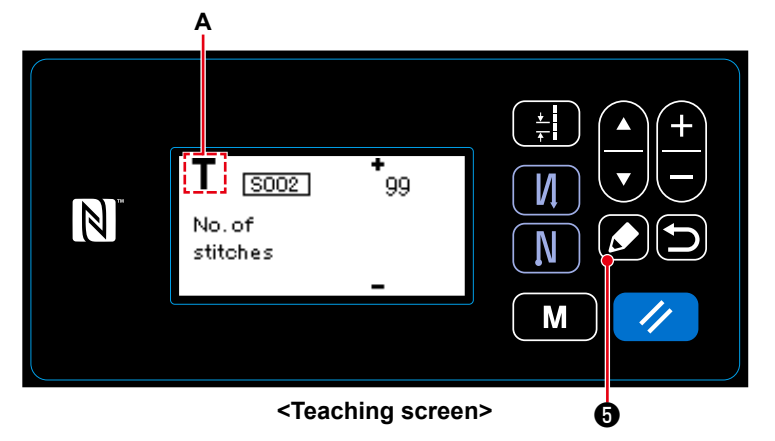

Pictograph **A** is displayed on the screen to show that the operation panel is placed in the teaching mode.

1. In the case of starting the teaching by operation on the operation panel

After the completion of sewing steps (the last stitch), press **6** . Then, the data entered for the current step under the teaching mode is confirmed and the screen is changed to the teaching screen for the next step. If no further step to be registered is present, this operation will be disabled.

### 2. In the case of starting the teaching using the pedal

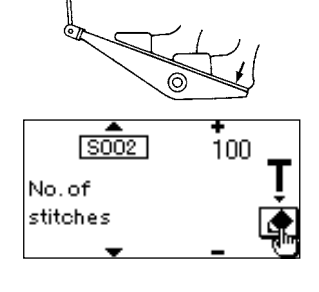

After the completion of sewing steps (the last stitch), depress the back part of pedal. Then, the data entered for the current step under the teaching mode is confirmed and the screen is changed to the teaching screen for the next step.

If no further step to be registered is present, this operation will be disabled.

③ Confirming the data entered under the teaching mode

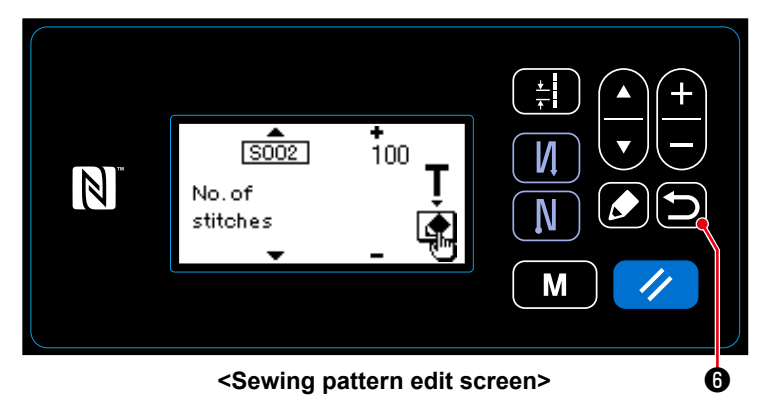

Confirm the data entered under the teach-

ing mode with **5**6.

Then, the screen returns to the sewing pattern edit screen.

## 4-2-7. One-touch type changeover button

In the case the one-touch function is assigned to the custom switch, the pitch, sewing speed and feed dog height can be changed over by pressing the custom switch.

| S003 Pitch           | $\Leftrightarrow$ | S062 One-touch type changeover of pitch           |
|----------------------|-------------------|---------------------------------------------------|
| S047 Sewing speed    | $\Leftrightarrow$ | S061 One-touch type changeover of sewing speed    |
| S050 Feed dog height | $\Leftrightarrow$ | S065 One-touch type changeover of feed dog height |
| S048 Feed locus      | $\Leftrightarrow$ | S066 One-touch type changeover of feed locus      |

Refer to "3-11. Custom switch" p. 22.

#### 4-2-8. Registration of a new sewing pattern

A newly-created sewing pattern is registered by following the steps of procedure described below.

#### 1 Selecting the new-pattern creating function

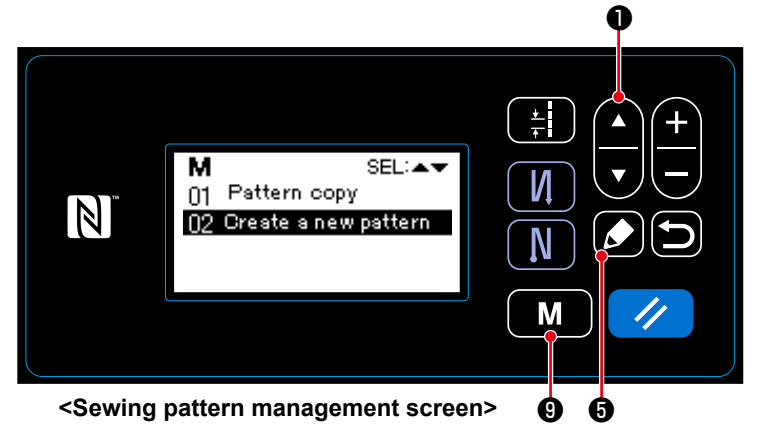

#### ② Selecting the new sewing pattern number

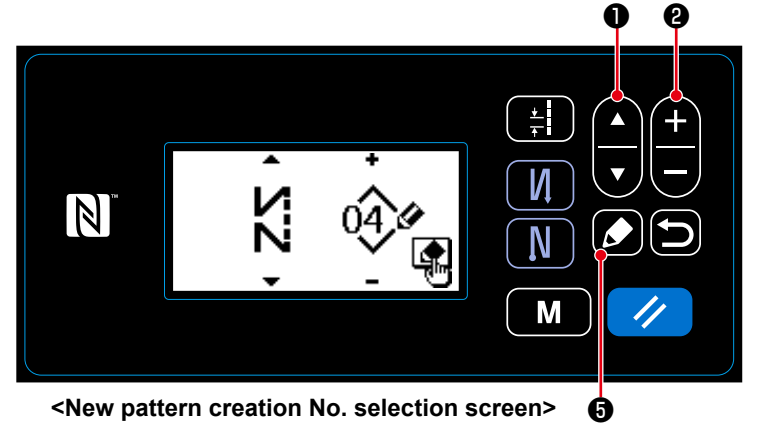

- 1. Select the sewing pattern management
  - screen by pressing **M** 9 . Then,

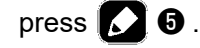

- 2. Select the new-pattern creation with
- Confirm the selection with Solution .
   Then, the new-pattern creation number selection screen is displayed.
- 1. Select the stitch shape with

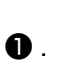

2. Select the sewing pattern No. with

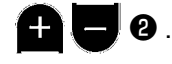

3. Press 🚺 6 to confirm the selection.

The sewing pattern management screen is displayed.

③ Confirming the data on the created sewing pattern

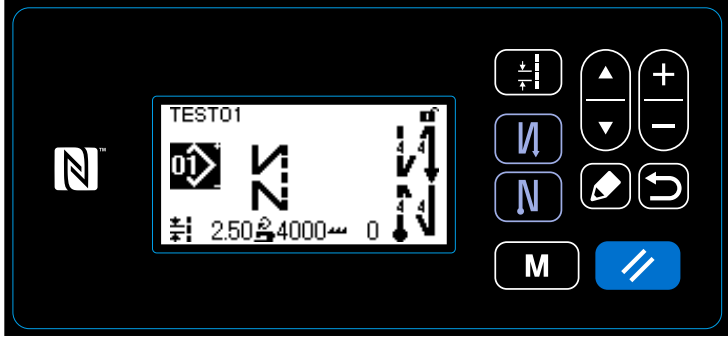

<Sewing screen>

The newly created sewing pattern is displayed.

#### 4-2-9. Copying a pattern

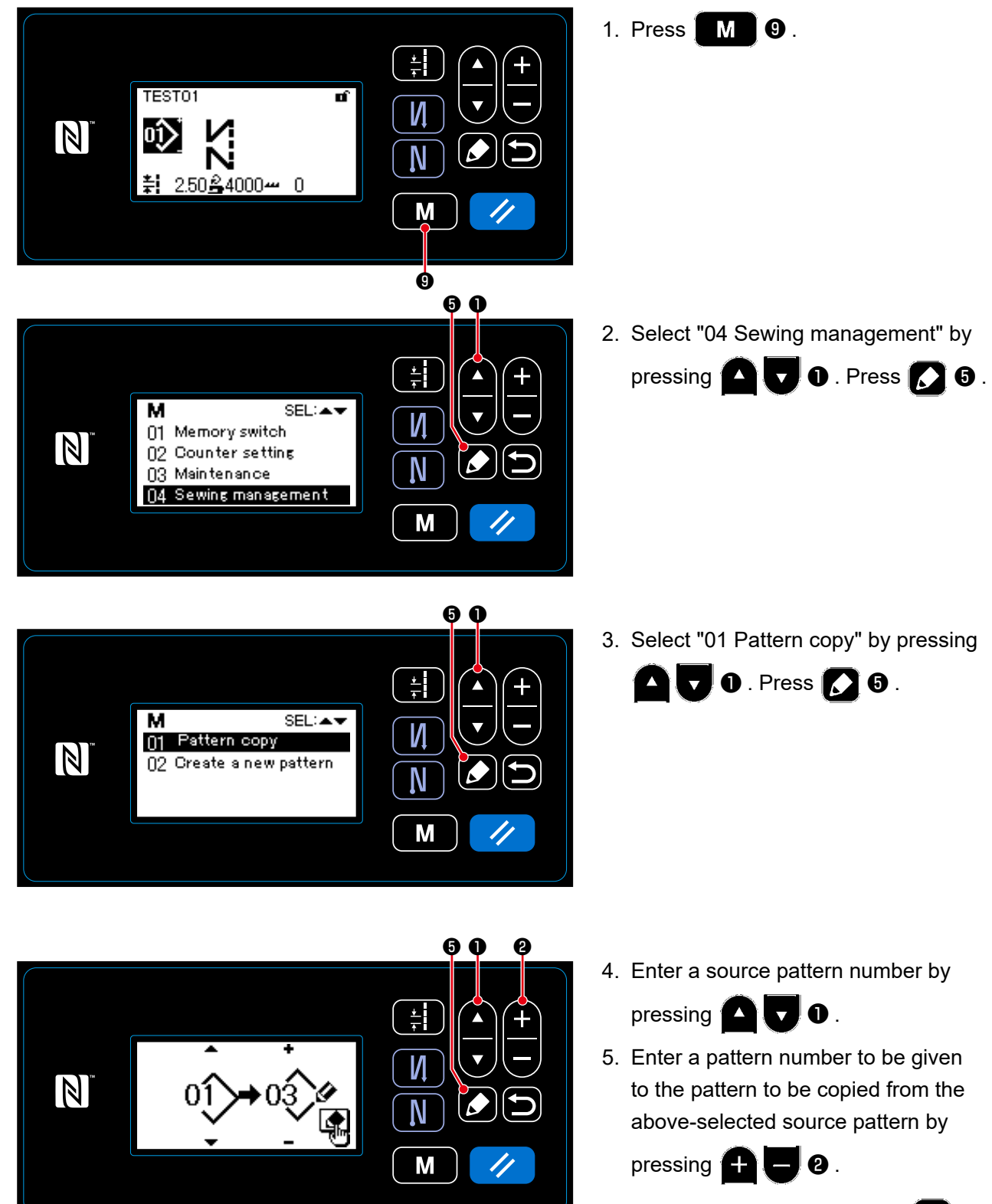

6. Copy the pattern by pressing 🚺 6.

## 4-3. Counter function

This function counts sewing in the predetermined unit and gives a visible alarm on the screen when the preset value is reached.

100

0

<u>50 🗳 4000 🛥 </u>

ПÍ

Sewing counter

#### 4-3-1. Displaying the sewing screen under the counter display mode

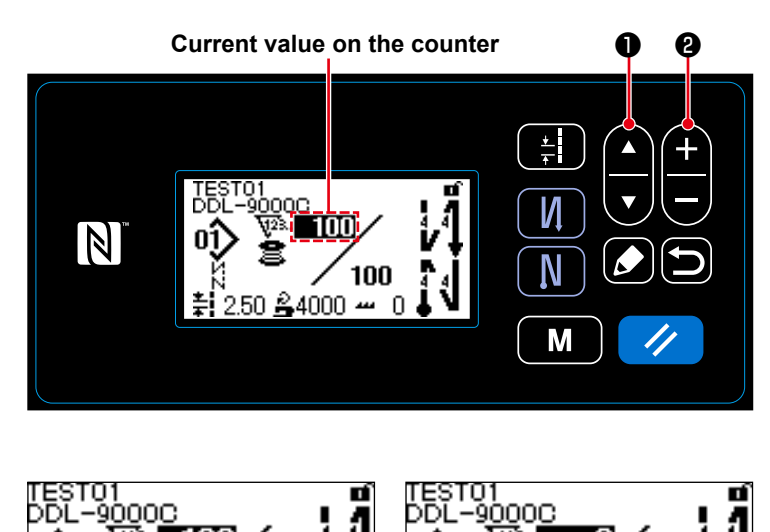

- 1. Press **1 0** on the sewing screen.
- The screen display is changed over to display the sewing screen under the counter display mode.
   The current value shown on the counter can be increased/decreased using

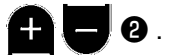

3. Three different types of the counter are available, i.e., the bobbin thread counter, the sewing counter and the pitch time counter.

## **₽** 2.50 **₽**4000 ---

**&**4000 ----

Bobbin thread counter

100

0

ST01 V -9000<u>C</u>

Pitch time counter

100

### 4-3-2. Types of the counter

| V2.<br>2     | Bobbin thread counterThe bobbin thread counter adds one to its current value every time the sewing machinesews 10 stitches.When the preset value is reached, the count-completion screen is displayed.* Refer to "4-3-4. How to reset the count-completion state" p. 46. |
|--------------|----------------------------------------------------------------------------------------------------|
| <b>V</b> 23. | Sewing counter<br>The sewing counter adds one to its current value every time one stitch shape is sewn.<br>When the preset value is reached, the count-completion screen is displayed.<br>* Refer to "4-3-4. How to reset the count-completion state" p. 46.             |
| <b>V</b> 23. | Pitch time counterThe pitch time counter adds one to its current value every time one stitch shape is sewn.The target value counter adds one to its current value on the preset pitch-by-pitch basis.* Refer to "4-3-4. How to reset the count-completion state" p. 46.  |

#### 4-3-3. How to set the counter

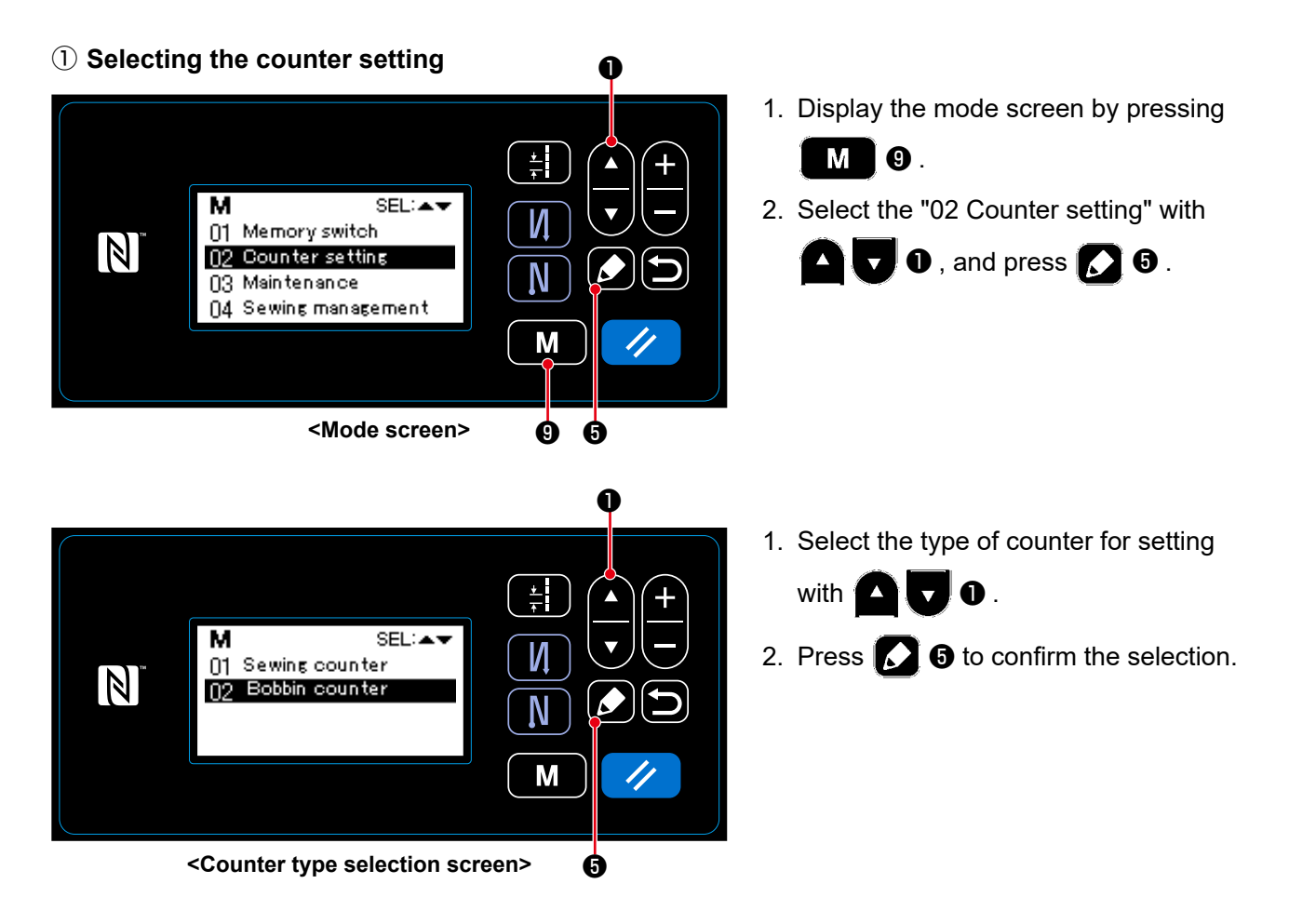

2 Setting the type of counter, current value of counter and preset value for counter

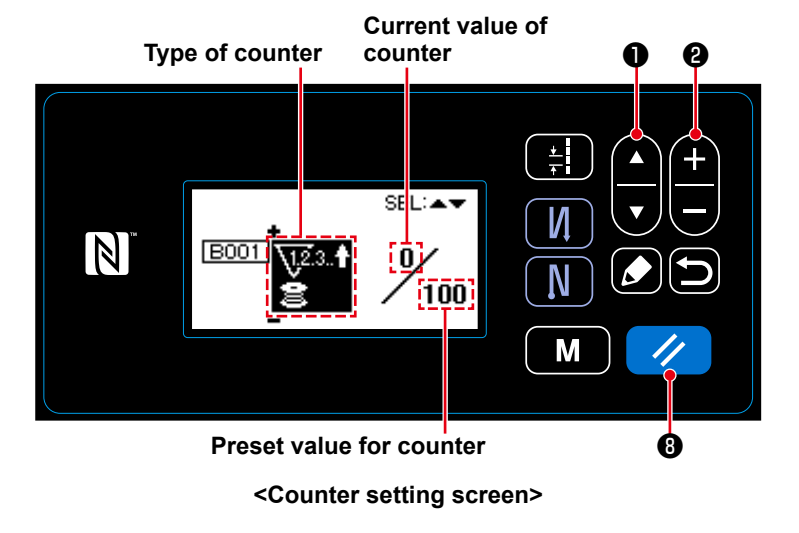

The counter setting screen is displayed to enable setting of data on the counter.

• Every time  $\Box \Box \Box \bullet$  is pressed, the

screen display that is shown in reverse video changes in the order of "Type of counter", "Current value of counter" and "Preset value for counter" to enable setting of data on the item shown in reverse video.

- Change the type of counter or the value of counter with 2 2 when the relevant item is shown in reverse video.
- \* If ( ) is pressed in the case the sewing counter is selected, the current value of the sewing counter will be changed to 0 (zero). In the case the bobbin thread counter is selected, the current value of the bobbin thread counter is made to be equal to the preset value by pressing ( ) 8.

| Bobbin thread counter                                                                                                    |                                                                                                    |  |  |
|----------------------------------------------------------------------------------------------------|----------------------------------------------------------------------------------------------------|--|--|
| <u>\</u> 12.3. <b>†</b><br>≧                                                                                                    | <b>UP counter (adding method):</b><br>The bobbin thread counter adds one to its current value every time the sewing<br>machine sews 10 stitches. When the current value reaches the preset value, the<br>count-completion screen is displayed. |  |  |
| DOWN counter (subtracting method):<br>The bobbin thread counter subtracts one from its current value every time the se<br>machine sews 10 stitches. When the current value becomes 0 (zero), the count-<br>completion screen is displayed |                                                                                                    |  |  |
| _                                                                                                    | <b>Disuse of counter:</b><br>The bobbin thread counter counts nothing even when the sewing machine performs<br>sewing. The count-completion screen is, therefore, not displayed.                                                               |  |  |
| Sewing counter                                                                                                    |                                                                                                    |  |  |

| <u>\</u> 12.3 <b>†</b> | <b>UP counter (adding method):</b><br>The counter adds one to its current value every time the sewing machine sews one<br>stitch shape. When the current value reaches the preset value, the count-completion<br>screen is displayed.       |
|------------------------|----------------------------------------------------------------------------------------------------|
| <u>\1</u> 2.3♦         | <b>DOWN counter (subtracting method):</b><br>The counter subtracts one from its current value every time the sewing machine sews<br>one stitch shape. When the current value becomes 0 (zero), the count-completion<br>screen is displayed. |
| _                      | <b>Disuse of counter:</b><br>The sewing counter counts nothing even when the sewing machine performs sewing.<br>The count-completion screen is, therefore, not displayed.                                                                   |

### 3 Confirming the data entered

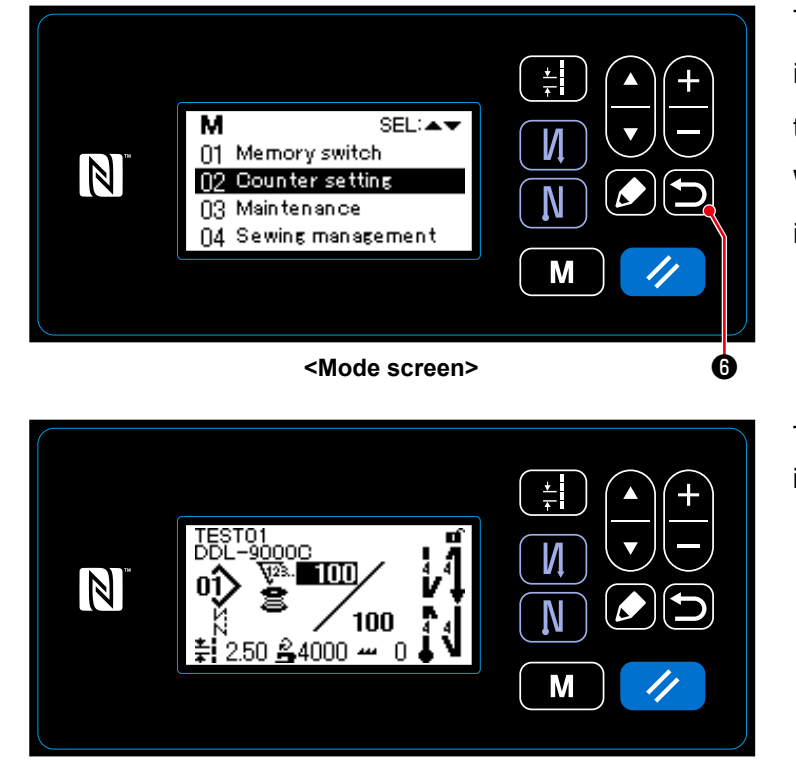

The data on the counter function entered is confirmed by pressing **(b) (c)**. Then, the screen is returned to the mode screen. With another press on **(b) (c)**, the screen is returned to the sewing screen.

The data on the counter function entered is displayed.

<Sewing screen (counter)>

#### 4-3-4. How to reset the count-completion state

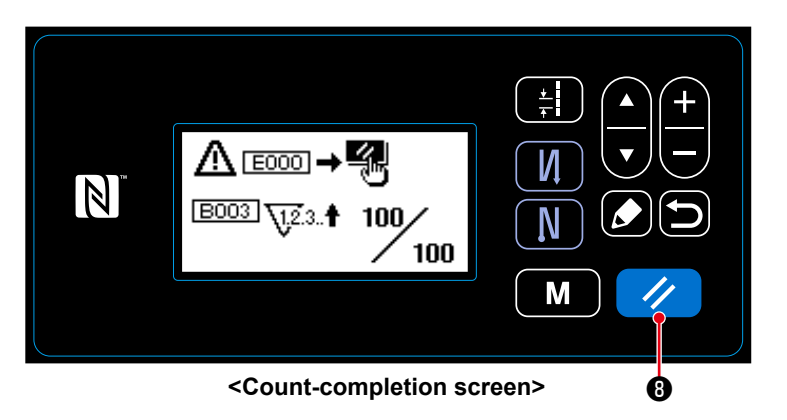

When the predetermined conditions are satisfied during sewing, the count-completion screen is displayed.

The counter is reset by pressing

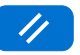

# 8.

Then, the mode is returned to the sewing mode. In this mode, the counter starts counting again.

### 4-4. Simplified chart of panel displays

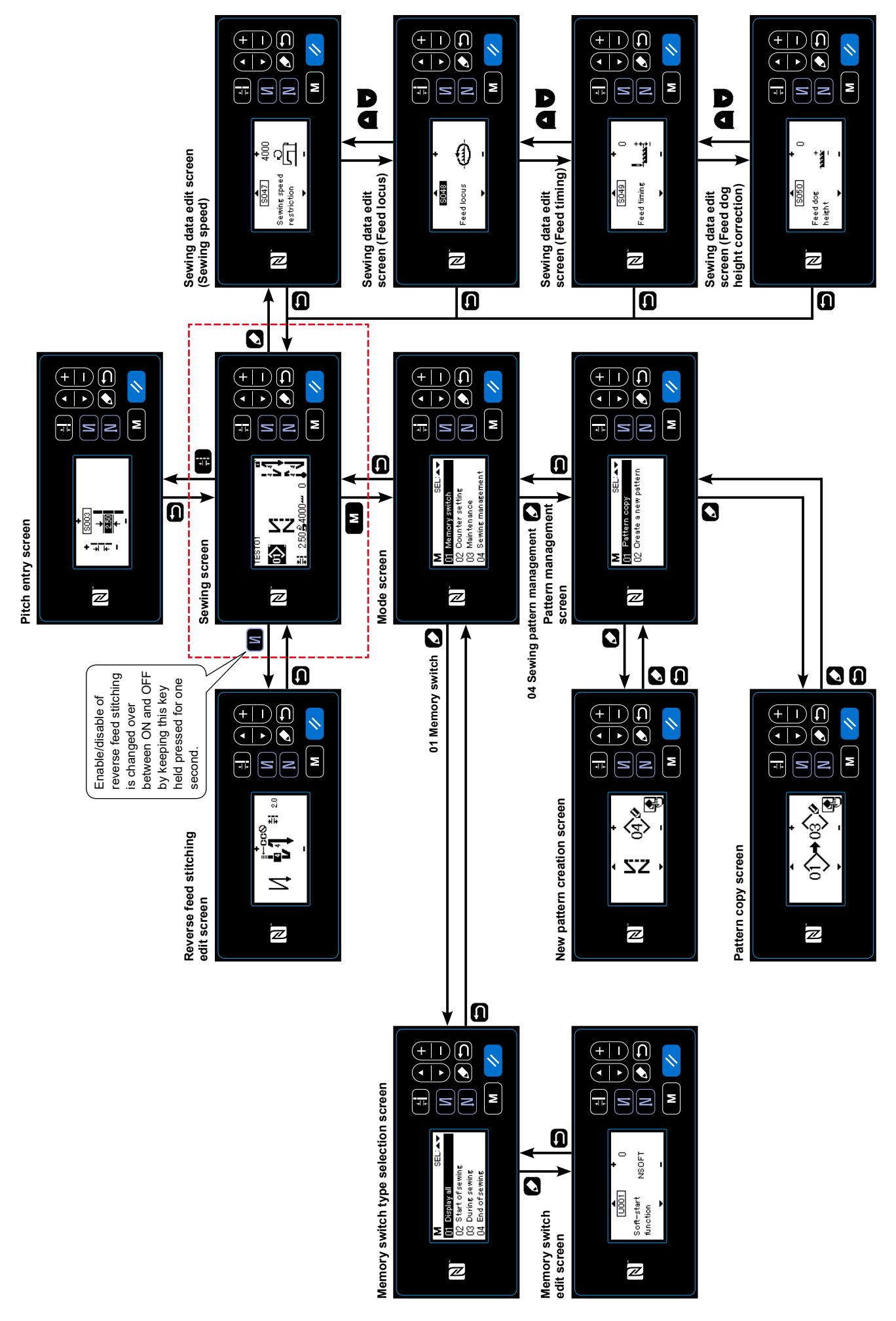

## 4-5. List of memory switch data

| No.  | Item                                                                                                    | Setting range                        | Unit    |
|------|----------------------------------------------------------------------------------------------------|--------------------------------------|---------|
| U001 | <b>Soft-start function</b><br>The initial value differs with the machine head. (0: OFF)                                                                                                    | 0 to 9                               | Stitch  |
| U007 | Bobbin thread count-down unit<br>0: 10 stitches / 1: 15 stitches / 2: 20 stitches                                                                                                    | 0 to 2                               | _       |
| U008 | <b>Reverse feed stitching speed</b><br>The initial value differs with the machine head.<br>The number of revolutions set with this memory switch is given precedence<br>even if it is lower than the lowest speed by pedal.                                                                                                    | 150 to 3000                          | sti/min |
| U013 | <ul> <li>Bobbin thread count stop function</li> <li>0: Sewing machine start prohibition function is disabled even when the counter completes counting (negative value).</li> <li>1: When the counter completes counting, the sewing machine start after thread trimming is prohibited.</li> <li>2: When the counter completes counting, the sewing machine temporarily stops and the start of sewing machine after thread trimming is prohibited.</li> <li>* Note that the prohibition function is disabled in the case the initial value of counter is 0 (zero).</li> </ul> | 0 to 2                               | _       |
| U014 | Sewing count function 1: Automatic sewing counter / 2: Sewing counter switch input                                                                                                    | 1 to 2                               | _       |
| U021 | <b>Presser foot lift when the pedal is in its neutral position</b><br>0: Disabled / 1: Enabled                                                                                                    | 0 to 1                               | _       |
| U025 | <ul> <li>Operation after manual turning (thread trimming)</li> <li>This memory switch is used for setting the thread trimmer operation after the sewing machine has moved from its upper/lower stop position by manual turning of handwheel.</li> <li>0: Permitted / 1: Prohibited</li> </ul>                                                                                                    | 0 to 1                               | _       |
| U035 | <b>Minimum speed of the pedal</b><br>The maximum number of revolutions during thread trimming differs with the<br>machine head.                                                                                                    | 150 to Max.<br>of thread<br>trimming | sti/min |
| U036 | <b>Speed during thread trimming</b><br>The maximum number of revolutions during thread trimming differs with the machine head.                                                                                                    | 150 to Max.<br>of thread<br>trimming | sti/min |
| U037 | <b>Speed during soft start</b><br>The maximum number of revolutions during soft start differs with the machine head.<br>The number of revolutions set with this memory switch is given precedence<br>even if it is lower than the lowest speed by pedal.                                                                                                    | 100 to Max.                          | sti/min |
| U038 | <b>Speed during one-shot stitching</b><br>The maximum number of revolutions during soft start differs with the machine head.                                                                                                    | 100 to Max.                          | sti/min |
| U039 | Start position of rotation                                                                                                    | 10 to 5000                           |         |
| U040 | Start position of acceleration                                                                                                    | 10 to 1000                           | _       |
| U041 | Start position of lifting of presser foot                                                                                                    | -500 to -10                          | —       |
| U042 | Start position of lowering of presser foot                                                                                                    | 10 to 500                            |         |
| U043 | Start position of thread trimming                                                                                                    | -1000 to -100                        |         |
| U044 | Position that maximum sewing speed is reached                                                                                                    | 10 to 15000                          |         |
| U045 | Pedal neutral-position correction value                                                                                                    | -150 to 150                          | —       |

| No.  | Item                                                                                                    | Setting range | Unit    |
|------|----------------------------------------------------------------------------------------------------|---------------|---------|
| U047 | <b>Presser-foot lift finishing position</b><br>The position to which the presser foot goes up when the back part of the<br>pedal is depressed to its first step (1st-step spring position)                                                                                                    | -1000 to -100 | _       |
| U049 | <b>Presser foot lowering time</b><br>The initial value differs with the machine head.                                                                                                    | 0 to 500      | ms      |
| U051 | Correction of turning-ON of reverse feed stitching (at start)                                                                                                    | -50 to 50     | Degree  |
| U052 | Correction of turning-OFF of reverse feed stitching (at start)                                                                                                    | -50 to 50     | Degree  |
| U053 | Correction of turning-OFF of reverse feed stitching (at end)                                                                                                    | -50 to 50     | Degree  |
| U055 | Presser foot lift after thread trimming<br>The initial value differs with the machine head.<br>dLb = 1 (Note: The presser foot must not come down when the presser foot is<br>at its neutral position during lifting after thread trimming)<br>0: No lift / 1: Lift                                                         | 0 to 1        | _       |
| U056 | Reverse-rotation needle-up after thread trimming<br>The initial value differs with the machine head.<br>0: Reverse-rotation needle-up is not performed / 1: Reverse-rotation needle-<br>up is performed                                                                                                    | 0 to 1        |         |
| U057 | <b>Function for lowering the feed dog during thread trimming</b><br>The presser foot height is fixed at 0 (zero) during thread trimming.<br>0: OFF / 1: ON                                                                                                    | 0 to 1        | _       |
| U059 | Selection of revere feed stitching (at start) operation<br>0: Manual / 1: Automatic                                                                                                    | 0 to 1        | —       |
| U060 | <ul> <li>Stop after reverse feed stitching (at start)</li> <li>The stop function stops the sewing machine temporarily regardless of the operating status of the pedal.</li> <li>0: OFF / 1: ON</li> </ul>                                                                                                    | 0 to 1        |         |
| U064 | Sewing speed at the start of reverse feed stitching (at end)                                                                                                    | 150 to 1000   | sti/min |
| U068 | <ul> <li>Presser foot lifting operation changeover</li> <li>The presser foot lifting operation when depressing the back part of pedal is changed over.</li> <li>0 : 2-step operation / 1 : Manual operation depending on the pedal stroke when the back part of pedal is depressed</li> </ul>                               | 0 to 1        | _       |
| U069 | <b>Presser-foot 1st step lifting height</b><br>Maximum height of presser foot at the 1st step of its lifting operation when<br>the back part of pedal is depressed                                                                                                    | 0.1 to 8.5    | mm      |
| U070 | <b>Presser-foot 2nd step lifting height</b><br>Maximum height of presser foot at the 2nd step of its lifting operation<br>when the back part of pedal is depressed. (When the back part of pedal<br>is depressed until the thread trimming position is reached after the<br>presser foot comes down after thread trimming.) | 8.5 to 13.5   | mm      |
| U087 | Pedal acceleration characteristic<br>0: Standard / -1 to -10: Low-frequency low acceleration / 1 to 10: Low-<br>frequency high acceleration                                                                                                    | -10 to 10     | —       |
| U090 | <ul><li>Initial-start upper-position stopping function</li><li>0: The sewing machine stops with its needle up after checking the panel.</li><li>1: The machine automatically stops with its needle up.</li></ul>                                                                                                    | 0 to 1        |         |
| U096 | <b>Maximum sewing speed</b><br>The initial value differs with the machine head.                                                                                                    | 150 to Max.   | sti/min |

| No.  | Item                                                                                                    | Setting range | Unit    |
|------|----------------------------------------------------------------------------------------------------|---------------|---------|
| U120 | Main shaft reference angle correction<br>The main shaft reference signal angle (0 degree) is corrected with the value<br>set using this memory switch.                                                                                                    | -60 to 60     | Degree  |
| U121 | Upper stop position angle correction<br>The position at which the sewing machine stops with its needle down is corrected.                                                                                                    | -15 to 15     | Degree  |
| U122 | <b>Lower stop position angle correction</b><br>The position at which the sewing machine stops with its needle up is corrected.                                                                                                    | -15 to 15     | Degree  |
| U182 | <ul> <li>Sewing counter stopping function</li> <li>0: The sewing machine does not stop even when the sewing counter completes counting.</li> <li>1: When the counter completes counting, the sewing machine start after thread trimming is prohibited.</li> <li>* Note that the prohibition function is disabled in the case the initial value of counter is 0 (zero).</li> </ul> | 0 to 1        | _       |
| U183 | Number of times of thread trimming for sewing counter                                                                                                    | 1 to 20       | —       |
| U280 | Number of condensation stitches at the end of sewing before shorter-<br>thread remaining type thread trimmer operates<br>When the shorter-thread remaining function is placed in ON, this memory<br>switch is used for setting the number of condensation stitches to be sewn<br>before thread trimming.                                                                          | 1 to 9        | Stitch  |
| U281 | Pitch of condensation stitches at the sewing end before shorter-thread remaining type thread trimmer operates<br>When the shorter-thread remaining function is placed in ON, this memory switch is used for setting the stitch pitch of condensation stitches to be sewn before thread trimming.                                                                                  | 0 to 2.5      | 0.05 mm |
| U286 | <b>Sewing speed during thread presser operation</b><br>This memory switch is used for setting the speed to be employed when the<br>thread presser operates.                                                                                                    | 100 to 3000   | sti/min |
| U288 | <b>Thread presser ON angle</b><br>This memory switch is used for setting the angle at which the thread presser<br>is turned ON at the start of sewing.                                                                                                    | 180 to 290    | Degree  |
| U289 | Thread presser OFF angle<br>This memory switch is used for setting the angle at which the thread presser<br>is turned OFF at the start of sewing.                                                                                                    | 210 to 359    | Degree  |
| U290 | <b>AK operating time when the thread presser operates</b><br>The time to turn ON the AK device that operates when the thread presser operates.                                                                                                    | 0 to 50       | ms      |
| U292 | Soft-start resetting angel when the thread presser operates<br>This memory switch is used for setting the angle at which the soft-start is reset.<br>* The setting is enabled when the thread presser operates.                                                                                                    | 180 to 900    | Degree  |
| U293 | Sewing speed resetting angle when the thread presser operates<br>This memory switch is used for setting the angle at which the sewing speed<br>employed when the thread presser operates is reset.<br>* The setting is enabled when the thread presser operates.                                                                                                    | 0 to 720      | Degree  |
| U294 | Thread-presser initial suction time                                                                                                    | 4 to 10       | ms      |
| U326 | <ul> <li>Feed dog travel to 0 position when lifting the presser foot</li> <li>The feed dog height is set to 0 (zero) when lifting the presser foot.</li> <li>The material on the sewing machine can be handled with ease when this function is used.</li> <li>0: OFF / 1: ON</li> </ul>                                                                                           | 0 to 1        | _       |

| No.  | Item                                                                                                    | Setting range | Unit   |
|------|----------------------------------------------------------------------------------------------------|---------------|--------|
| U401 | Input unit of pitch<br>0: Pitch (mm) / 1: Number of stitches per inch<br>2: Number of stitches in 3 cm                                                                                                    | 0 to 2        |        |
| U402 | Automatic lock time<br>The sewing machine is automatically locked in the case the operation panel<br>is not operated for a predetermined period of time.                                                                                                    | 0 to 300      | Second |
| U404 | <ul> <li>Selection of part number and process / comment display</li> <li>This memory switch is used for specifying either the part number/process is displayed or comment is displayed on the sewing screen.</li> <li>0: Part number/process / 1: Comment</li> </ul> | 0 to 1        | _      |
| U406 | Language selection<br>0: Not yet selected / 1: Japanese / 2: English / 3: Chinese                                                                                                    | 0 to 3        | _      |
| U407 | Operating sound of panel<br>0: OFF / 1: ON                                                                                                    | 0 to 1        | _      |

#### 4-6. List of errors

| Error<br>code | Description of error                                           | Cause                                                                                                    | Item to be checked                                                                                                    |
|---------------|----------------------------------------------------------------|----------------------------------------------------------------------------------------------------|----------------------------------------------------------------------------------------------------|
| E000          | Execution of data<br>initialization (This is<br>not an error.) | <ul> <li>In the case the machine head is changed.</li> <li>In the case the initialization operation is executed.</li> </ul>                                                                                                    |                                                                                                    |
| E007          | Motor overload                                                 | <ul> <li>In the case the machine head is<br/>changed.</li> </ul>                                                                                                    |                                                                                                    |
| E009          | Overtime of solenoid<br>energization                           | <ul> <li>In the case the machine head is locked.</li> <li>In the case of sewing extra-heavy<br/>weight material that exceeds the<br/>guaranteed material thickness.</li> <li>In the case the motor fails to rotate.</li> <li>In the case of the motor or driver failure.</li> </ul> | <ul> <li>Check whether the pulley is entangled<br/>with thread.</li> <li>Check whether the motor output<br/>connector has loosened.</li> <li>Check whether the motor can be<br/>turned smoothly by hand.</li> </ul> |
| E011          | Media is not inserted                                          | <ul> <li>In the case no media is inserted.</li> </ul>                                                                                                    | • Turn the power OFF and check for a media.                                                                                                    |
| E012          | Read error                                                     | <ul> <li>In the case data stored on the media<br/>cannot be read.</li> </ul>                                                                                                    | • Turn the power OFF and check for a media.                                                                                                    |
| E013          | Write error                                                    | <ul> <li>In the case data cannot be written on the media.</li> </ul>                                                                                                    | • Turn the power OFF and check for a media.                                                                                                    |
| E014          | Write protect                                                  | <ul> <li>In the case the media is placed in the<br/>write-prohibition state.</li> </ul>                                                                                                    | • Turn the power OFF and check for a media.                                                                                                    |
| E015          | Format error                                                   | <ul> <li>In the case formatting of the media<br/>cannot be carried out.</li> </ul>                                                                                                    | • Turn the power OFF and check for a media.                                                                                                    |
| E016          | External media over-<br>capacity                               | <ul> <li>In the case the capacity of media is not<br/>enough.</li> </ul>                                                                                                    | • Turn the power OFF and check for a media.                                                                                                    |
| E032          | File compatibility error                                       | <ul> <li>In the case the file is not compatible.</li> </ul>                                                                                                    | • Turn the power OFF and check for a media.                                                                                                    |
| E071          | Slip-off of the motor<br>connector                             | <ul> <li>In the case the motor connector has<br/>slipped off.</li> <li>Motor current detection circuit has<br/>broken.</li> <li>In the case there is no current<br/>feedback.</li> </ul>                                                                                            | <ul> <li>Check for looseness and slip-off of<br/>the motor output connector.</li> </ul>                                                                                                    |
| E072          | Motor overload when<br>the thread trimmer<br>operates          | <ul> <li>Overload state occurs while the thread trimming operates.</li> </ul>                                                                                                    |                                                                                                    |
| E081          | Feed driving motor<br>lock                                     | <ul> <li>In the case the feed driving motor is<br/>locked.</li> </ul>                                                                                                    | <ul> <li>Check whether the feed driving motor<br/>operates smoothly.</li> </ul>                                                                                                    |
| E204          | USB insertion                                                  | <ul> <li>In the case the sewing machine is<br/>started up without removing the USB<br/>thumb drive.</li> </ul>                                                                                                    | Remove the USB thumb drive.                                                                                                    |
| E220          | Warning against shortage of grease                             | <ul> <li>When the predetermined number of<br/>stitches is reached.</li> </ul>                                                                                                    | • Add grease to the specified points of sewing machine and reset the error.                                                                                                    |
| E221          | Grease-shortage<br>error                                       | <ul> <li>In the case the sewing machine<br/>cannot continue sewing since the<br/>predetermined number of stitches is<br/>reached.</li> </ul>                                                                                                    | • Add grease to the specified points of sewing machine and reset the error.                                                                                                    |

| Error<br>code | Description of error                                                 | Cause                                                                                                    | Item to be checked                                                                                                    |  |  |  |  |
|---------------|----------------------------------------------------------------------|----------------------------------------------------------------------------------------------------|----------------------------------------------------------------------------------------------------|--|--|--|--|
| E302          | Head-tilt detection<br>error<br>(When the safety<br>switch operates) | <ul> <li>In the case the Tilt detection switch<br/>is turned ON when the power to the<br/>sewing machine remains ON.</li> </ul>                                                                                                    | <ul> <li>Check whether the machine head<br/>is tilted before turning OFF the<br/>power switch (The sewing machine<br/>operation is prohibited for the sake of<br/>safety.)</li> <li>Check whether the head-tilt detection<br/>switch cord is caught under the<br/>machine head, etc.</li> <li>For the head-tilt detection switch<br/>cord, check the cable of the INT PCB.</li> </ul> |  |  |  |  |
| E303          | Meniscus sensor<br>error                                             | <ul> <li>In the case the meniscus sensor signal<br/>cannot be detected</li> </ul>                                                                                                    | <ul> <li>Check whether the machine head<br/>model setting matches the actual<br/>machine head.</li> <li>Check for a break in the motor<br/>encoder connector.</li> </ul>                                                                                                    |  |  |  |  |
| E704          | Data failure (system-<br>version mismatch)                           | <ul> <li>In the case the system version does not<br/>match the machine head setting.</li> </ul>                                                                                                    | <ul> <li>Re-write the system version to the<br/>applicable one.</li> </ul>                                                                                                    |  |  |  |  |
| E730<br>E731  | Encoder fault<br>Motor hole sensor<br>fault                          | • In the case the motor signal is not input properly.                                                                                                    | <ul> <li>Check whether the motor signal connector (CN39) has loosened or slipped off.</li> <li>Check whether the motor signal cord has broken by being caught under the machine head.</li> <li>Check whether the insertion direction of the motor encoder connector is correct.</li> </ul>                                                                                            |  |  |  |  |
| E733          | Reverse rotation of motor                                            | • When the motor runs at a speed of 500 sti/min. or more, the motor runs in the reverse direction of the indicated direction of rotation.                                                                                                    | <ul> <li>Check whether the main shaft motor<br/>encoder wire connection is correct.</li> <li>Check whether the main shaft motor<br/>wire connection for power is correct.</li> </ul>                                                                                                    |  |  |  |  |
| E811          | Over-voltage                                                         | <ul> <li>In the case a voltage that is equal to or more than the guaranteed voltage is input.</li> <li>In the case a voltage of 200 V is applied though the voltage is set to 100 V.</li> <li>In the case a voltage of 220 V is input to the box of "JA: 120 V".</li> <li>In the case a voltage of 400 V is applied to the box of "CE: 230 V".</li> </ul>          | <ul> <li>Check whether the supply voltage of<br/>"rated supply voltage ±10 % or more"<br/>is applied.</li> <li>Check whether the 100 V/200 V<br/>changeover connector is set correctly.<br/>In the above-described cases, the<br/>power PCB has broken.</li> </ul>                                                                                                    |  |  |  |  |
| E813          | Low voltage                                                          | <ul> <li>In the case a voltage that is equal to or less than the guaranteed voltage is input</li> <li>In the case a voltage of 100 V is applied though the voltage is set to 200 V</li> <li>In he case a voltage of 120 V is input to the box of "JA: 220 V"</li> <li>In the case the internal circuit has broken due to the application of overvoltage</li> </ul> | <ul> <li>Check whether the supply voltage of<br/>"rated supply voltage -10 % or less"<br/>is applied.</li> <li>Check whether the 100 V/200 V<br/>changeover connector is set correctly.<br/>In the above-described cases, the<br/>power PCB has broken.</li> </ul>                                                                                                    |  |  |  |  |
| E815          | Regenerative<br>resistor is not<br>connected                         | <ul> <li>In the case the regenerative resistor is<br/>not connected.</li> </ul>                                                                                                    | • Check whether the regenerative resister is connected to the regenerative resistor connector (CN11).                                                                                                    |  |  |  |  |

| Error<br>code | Description of error                                              | Cause                                                                                                    | Item to be checked                                                                                                    |  |  |  |  |
|---------------|-------------------------------------------------------------------|----------------------------------------------------------------------------------------------------|----------------------------------------------------------------------------------------------------|--|--|--|--|
| E903          | 85-V power supply fault                                           | <ul> <li>In the case the 85-V voltage is not<br/>properly output.</li> </ul>                                                                                        | <ul><li>Check whether the motor is faulty</li><li>Check the F2 fuse.</li></ul>                                                                                                    |  |  |  |  |
| E904          | 24-V power supply fault                                           | <ul> <li>In the case the 24-V voltage is not<br/>properly output.</li> </ul>                                                                                        |                                                                                                    |  |  |  |  |
| E910          | The presser motor<br>origin retrieval error                       | <ul> <li>In the case the presser motor has failed<br/>to return to its origin.</li> </ul>                                                                           | <ul> <li>Check whether the presser setting is<br/>correct (memory switch No. 23).</li> <li>Check whether the presser motor<br/>origin has been correctly adjusted.</li> </ul>                   |  |  |  |  |
| E912          | Main shaft motor<br>speed detection<br>error                      | <ul> <li>In the case the main shaft motor runs<br/>at a speed that exceeds the assumed<br/>speed.</li> </ul>                                                        | <ul> <li>Check whether connection encoder<br/>wire of the main shaft motor is<br/>correct.</li> <li>Check whether connection of the<br/>main shaft motor wire is correct.</li> </ul>            |  |  |  |  |
| E915          | Failure of<br>communication with<br>operation panel               | <ul> <li>In the case the operation panel<br/>connector is not inserted properly.</li> </ul>                                                                         | <ul> <li>Check whether CN38 of the CTL PCB<br/>or CN200 of the panel is connected<br/>properly or whether the cable has<br/>broken.</li> </ul>                                                  |  |  |  |  |
| E922          | Main shaft control<br>failure                                     | <ul> <li>In the case the main shaft fails to<br/>operate as assumed.</li> </ul>                                                                                     |                                                                                                    |  |  |  |  |
| E924          | Motor driver fault                                                | • In the case the motor driver has broken.                                                                                                    |                                                                                                    |  |  |  |  |
| E946          | Machine-head<br>EEPROM write error                                | <ul> <li>In the case data cannot be written on<br/>the machine-head EEPROM.</li> </ul>                                                                              | Check whether the machine-head     INT PCB is connected properly.                                                                                                    |  |  |  |  |
| E955          | Electric current<br>sensor error                                  | <ul> <li>The electric current of the main shaft<br/>motor exceeds the assumed value.</li> </ul>                                                                     | <ul> <li>Check whether connection of the<br/>main-shaft motor wire for power is<br/>correct.</li> </ul>                                                                                         |  |  |  |  |
| E961          | Pitch motor deviation error                                       | <ul> <li>In the case the pitch motor fails to<br/>operate because of an excessive load.</li> </ul>                                                                  | <ul> <li>Check whether the pitch motor runs<br/>smoothly.</li> </ul>                                                                                                    |  |  |  |  |
| E962          | Presser motor<br>deviation error                                  | <ul> <li>In the case the presser fails to operate<br/>because of an excessive load.</li> </ul>                                                                      | Check whether the presser motor<br>runs smoothly.                                                                                                    |  |  |  |  |
| E971          | Feed horizontal<br>motor IPM over-<br>current protection          | Pitch motor maloperation.                                                                                                    |                                                                                                    |  |  |  |  |
| E972          | Feed horizontal<br>motor overload                                 | <ul> <li>In the case the pitch motor is applied<br/>with an excessive load.</li> </ul>                                                                              | <ul> <li>Check whether the pitch motor runs<br/>smoothly.</li> </ul>                                                                                                    |  |  |  |  |
| E973          | Feed vertical motor<br>IPM over-current<br>protection             | <ul> <li>Feed driving motor maloperation.</li> </ul>                                                                                                    |                                                                                                    |  |  |  |  |
| E974          | Feed vertical motor<br>overload                                   | <ul> <li>In the case the feed driving motor is<br/>applied with an excessive load.</li> </ul>                                                                       | Check whether the feed driving motor runs smoothly.                                                                                                    |  |  |  |  |
| E975          | Presser motor<br>IPM over-current<br>protection                   | Presser motor maloperation.                                                                                                    |                                                                                                    |  |  |  |  |
| E976          | Presser horizontal motor overload                                 | <ul> <li>In the case the presser motor is applied<br/>with an excessive load.</li> </ul>                                                                            | Check whether the presser motor runs smoothly.                                                                                                    |  |  |  |  |
| E985          | Return-to-origin<br>error of pitch motor<br>or feed driving motor | <ul> <li>In the case the pitch motor has failed to return to its origin.</li> <li>In the case the feed driving motor has failed to return to its origin.</li> </ul> | <ul> <li>Check whether the origin of the pitch<br/>motor has been adjusted properly.</li> <li>Check whether the origin of the feed<br/>driving motor has been adjusted<br/>properly.</li> </ul> |  |  |  |  |

#### 4-7. Memory switch data

The memory switch data is the sewing machine operation data which commonly affects all sewing patterns and cycle patterns.

#### 4-7-1. Setting up the memory switch data

#### 1 Selecting the category of the memory switch data.

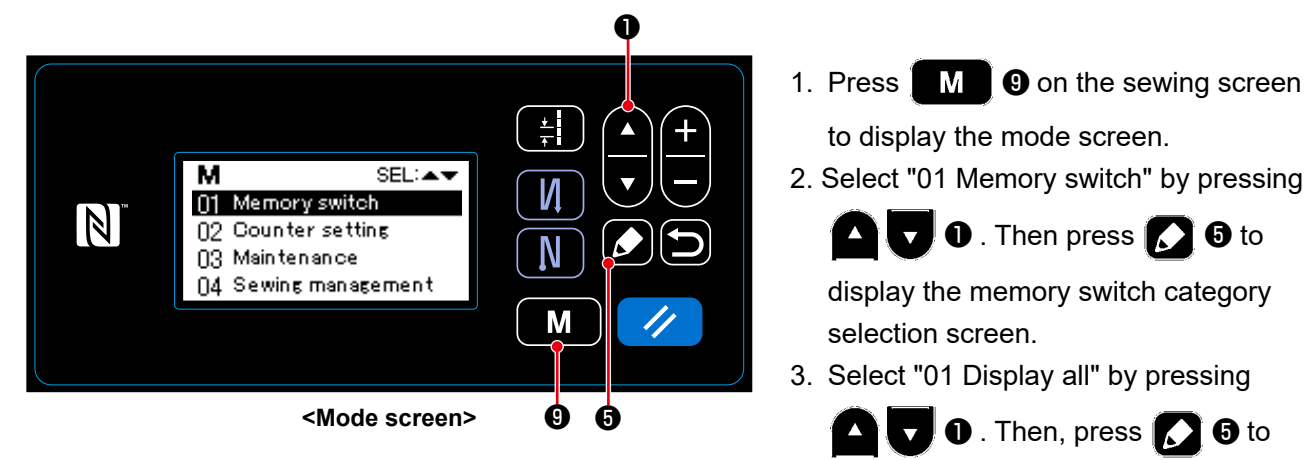

display the memory switch setting screen.

\* In the case any item other than "01 Display all" is selected, only the memory switch which corresponds to the selected item is displayed on the memory switch setting screen.

### (2) Setting the memory switch

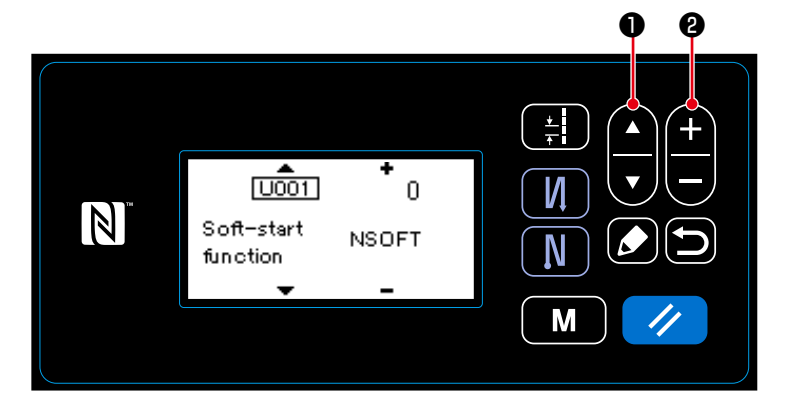

<Memory switch setting screen>

1. Select the memory switch by pressing

▲ ▼ ① . Then, edit the memory

switch by pressing 🕂 🗕 2.

#### **③** Confirming the data entered

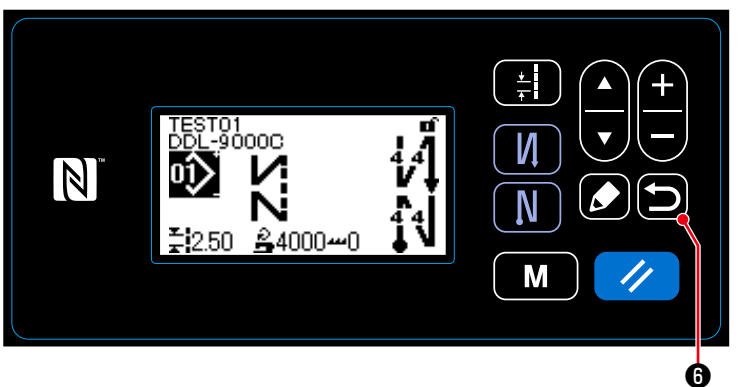

<Sewing screen>

 Press **(b) (b)** to confirm the data and return the current screen to the memory switch category selection screen.

Press **D 6** again to return the current screen to the mode screen.

Press **D 0** yet again to return the current screen to the sewing screen.

## **5. MAIN NEW FUNCTIONS**

As a result of computerization of the feed mechanism, various adjustments can be carried out. Refer to "4-2. Sewing patterns" p. 30 for details.

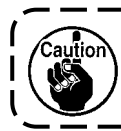

Due to computerization of the feed mechanism, the machine generates noise that is specific to the stepping motor when it runs at a low speed. This noise is not a sign of fault.

#### 5-1. Shorter-thread remaining thread trimming

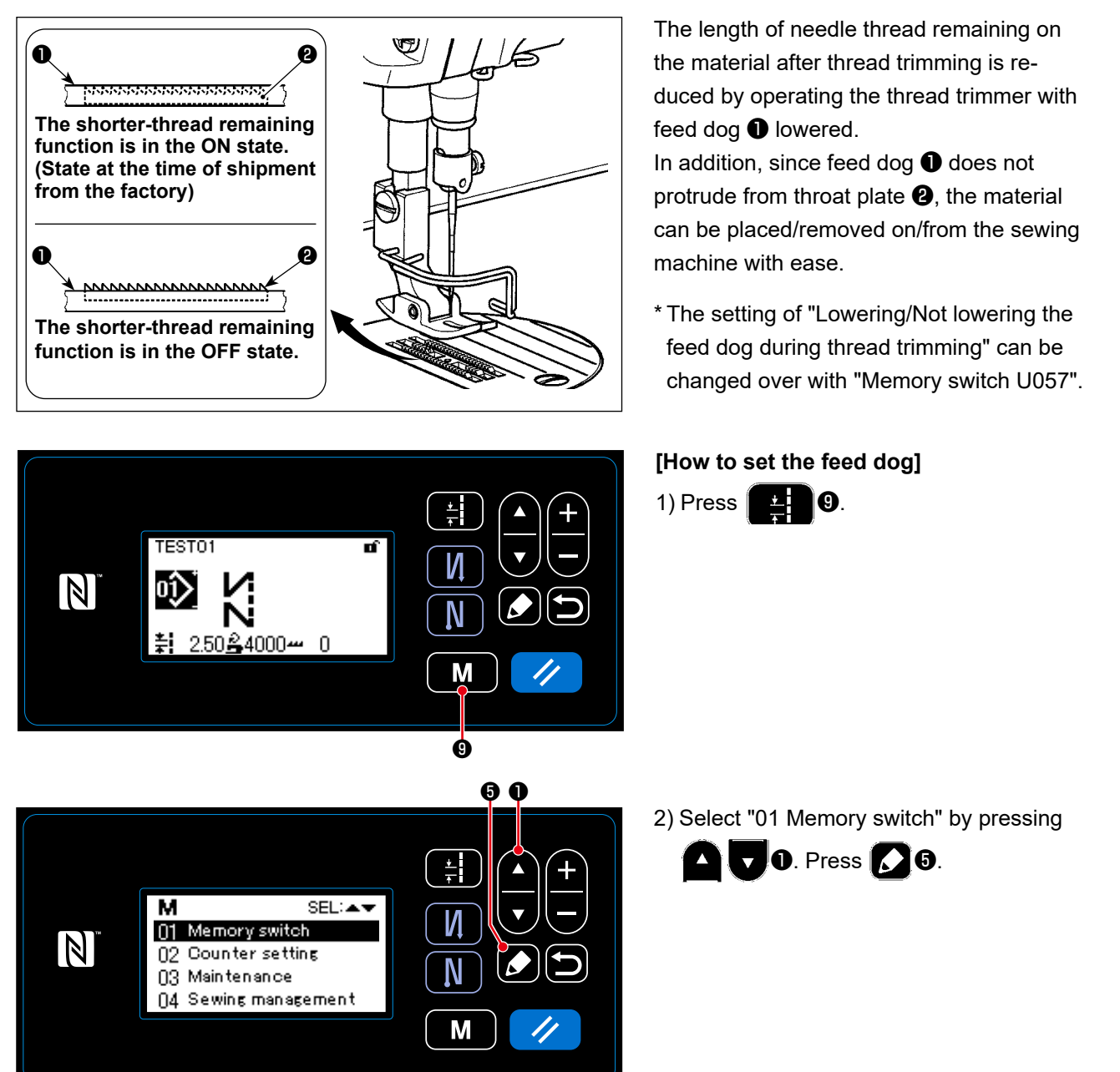

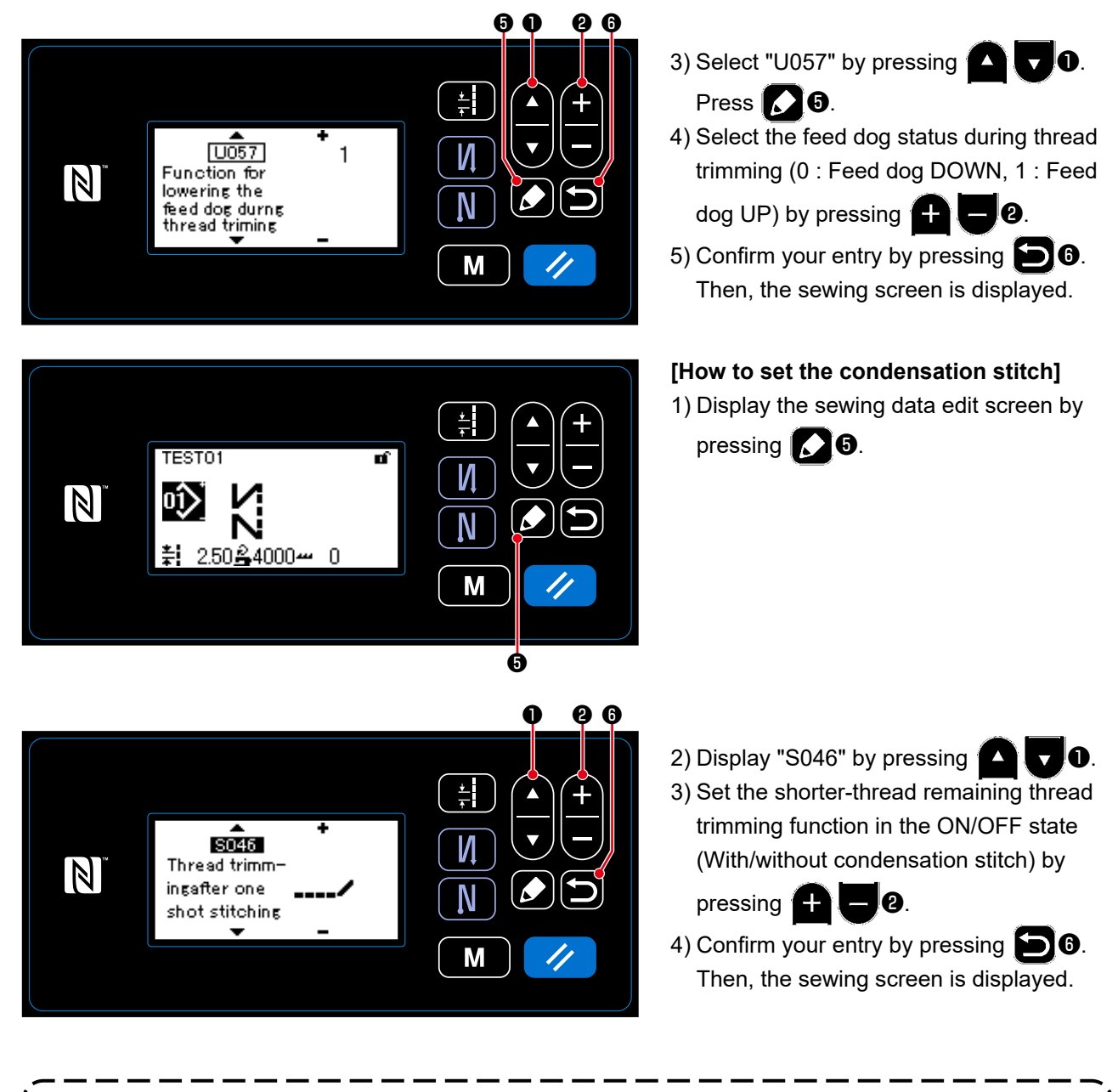

The condensation operation should be turned OFF before thread trimming is performed at a position where there is no material since thread loop formation at the time of thread trimming becomes unstable.

I

J

In addition, the thread take-up spring stroke should be adjusted to be slightly larger.

#### [How to adjust condensation pitch]

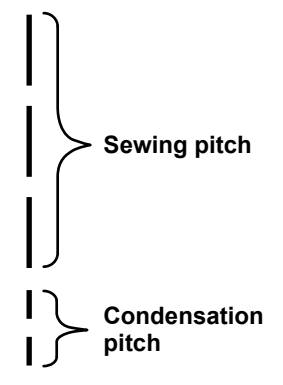

In the case of carrying out shorter-thread remaining thread trimming (when condensation is placed in ON), set values of the condensation pitch and the number of stitches are adjustable. Adjust those set values appropriately according to the item to be sewn.

[Setting the number of condensation stitches]

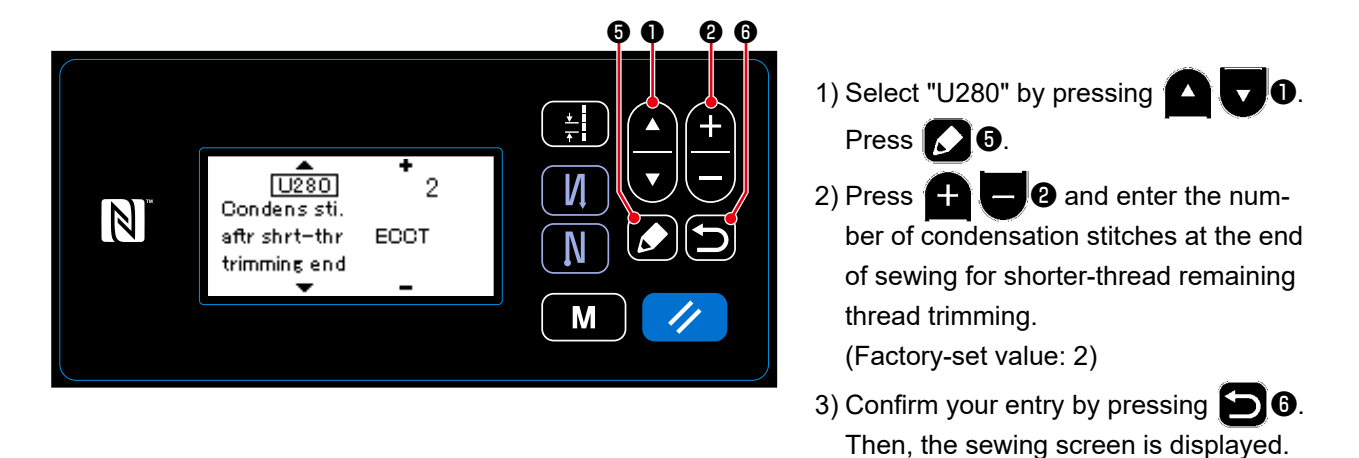

## [Setting the condensation pitch]

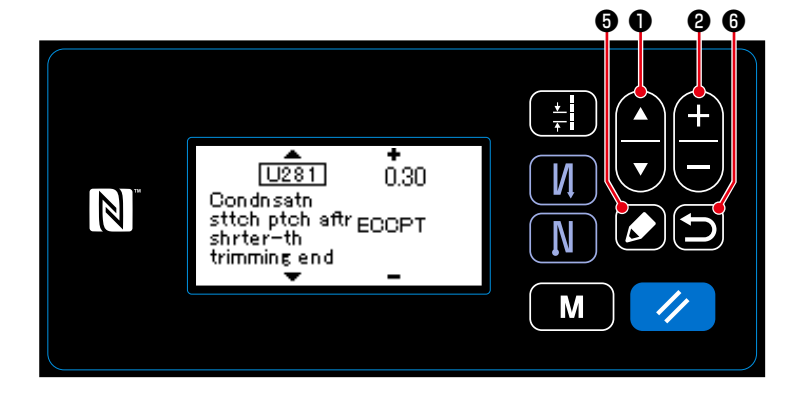

1) Select "U281" by pressing **1 1**. Press **5**.

- 2) Press 2 and enter the condensation pitch at the end of sewing for shorter-thread remaining thread trimming. (Factory-set value: S type 0.3; H type 0.5)
- 3) Confirm your entry by pressing 6.Then, the sewing screen is displayed.

If the condensation pitch is decreased, the phenomenon where the needle enters the same needle entry point will likely to occur, resulting in unstable formation of thread loop at the time of thread trimming. As a result, thread trimming fault is likely to occur. It is therefore necessary to adjust the condensation pitch carefully. (The needle entry phenomenon differs according to the material to be sewn and the needle count, the pitch should be increased if thread trimming failure occurs.)

#### 5-2. Adjusting the feed dog height

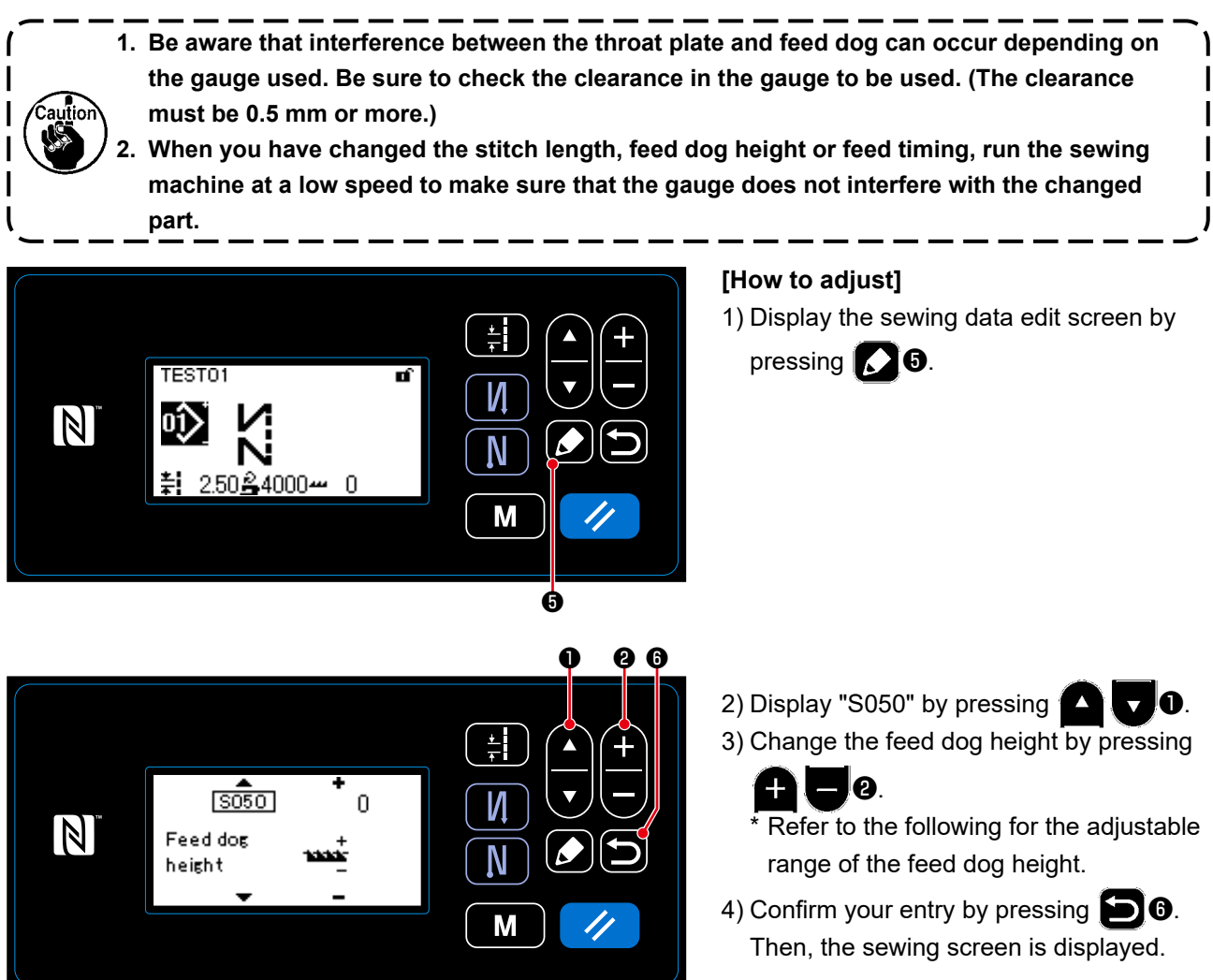

#### [DDL-9000C-SMS]

|                             |      |      |      |      |         | -   |      |      |      |      |      |                             |        |
|-----------------------------|------|------|------|------|---------|-----|------|------|------|------|------|-----------------------------|--------|
| Feed dog height (mm)        | 0.60 | 0.65 | 0.70 | 0.75 | 0.80    | 085 | 0.90 | 0.95 | 1.00 | 1.05 | 1.10 | 1.15                        | 1.20   |
| Input value on the panel    | -4   | -3   | -2   | -1   | 0       | 1   | 2    | 3    | 4    | 5    | 6    | 7                           | 8      |
| Low $\leftarrow \leftarrow$ |      |      |      |      |         |     |      |      |      |      |      | $\rightarrow \rightarrow -$ | → High |
|                             |      |      |      | S    | Standar | d   |      |      |      |      |      |                             |        |

(Factory-setting at the time of shipment)

| [DDL-9000C-SSH]          |      |      |      |      |      |      |      |      |      |      |      |                             |        |
|--------------------------|------|------|------|------|------|------|------|------|------|------|------|-----------------------------|--------|
| Feed dog height (mm)     | 1.10 | 1.15 | 1.20 | 1.25 | 1.30 | 1.35 | 1.40 | 1.45 | 1.50 | 1.55 | 1.60 |                             |        |
| Input value on the panel | -4   | -3   | -2   | -1   | 0    | 1    | 2    | 3    | 4    | 5    | 6    | 7                           | 8      |
|                          |      |      |      |      |      |      |      |      |      |      |      | $\rightarrow \rightarrow -$ | → High |
| Standard                 |      |      |      |      |      |      |      |      |      |      |      |                             |        |

(Factory-setting at the time of shipment)

\* Range of input values on the panel is from -4 to 8.

#### 5-3. Operating timing of the feed

Caution When you have changed the stitch length, feed dog height or feed timing, run the sewing machine at a low speed to make sure that the gauge does not interfere with the changed part.

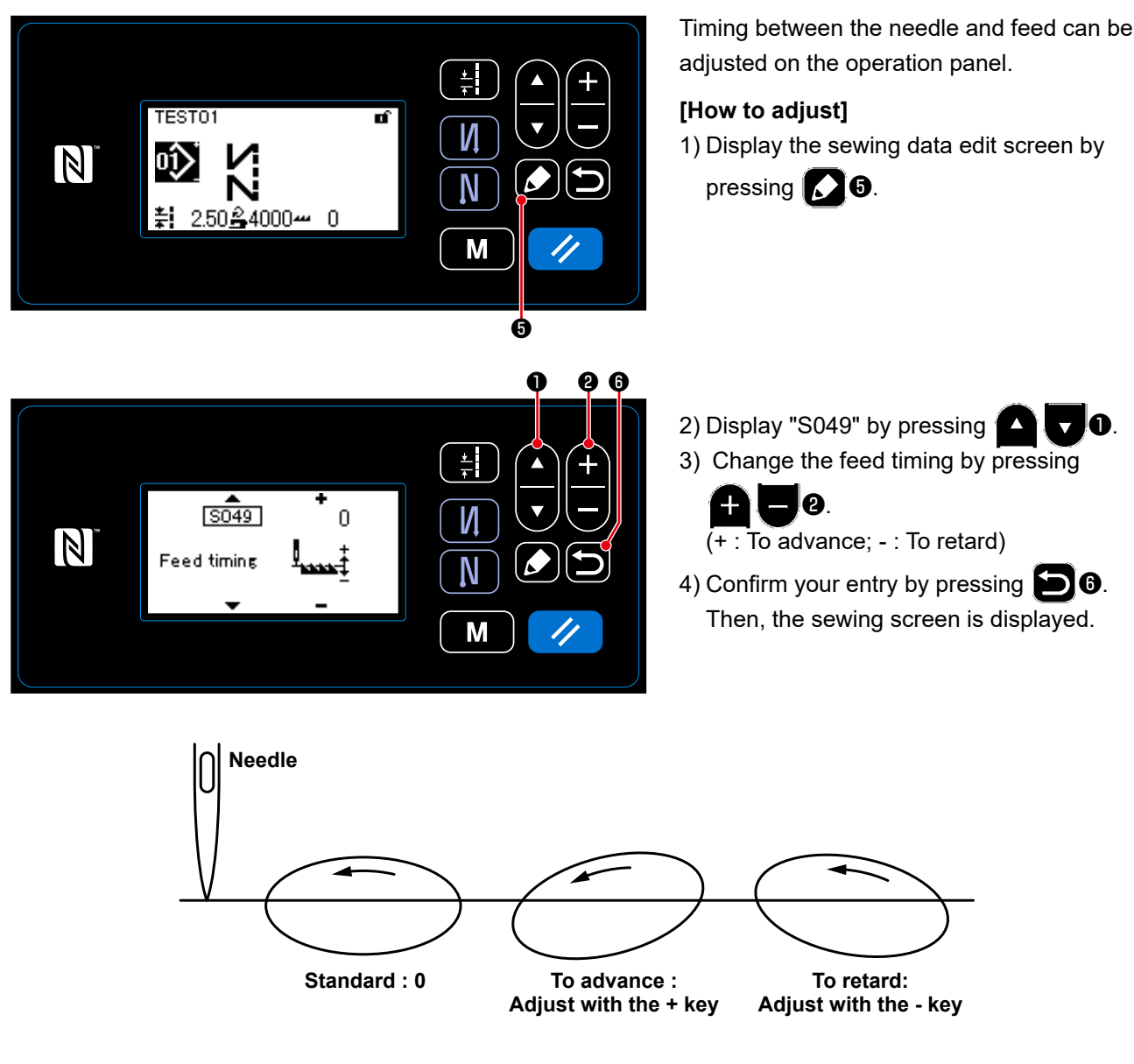

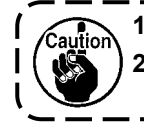

The feed timing differs with the set value. (Image figure as observed from the face plate side)
 The stitch length changes by adjusting the feed timing. Carry out adjustment while actually carrying out sewing for the purpose of checking the stitch length.

## 5-4. Changing the feed locus

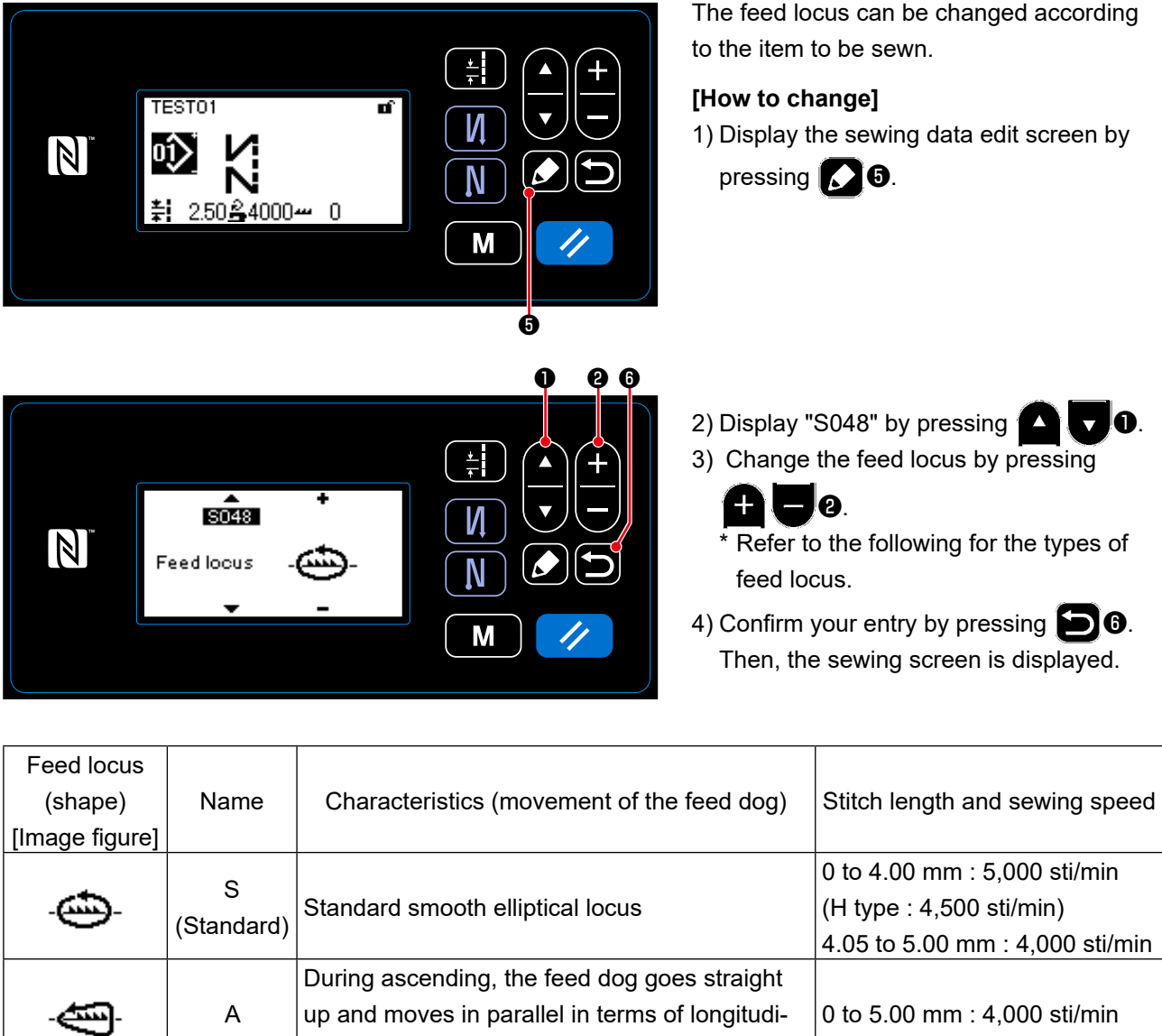

|             | . , |                                                 | 4.05 to 5.00 mm : 4,000 sti/min |
|-------------|-----|-------------------------------------------------|---------------------------------|
|             |     | During ascending, the feed dog goes straight    |                                 |
| -           | A   | up and moves in parallel in terms of longitudi- | 0 to 5.00 mm : 4,000 sti/min    |
| ~           |     | nal direction.                                  |                                 |
|             | с   | When the needle penetrates the material, the    |                                 |
| -🝅-         |     | feed dog sinks straight down. As a result, the  | 0 to 5.00 mm : 4,000 sti/min    |
|             |     | bent-needle problem rarely occurs.              |                                 |
|             |     | The feed dog goes straight up and sinks         |                                 |
|             |     | straight down.                                  |                                 |
|             |     | Since it sinks straight down during descending, |                                 |
| _ <b></b> _ | В   | the bent-needle problem rarely occurs.          | 0 to 5.00 mm : 2,500 sti/min    |
|             |     | With this type of locus, the stitch length does |                                 |
|             |     | not change largely even when the feed dog       |                                 |
|             |     | height is changed.                              |                                 |

The feed locus can be changed according

## 6. CARE

Perform the maintenance below every day for longer use of your machine.

#### 6-1. Maintenance mode

Use this mode for the maintenance of the sewing machine such as adjustment of the hook timing and replacement of the gauge.

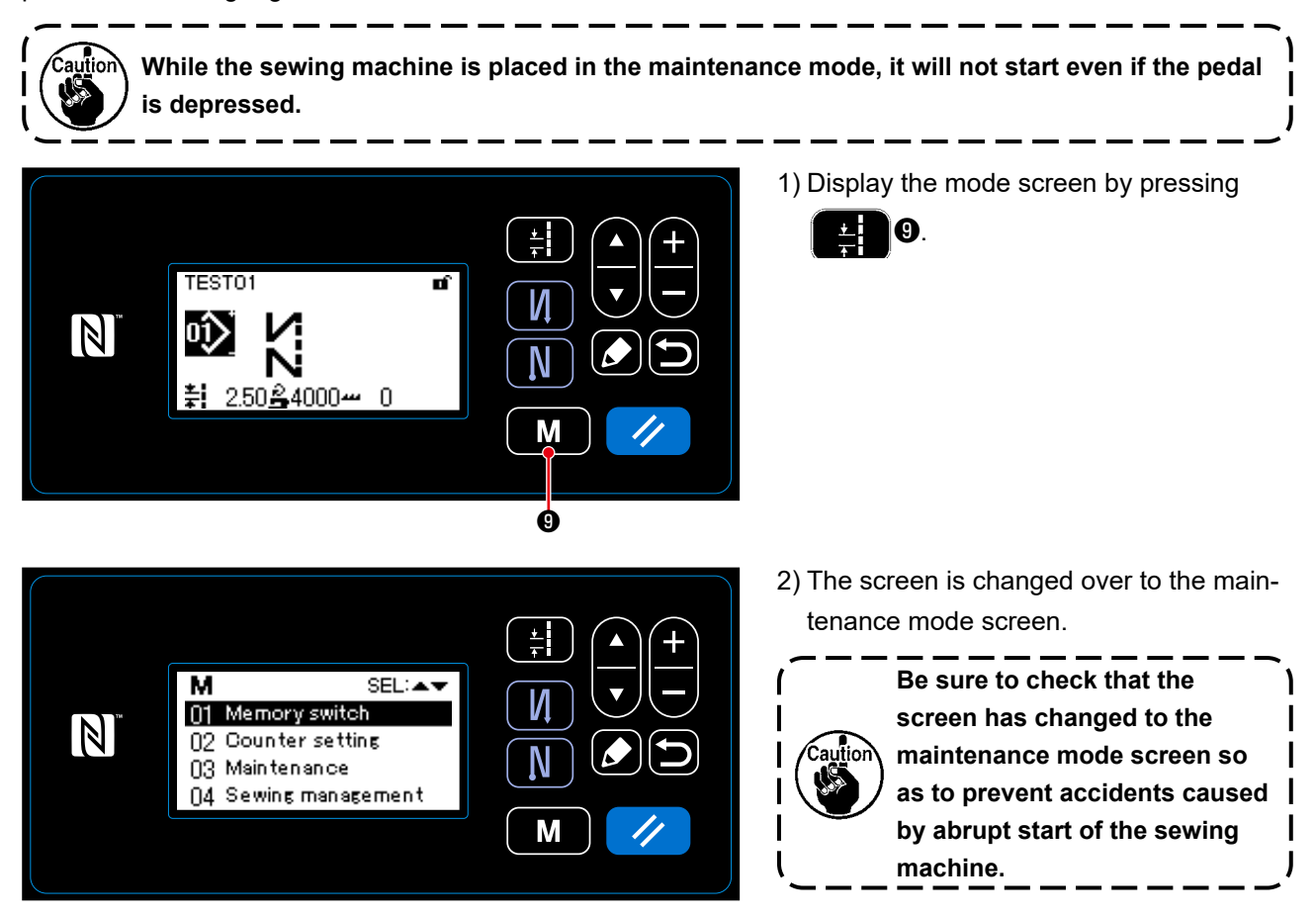

#### 6-2. Confirmation of the amount of oil in the hook oil tank

#### WARNING :

Turn OFF the power before starting the work so as to prevent accidents caused by abrupt start of the sewing machine.

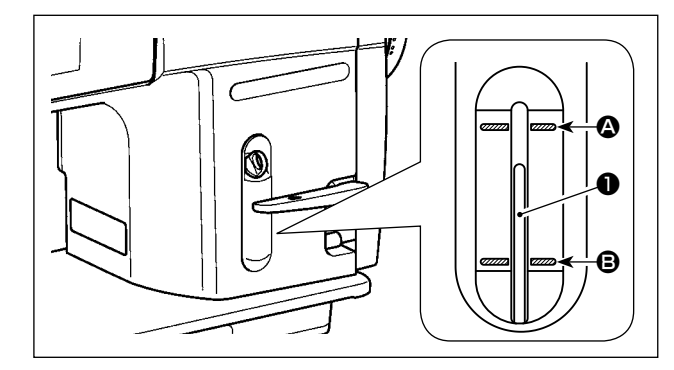

Confirm that the top of oil amount indicating rod **1** is between the upper engraved marker line **2** and the lower engraved marker line **3** of the oil amount indicating window. (For the details, refer to "2-14. Lubrication" p. 12.)

#### 6-3. Cleaning the area around the hook

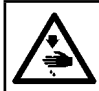

#### WARNING : Turn OFF the power before starting the work so as to prevent accidents caused by abrupt start of the sewing machine.

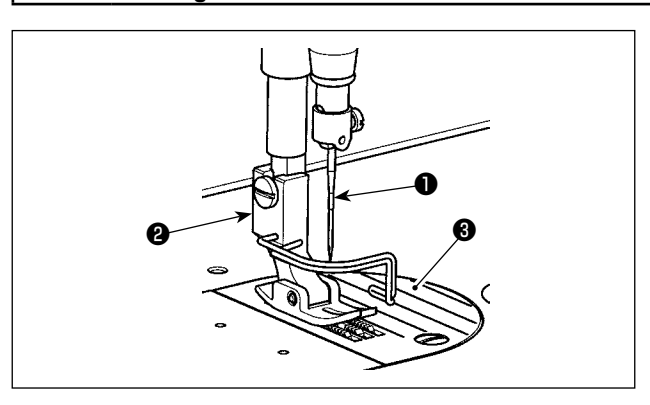

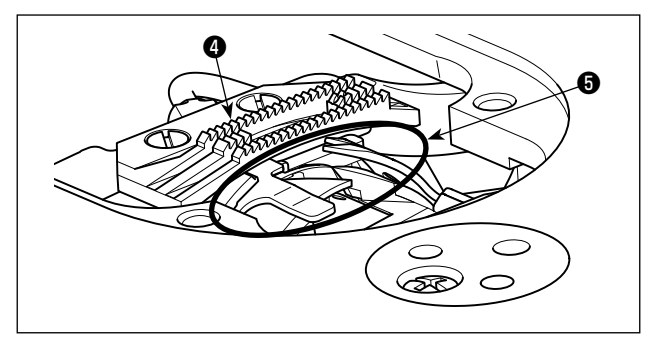

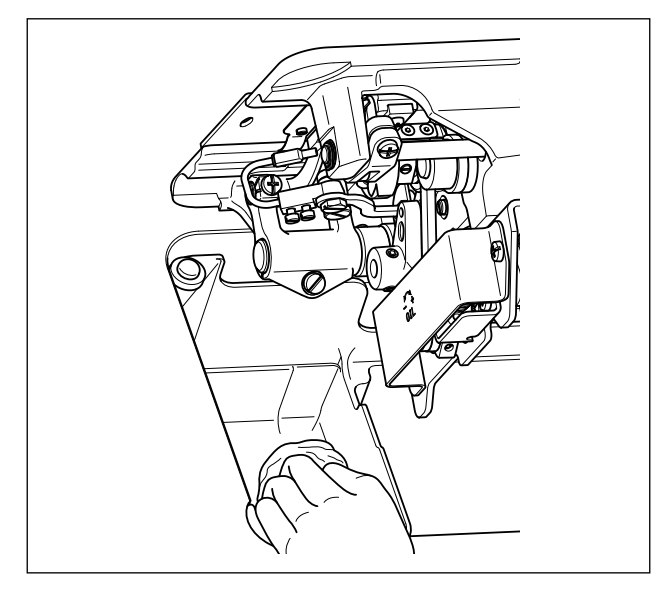

1) Remove needle **1**, presser foot **2** and throat plate **3**.

2) Remove dust adhered to feed dog ④ and thread trimmer unit ⑤ with a soft brush or cloth.

3) Tilt the machine head and wipe out the dirt of bobbin case and the like with soft cloth, and confirm that there is no scratch. Wipe out with the cloth dust and hook oil drained in the under cover near the hook.

#### 6-4. Cleaning the interior of the frame

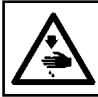

#### WARNING :

6)

Turn OFF the power before starting the work so as to prevent accidents caused by abrupt start of the sewing machine.

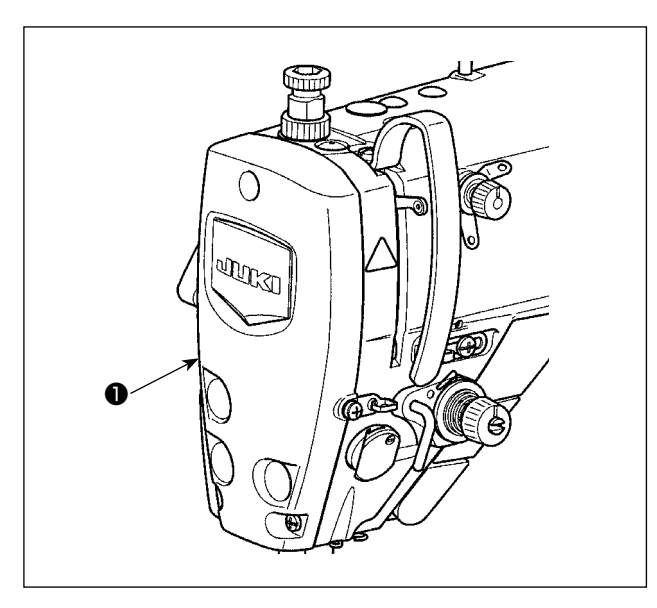

#### 1) Remove face plate **①**.

- 2) Remove dust stuck the parts inside the frame such as needle bar ② and presser bar ③ with a soft brush or a piece of soft cloth.
- After the completion of cleaning, add grease to the needle bar and the presser bar. Then, attach face plate ●.

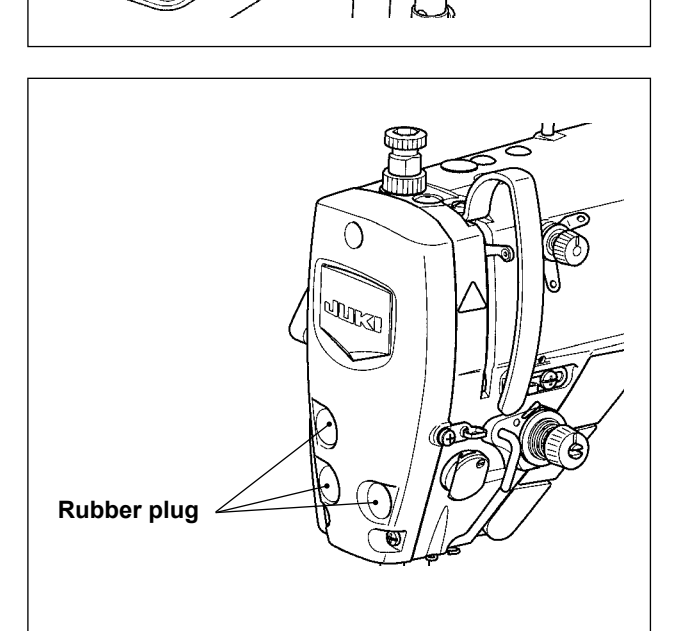

ø

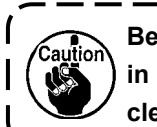

Be sure to attach the rubber plug back in place if you have removed it before cleaning.

1

J

#### 6-5. Applying grease

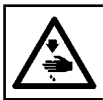

#### WARNING :

Turn OFF the power before starting the work so as to prevent accidents caused by abrupt start of the sewing machine.

- 1. When the time for greasing has come, the warning alarm sounds. When the alarm sounds, apply / supply the grease to the relevant parts. In the case the sewing machine is used under severe conditions such as high temperatures, high operation rate, dusty environment, etc., it is effective to apply / supply the grease periodically once every six months. 2. Do not apply oil to the sections which are lubricated with grease.
  - 3. Be aware that grease can leak from the thread take-up cover and needle bar if the amount of grease is excessive.
  - 4. Be sure to use JUKI GREASE A TUBE () (part number : 40006323).

#### 6-6. Applying grease to the needle bar lower bushing and the presser bar bushing

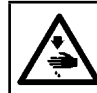

# WARNING :

Turn OFF the power before starting the work so as to prevent accidents caused by abrupt start of the sewing machine.

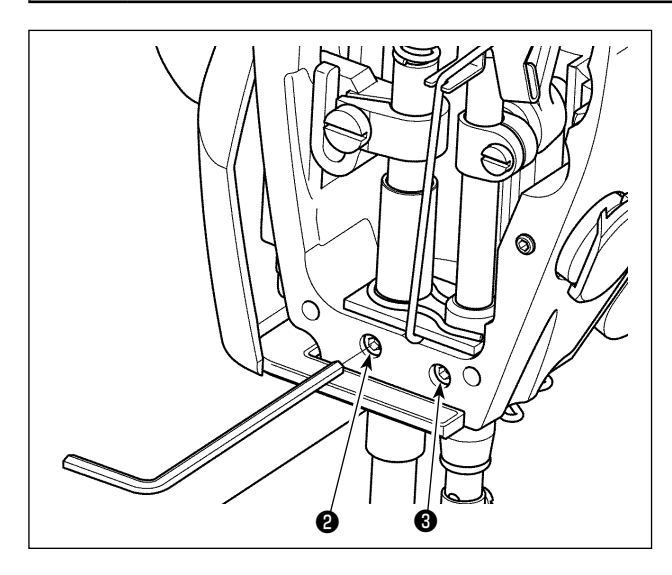

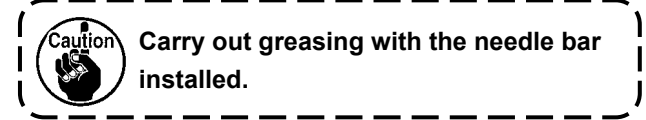

- 1) Remove the face plate.
- 2) Remove presser bar bushing greasing screw 2 and needle bar lower bushing greasing screw 3 (only for the DDL-9000C-SMS) with a hexagonal wrench.

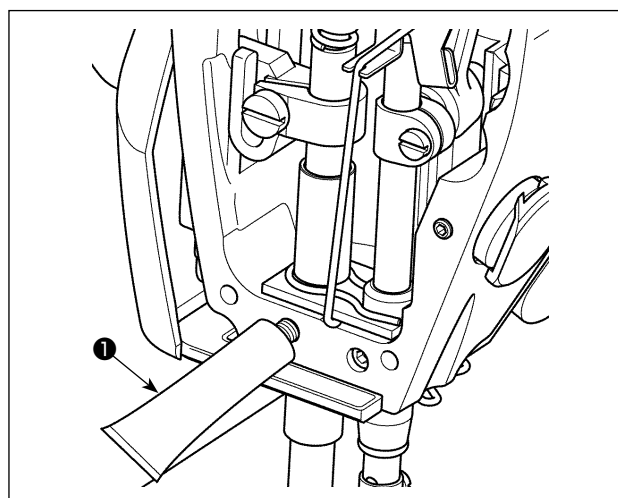

- 3) Remove the cap of exclusive grease tube 1. Insert its tip into the oil hole and replenish grease from exclusive grease tube 1. At this time, add grease until it overflows the oil hole.
- 4) Push overflowing exclusive grease with the oil filling screw into the oil hole.
- 5) Wipe the excess of grease off the area around the oil hole.

#### 6-7. Replacing the fuse

#### **DANGER**:

- 1. To avoid electrical shock hazards, turn OFF the power and open the control box cover after about five minutes have passed.
- 2. Open the control box cover after turning OFF the power without fail. Then, replace with a new fuse with the specified capacity.

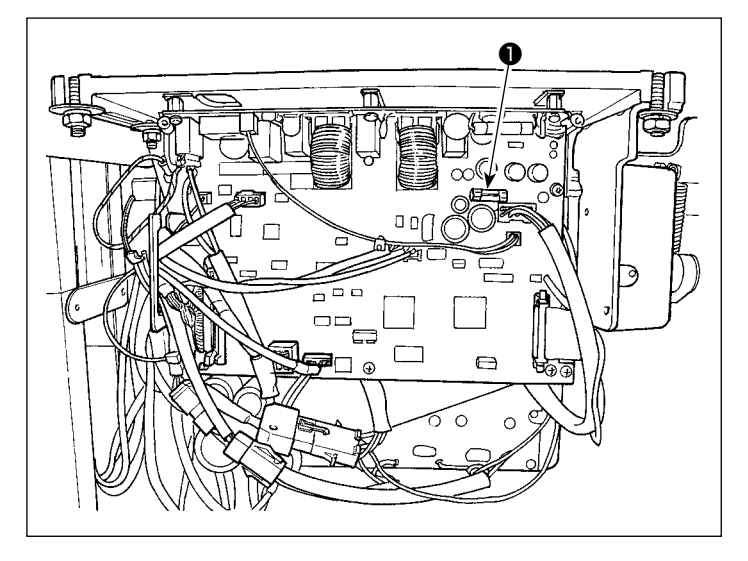

The machine uses the following one fuse :

MAIN PWB

For 85V power supply protection
 5A (time-lag fuse)

# 7. ADJUSTMENT OF THE MACHINE HEAD (APPLICATION)

#### 7-1. Needle-to-hook relationship

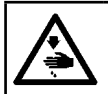

WARNING :

Turn OFF the power before starting the work so as to prevent accidents caused by abrupt start of the sewing machine.

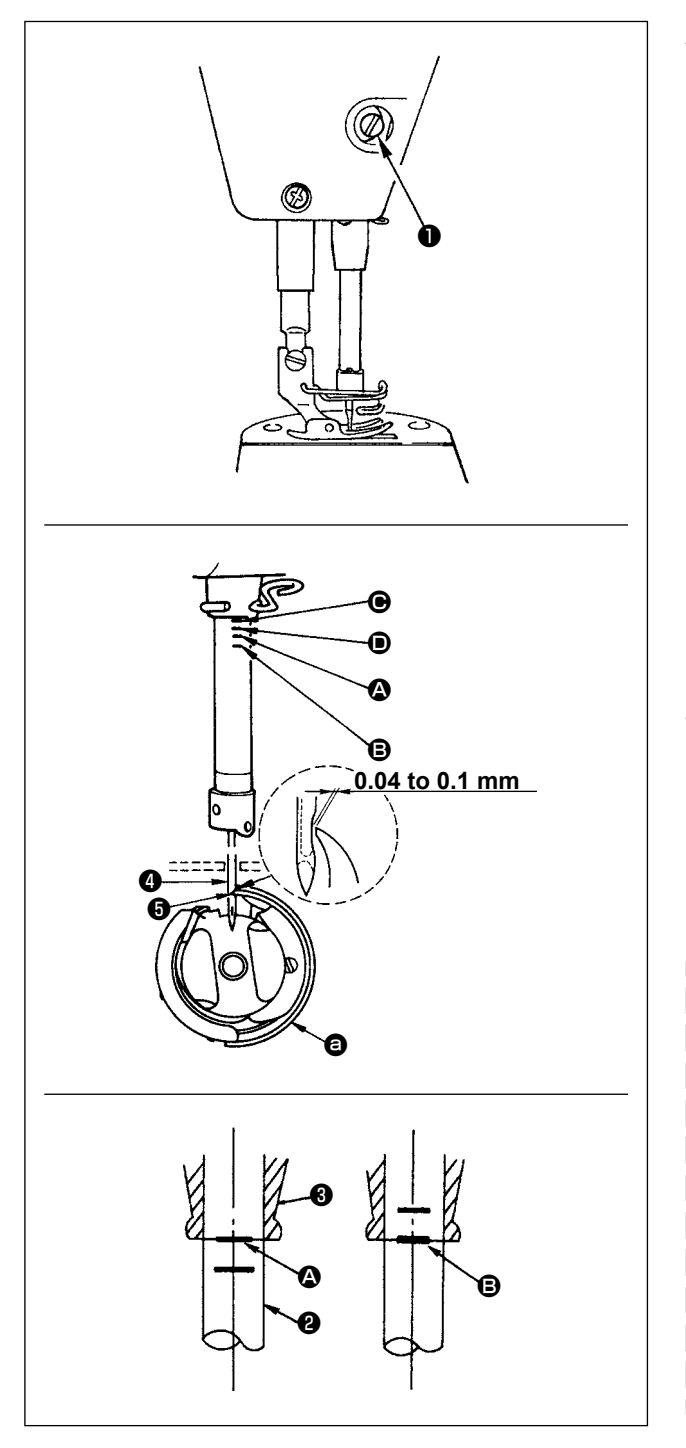

Adjust the timing between the needle and the hook as follows :

- 1) Adjusting the needle bar height. Turn the handwheel to bright the needle bar down to the lowest point of its stroke, and loosen setscrew 1.
- 2) Adjusting the needle bar height. Align marker line (For a DB needle : marker line (A), For a DA needle : marker line () on needle bar () with the bottom end of needle bar lower bushing **3**, then tighten setscrew 1.
- 3) Position the needle and the hook **(a)**. Loosen the three hook setscrews, turn the handwheel in normal rotation and align marker line (For a DB needle : marker line B, For a DA nee
  - dle : marker line **D**) on ascending needle bar **2** with the bottom end of needle bar lower bushing ❸.
- 4) In this state, align hook blade point <sup>(5)</sup> with the center of needle 4. Provide a clearance of 0.04 to 0.1 mm (reference value) between the needle and the hook, then securely tighten the three hook setscrews.
  - 1. If the clearance between the blade point of hook and the needle is smaller than the specified value, the blade point of hook will be damaged. If the clearance is larger, stitch skipping will result.
  - - 2. The needle bar of the DDL-9000C-FMS is processed with special black coating. In the case you find it difficult to visually check the location of marker lines, illuminate the needle bar with a flashlight or the like to make it easier.
### 7-2. Adjusting the needle thread presser device

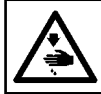

aution

WARNING : Turn OFF the power before starting the work so as to prevent accidents caused by abrupt start of the sewing machine.

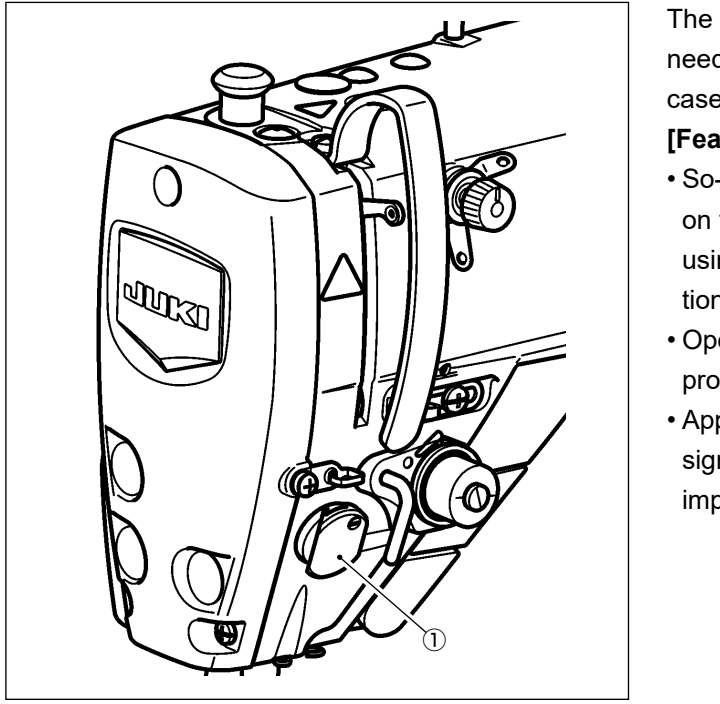

The needle thread presser device is able to tuck the needle thread on the wrong side of material as in the case of the conventional wiper device.

### [Feature]

- So-called "bird's nest phenomenon" which appears on the wrong side of material can be reduced by using needle thread presser device ① in combination with condensation stitching.
- Operability around the needle entry point is improved.
- Applicability of various kinds of attachments designed for use around the needle entry point is improved.

۱

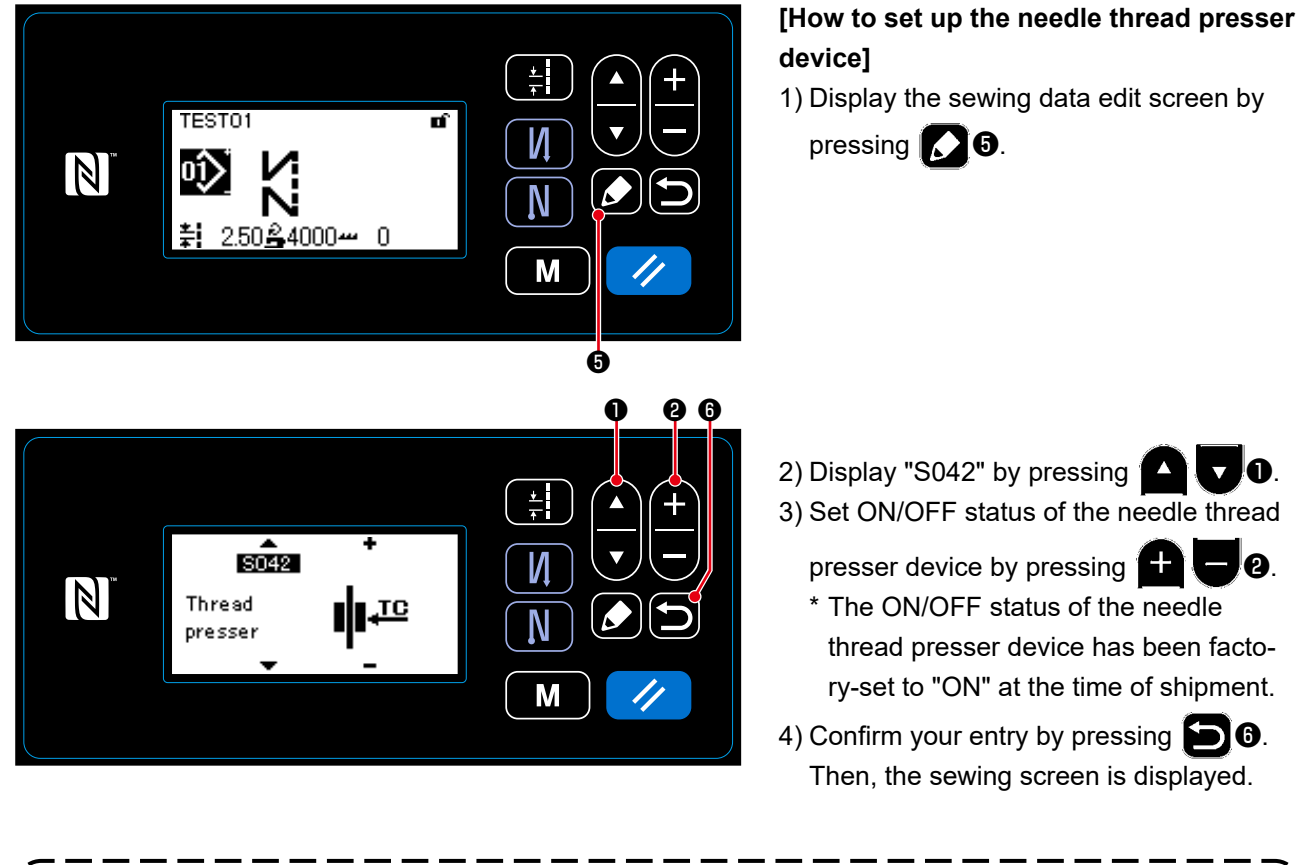

In the case the memory switch "U056 Reverse-rotation needle-up after thread trimming" is enabled, the length of needle thread becomes longer. So, in this case, the needle thread presser device should be set to "OFF".

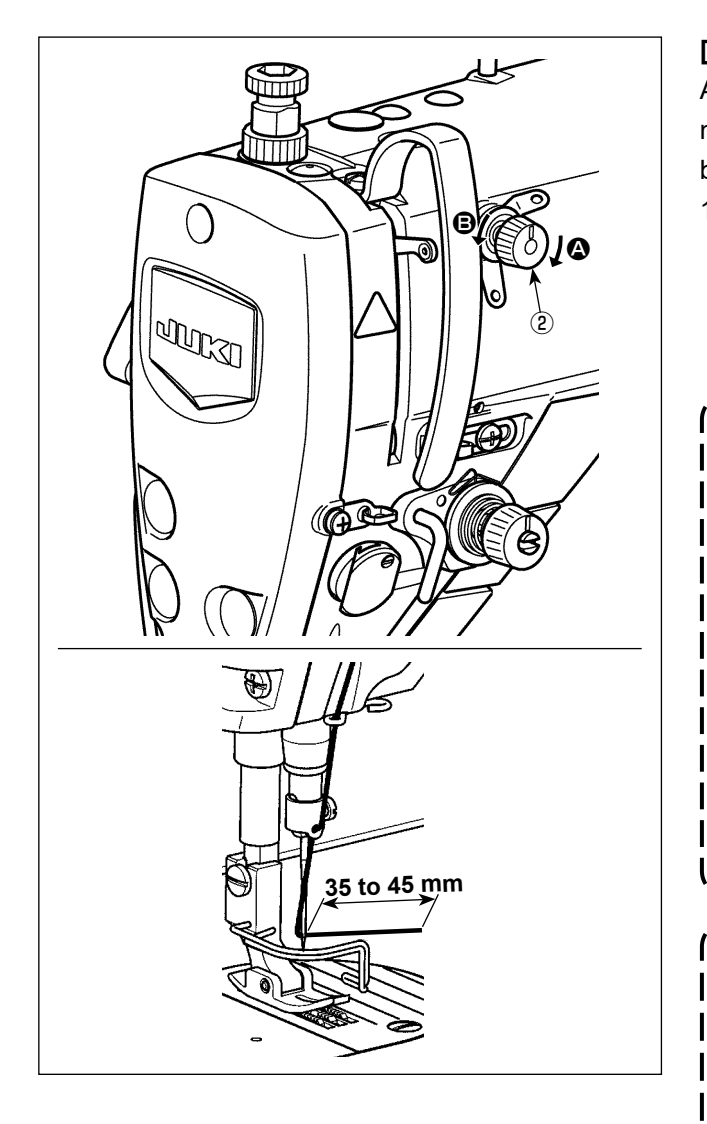

### [Adjusting the remaining length of needle thread]

Adjust the length of needle thread remaining at the needle to 35 to 45 mm (for both the S and H types) by turning thread tension No. 1 nut ②.

Turn thread tension No. 1 nut (2) clockwise (in direction (2)), to shorten the thread length remaining on the needle after thread trimming or counter-clockwise (in direction (3)), to lengthen the thread length.

So-called "bird's nest phenomenon" is reduced by shortening the length of needle thread remaining at the needle. In this case, however, the needle thread is likely to slip off the needle eyelet. To reduce slip-off of the needle thread, sewing speed at the beginning of sewing should be reduced.

U286 Sewing speed during thread presser operation : Reduce (Factory-adjusted to 300 sti/min at the time of shipment)
U293 Sewing speed resetting angle when the thread presser operation : Dependent of the second presser operation is pressered.

when the thread presser operates : Retard (Factory-adjusted to 340 degrees at the time of shipment)

With respect to the memory switch settings, a sewing speed of 250 sti/min is recommended for "U286 Sewing speed during thread presser operation", and an angle of 720 degrees is recommended for "U293 Sewing speed resetting angle when the thread presser operates".

| No.  | Item                                                                                                    | Setting range | Unit    |
|------|----------------------------------------------------------------------------------------------------|---------------|---------|
| U286 | Sewing speed during thread presser operation<br>This memory switch is used for setting the speed to be employed when the<br>thread presser operates.                                                                                                    | 100 to 3000   | sti/min |
| U293 | Sewing speed resetting angle when the thread presser operates<br>This memory switch is used for setting the angle at which the sewing speed<br>employed when the thread presser operates is reset.<br>* The setting is enabled when the thread presser operates. | 0 to 720      | Degree  |

### [To reduce bird's nest (thread tangling) at the beginning of sewing]

In addition to the aforementioned adjustment, so-called "bird's nest phenomenon" is reduced by increasing the pitch of the first stitch at the beginning of sewing.

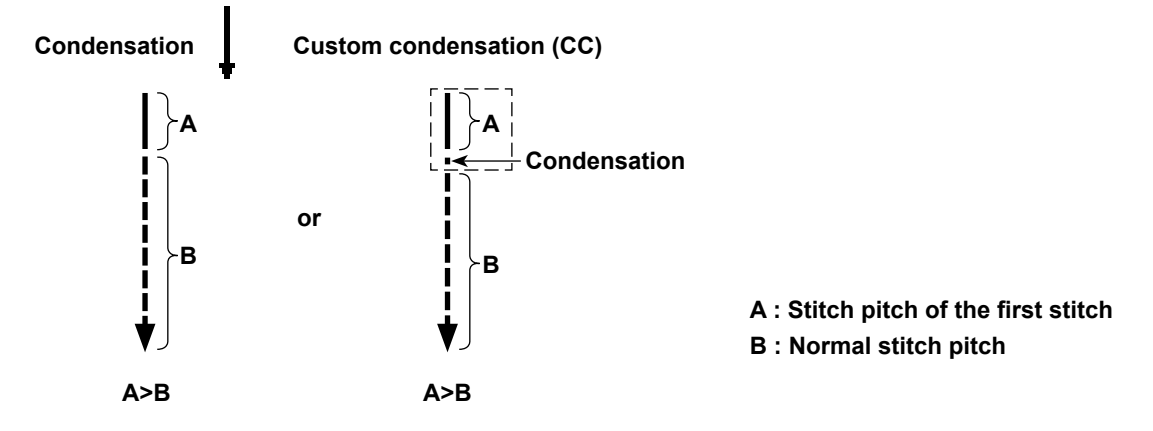

### [Response to problems occurring at the beginning of sewing]

- In the case needle thread breakage occurs when using a thin thread or fragile thread
- In the case needle thread is not tucked on the wrong side of material
- In the case needle thread breakage occurs when starting sewing from the material end (such as sewing the material with needle thread tucked on the undersurface of material)

If any of the aforementioned problems occurs, the assist function which works to reduce the presser foot pressure at the beginning of sewing can be set by using the auto-lifter device (AK-154)

- \* The AK-154 can be optionally installed. (Part number: 40174617)
- \* In the case the AK-154 is not used, the presser foot pressure should be reduced to allow the needle thread to be released smoothly. (The recommended presser foot pressure is 30 N (3 kg) or less.)

Adjust the presser foot pressure and the sewing speed appropriately to prevent insufficient feed efficiency due to jumping or other faults of the presser foot. Confirm the adjustment result by actually sewing the material.

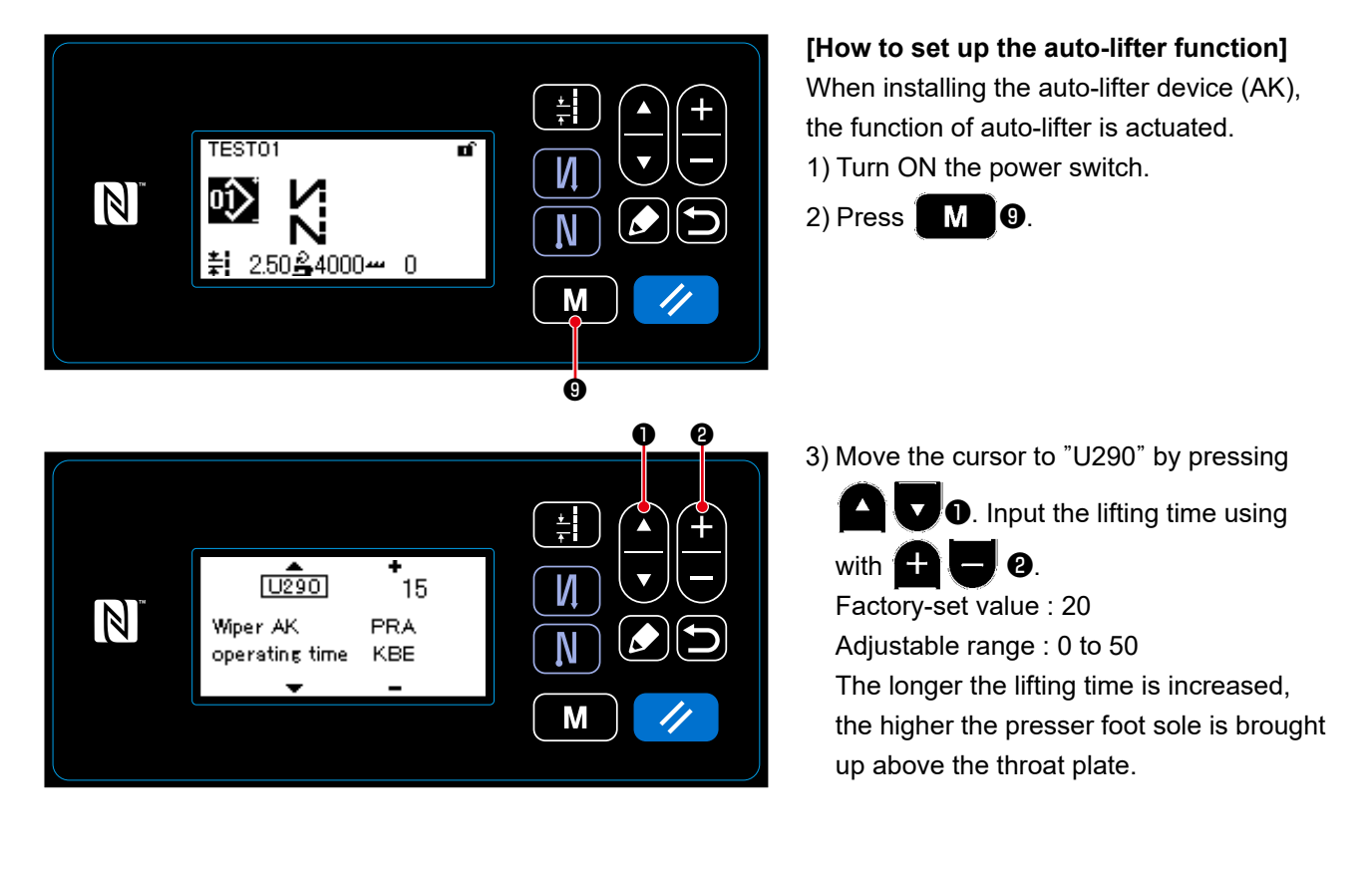

The amount of uplift of the presser foot above the throat plate varies according to the material thickness of the item to be sewn and the presser foot pressure. Be sure to check the actual condition before starting sewing.
 If the adjustment value of the operating time of the AK-154 is increased while the presser foot pressure is high, the operating noise will become larger. Adjust the adjustment value of the operating time of the pressure foot pressure while visually checking the needle thread.

### 7-3. Adjusting the thread trimmer

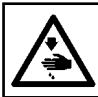

WARNING : Turn OFF the power before starting the work so as to prevent accidents caused by abrupt start of the sewing machine.

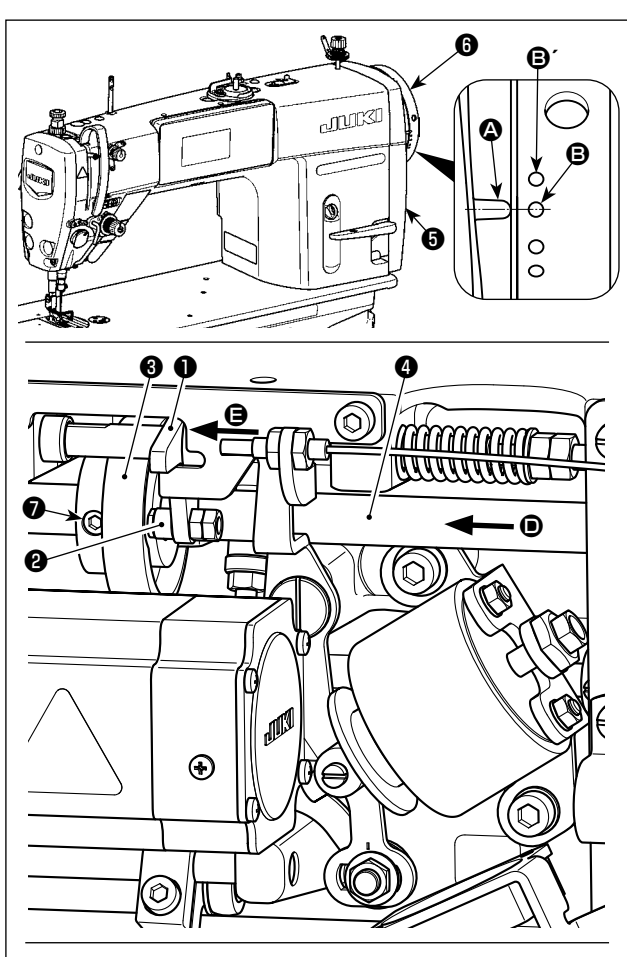

Turn thread trimming cam ③ in the direction of arrow until the outer periphery of thread trimming cam groove ⑤ comes in contact with roller ② and stops. At this position, fix thread trimming cam setscrew ⑦.

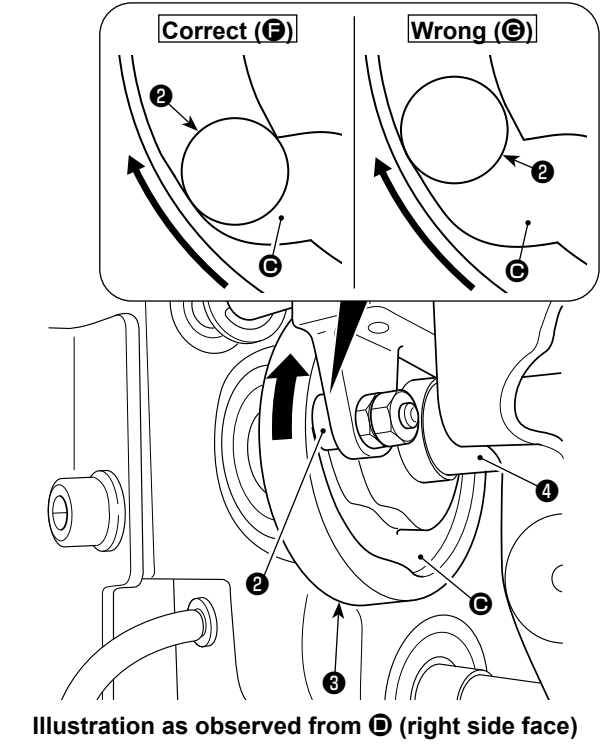

## 7-3-1. For checking of the thread trimming cam timing

The purpose of the adjustment of the thread trimming cam is to align marker line (a) on pulley cover (b) with green marker dot (c) (H type : White marker dot (c) (n) handwheel (c).

- 1) Tilt the sewing machine head.
- 2) Turn handwheel (b) by hand in the normal direction of rotation until the thread take-up lever goes up slightly below the upper dead point. Press cam follower (1) with fingers to the left (in direction of arrow (2)) to fit roller (2) to in groove (2) in thread trimming cam (3).
- 3) In this state, turn handwheel in the direction which is opposite to the normal direction of rotation until handwheel is will go no further. (If the handwheel is turned further, it reaches the position at which cam follower is starts moving.)
  At this time, marker line in the on pulley cover in aligns with green marker dot in the mandwheel is.

# 7-3-2. Adjustment of the thread trimming cam timing

- 1) Tilt the sewing machine head.
- 2) Loosen the screws No.1 and No. 2 of thread trimming cam setscrew **1** in the written order.
- 3) Align marker line (a) on pulley cover (b) with green marker dot (c) on handwheel (c). (H type : White marker dot (c) )
- 4) Pressing cam follower ① to the left (in the direction of arrow ③), engage thread trimming cam ③ with roller ②. Then, turn only thread trimming cam ③ with fingers in the direction which is opposite to the normal direction of rotation of feed driving shaft ④ until it will go no further without turning feed driving shaft ④. At this position, tighten the screws No. 1 and No. 2 of thread trimming cam setscrew ⑦ in the written order while pressing thread trimming cam ③ against roller ②.
  - 1. In the case of using a high-count filament thread, thread loop formation may be unstable. If faulty loop spreading occurs in this state, correct the thread trimming cam timing by aligning the marker line on the pulley cover with the red marker dot, instead of the green marker dot, on the handwheel.
  - The alignment point between thread trimming cam ③ and roller ④ is position (⑤) from which cam follower ① starts moving. Position (⑥) at which you feel that thread trimming cam ③ comes in contact with roller ④ for the first time during adjustment is not the correct alignment position.
     \* Be sure to correct the thread trimming cam timing carefully since it largely

affects the loop spreading timing.

- 72 -

### 7-3-3. Checking of the knife unit

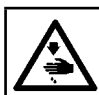

### WARNING : Turn OFF the power before starting the work so as to prevent accidents caused by abrupt start of the sewing machine.

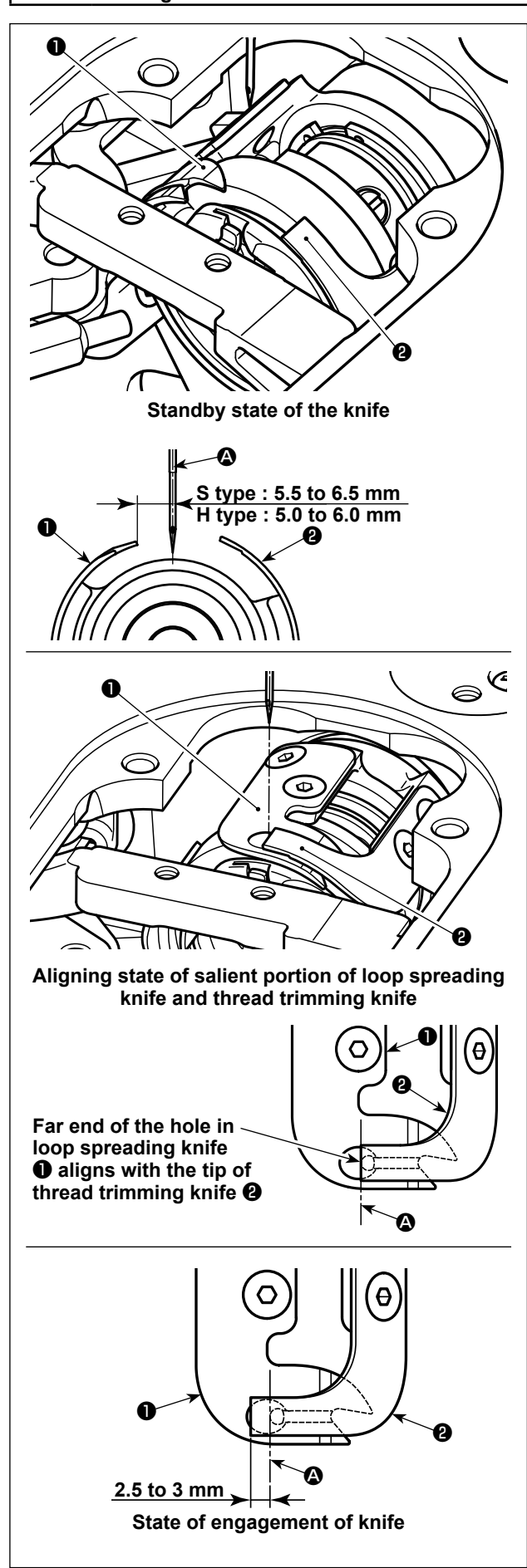

- Check to make sure that the power switch is in the OFF state. Remove the gauge (presser foot, throat plate and feed dog) from around the needle.
- 2) In the standby state of loop spreading knife ①, the distance from center of needle ② to the tip of loop spreading knife ① is 5.5 to 6.5 mm (H type : 5.0 to 6.0 mm).

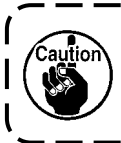

Be aware that, if the distance between loop spreading knife **1** and center of needle **3** is reduced, thread loop is likely to interfere with loop spreading knife **1**.

- \* Refer to **"7-3-4. Adjustment of the knife unit" p. 74** for how to adjust it.
- 3) The purpose of adjustment of the aligning position of loop spreading knife 1 and thread trimming knife 2 (far end of the hole in loop spreading knife 1 and the tip of thread trimming knife 2) is to align the aforementioned aligning position with center of needle 2.

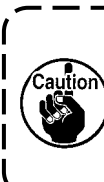

Be aware that, if the aligning position of the loop spreading knife and the thread trimming knife does not align with center of needle (2), the length of thread remaining on the material after thread trimming will be longer.

4) The amount of engagement between loop spreading knife ● and thread trimming knife ② is 2.5 to 3 mm as measured from center of needle ③.

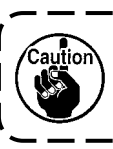

aution

Be aware that, if the amount of engagement between them is insufficient, faulty thread trimming can occur.

\* Refer to **"7-3-4. Adjustment of the knife unit" p.** 74 for how to adjust it.

> The needle thread may be trimmed excessively short in the case thread such as filament thread which is likely to cause unstable thread loop formation is used or thread trimming is carried out at a position where there is no material. If the aforementioned phenomenon occurs, it should be corrected by carrying out the belowstated procedure.

- Make the thread take-up spring stroke larger than the standard value.
- Make the pitch for thread trimming during condensation stitch larger than the standard pitch.
- Turn OFF the condensation stitch operation when carrying out thread trimming at a position where there is no material.

### 7-3-4. Adjustment of the knife unit

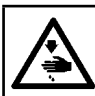

WARNING : Turn OFF the power before starting the work so as to prevent accidents caused by abrupt start of the sewing machine.

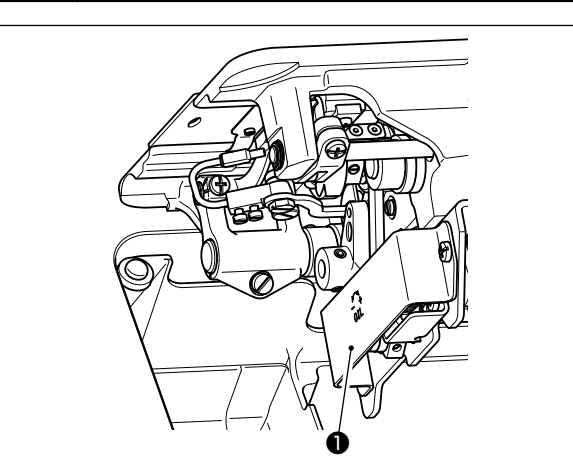

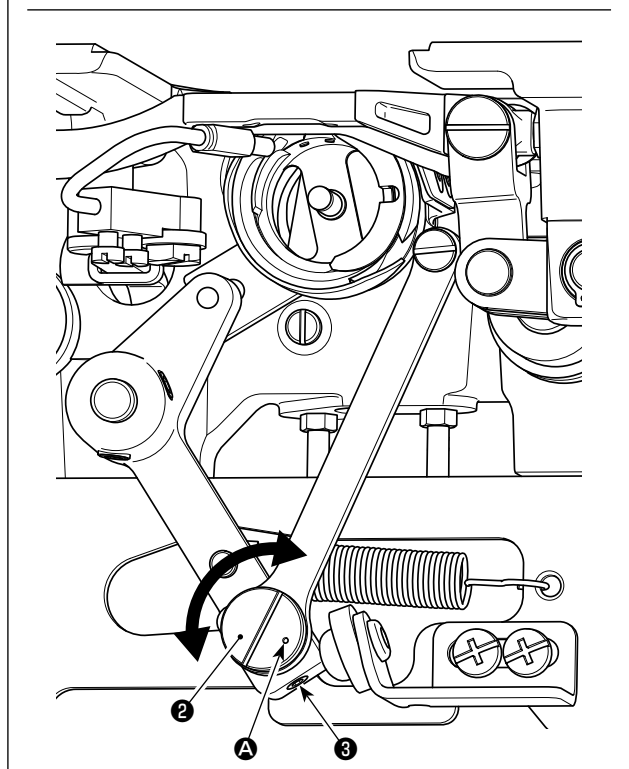

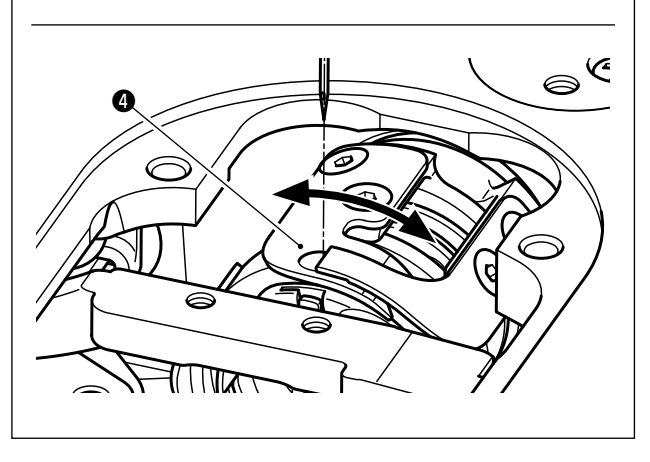

- Check to make sure that the power switch is in the OFF state. Remove the gauge (presser foot, throat plate and feed dog) from around the needle.
- 2) Tilt the sewing machine head.
- 3) Remove protective cover **①**.
- 4) Loosen loop spreading knife eccentric pin setscrews (3) (two pieces). Turn loop spreading knife eccentric pin (2) with a flat-blade screwdriver to finely adjust the rotational-direction position of loop spreading knife (4).
- 5) After the adjustment, tighten loop spreading knife eccentric pin setscrews ③ (two pieces).
- 6) Attach protective cover **1** back in place.

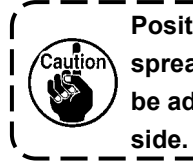

Position of marker dot (2) on loop spreading knife eccentric pin (2) should be adjusted only from the operator's

### 7-3-5. Adjustment of thread trimming speed

The thread trimming speed has been adjusted to 300 sti/min (H type : 220 sti/min) at the time of shipment. This means that the high-speed thread trimming has been selected.

Depending on the type of thread to be used, the thread trimming speed should be increased. On the other hand, in the case of using fragile thread (such as a high-count filament type thread or cotton thread), the thread trimming speed should be decreased to reduce damage to the thread.

Thread trimming speed should be adjusted when appropriate according to the sewing process.

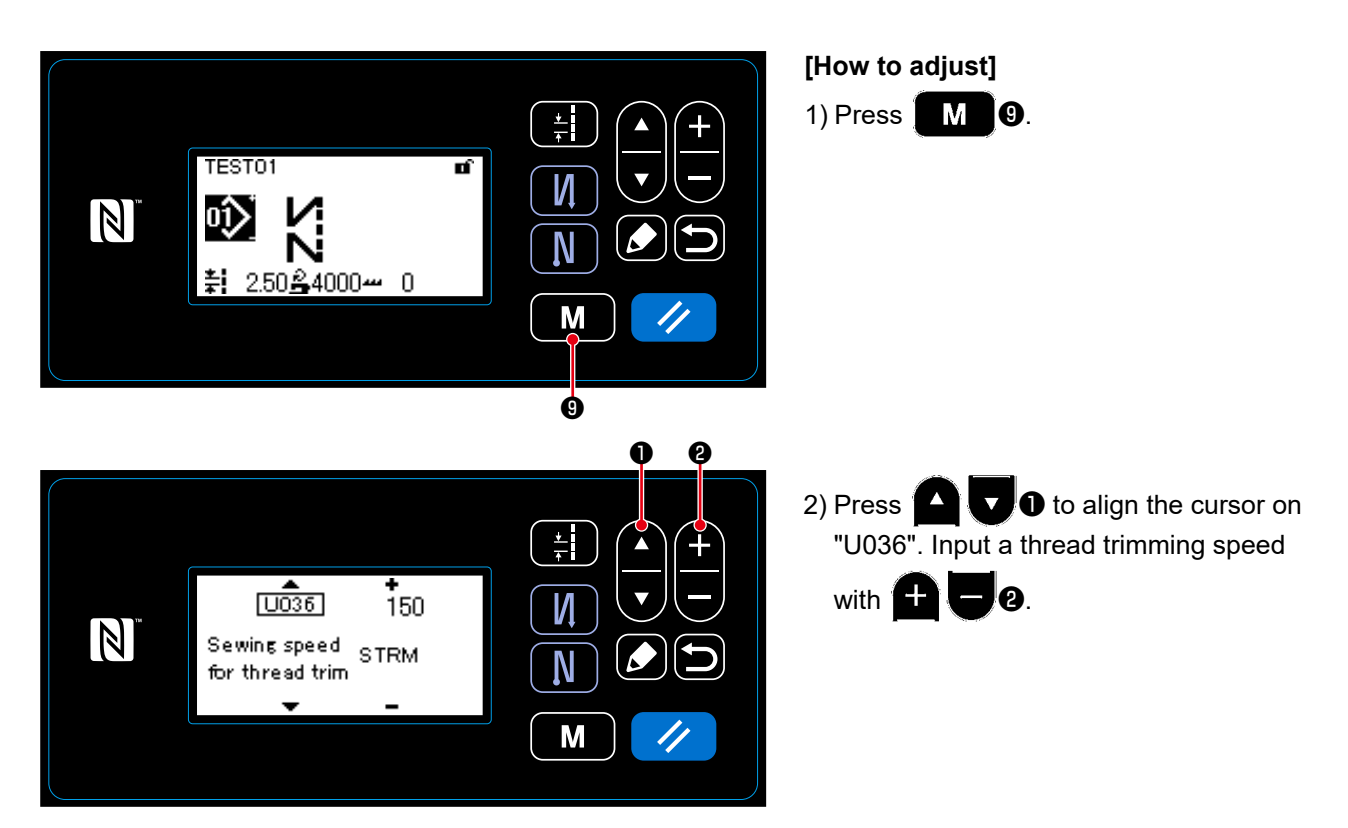

| No.  | Item                                                                                                    | Setting range                  | Unit    |
|------|----------------------------------------------------------------------------------------------------|--------------------------------|---------|
| U036 | <b>Speed during thread trimming</b><br>The maximum number of revolutions during thread trimming differs | 150 to Max. of thread trimming | sti/min |
|      | with the machine head.                                                                                  |                                |         |

### 7-4. Adjustment of the picker

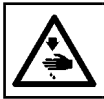

WARNING : Turn OFF the power before starting the work so as to prevent accidents caused by abrupt start of the sewing machine.

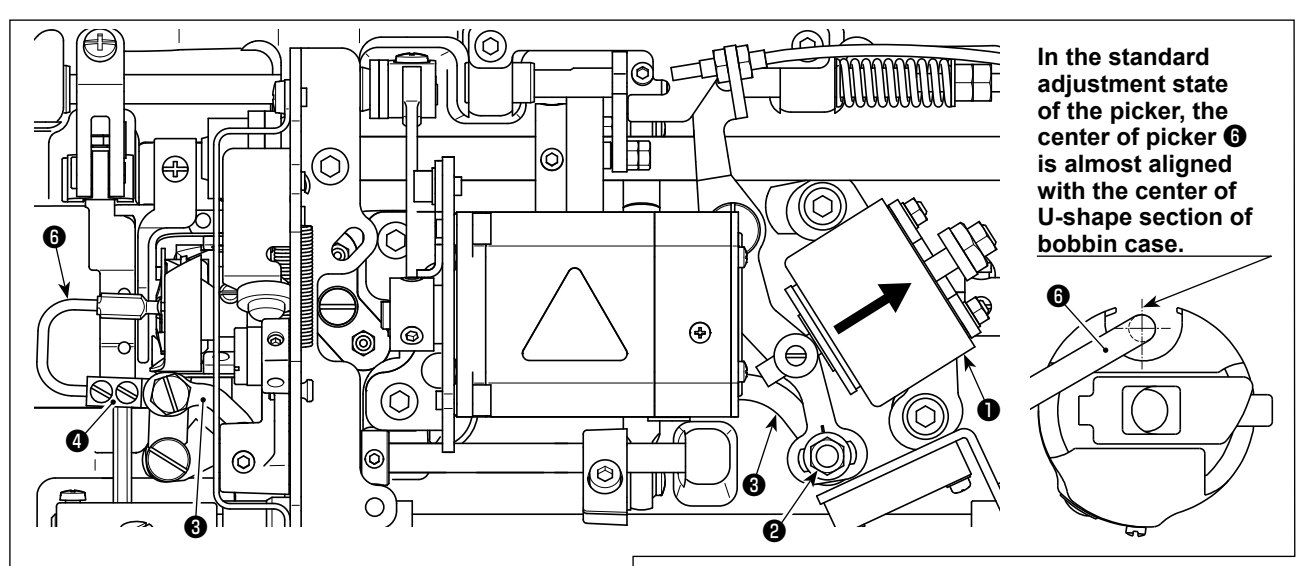

Once the standard adjustment is carried out correctly, there is a slot-shape space in picker link <sup>(1)</sup> to allow the picker to make a necessary returning action (damper function).

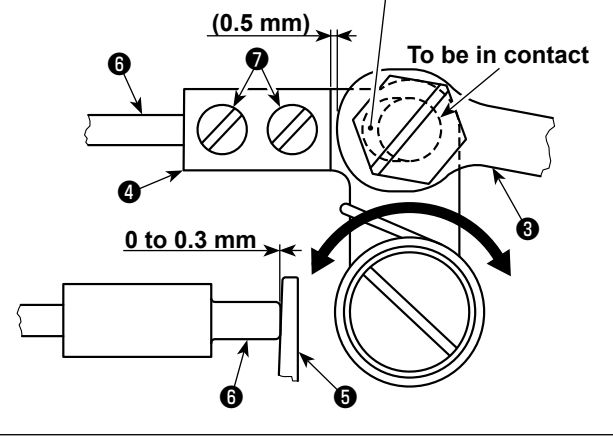

The picker device is used in order to stabilize idling of the bobbin at the time of thread trimming.

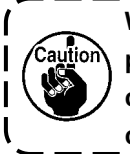

When it is necessary to check how the picker is adjusted, install the bobbin case and bobbin in the hook first, then check the picker.

### 7-4-1. Checking the standard adjustment

- 1) Check to make sure that the power switch is in the "OFF" state. Tilt the sewing machine.
- 2) Bring thread trimming solenoid **1** in the pull-in state by hand.
- 3) In this state, the standard adjustment value of the clearance between picker link ③ and picker arm ④ is 0.5 mm. At this time, a clearance of 0 to 0.3 mm is provided between bobbin ⑤ and picker ⑥.

### 7-4-2. Standard adjustment

Loosen picker link pin nut 2 (9 mm). Carry out adjustment by moving picker link 3 to the right and left.
 After the adjustment, tighten picker link pin nut 2.

### 7-4-3. Standard adjustment (Adjustment at the tip position)

- 1) Loosen picker setscrews **(** (two pieces). Adjust the position of picker.
- 2) After the adjustment, tighten picker setscrews 10 (two pieces).

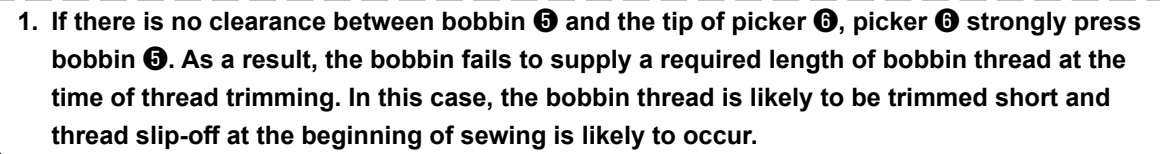

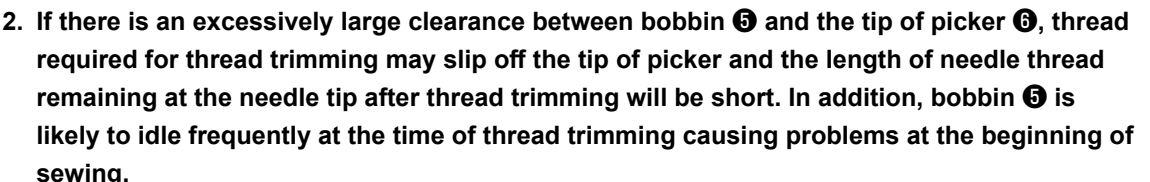

### 7-5. Thread tension release releasing mechanism

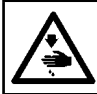

WARNING : Turn OFF the power before starting the work so as to prevent accidents caused by abrupt start of the sewing machine.

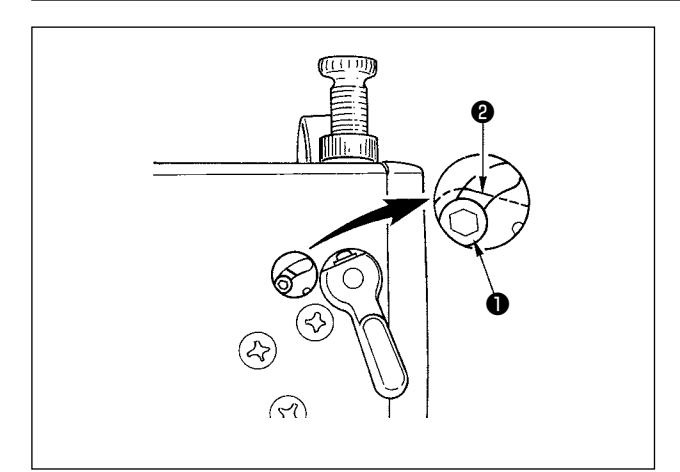

By means of the thread tension release releasing mechanism, sewing can be performed without slackening the needle thread tension even when the presser foot is lifted during sewing. (Even when the presser foot is slightly lifted at the

thick overlapped section by the knee lifter, this mechanism can prevent the thread tension from being changed. )

### [How to release]

- Remove the cap in the machine head and loosen thread tension release changeover screw 

   using a hexagon wrench.
- 2) Fix screw on the top of thread tension release changeover plate ❷.

The thread tension disk does not rise even when the presser foot is lifted, and the needle thread tension is not loosened. (The thread tension disk rises only when thread trimming is performed.)

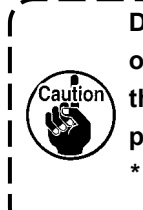

Do not use screw ① at any position ) other than the top or bottom position of | the thread tension release changeover | plate ②.

\* The screw has been factory-set to the bottom position at the time of delivery.

### 7-6. Grease shortage alarm

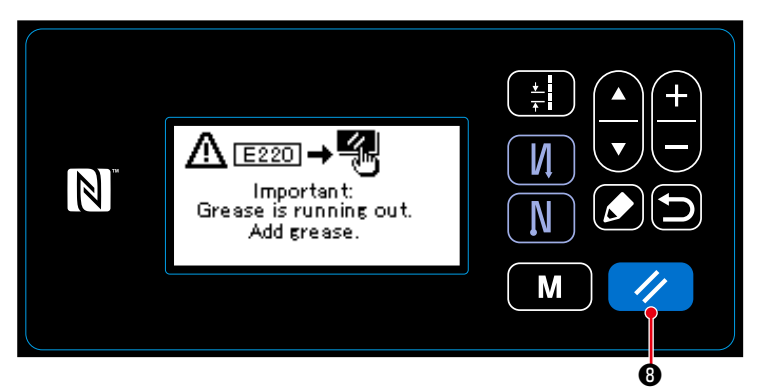

# 7-6-1. Regarding the grease shortage alarm

When the time of maintenance of grease approaches, the error message "E220 Warning against shortage of grease" is displayed.

This error is reset by pressing **3**. In this state, the sewing machine can be continuously used for a certain period of time.

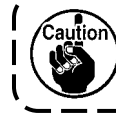

Once the error message E220 is displayed, be sure to add grease for maintenance.

۱

J

\* Refer to "7-6-3. Regarding K118 error resetting procedure" p. 79 in the case of carrying out error resetting (K118).

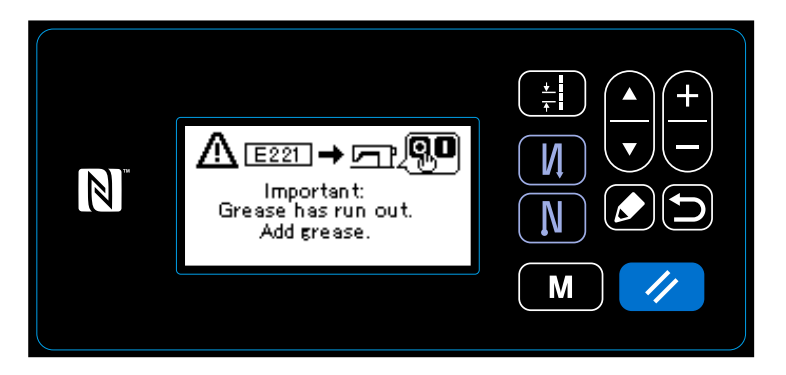

### 7-6-2. E221 Grease-shortage error

If the error message "E220" is not reset, the error message "E221 Grease-shortage error" will be displayed.

In this case, the sewing machine operation is disabled. Be sure to add grease and carry out error resetting (K118).

\* Refer to "7-6-3. Regarding K118 error resetting procedure" p. 79 in the case of carrying out error resetting (K118).

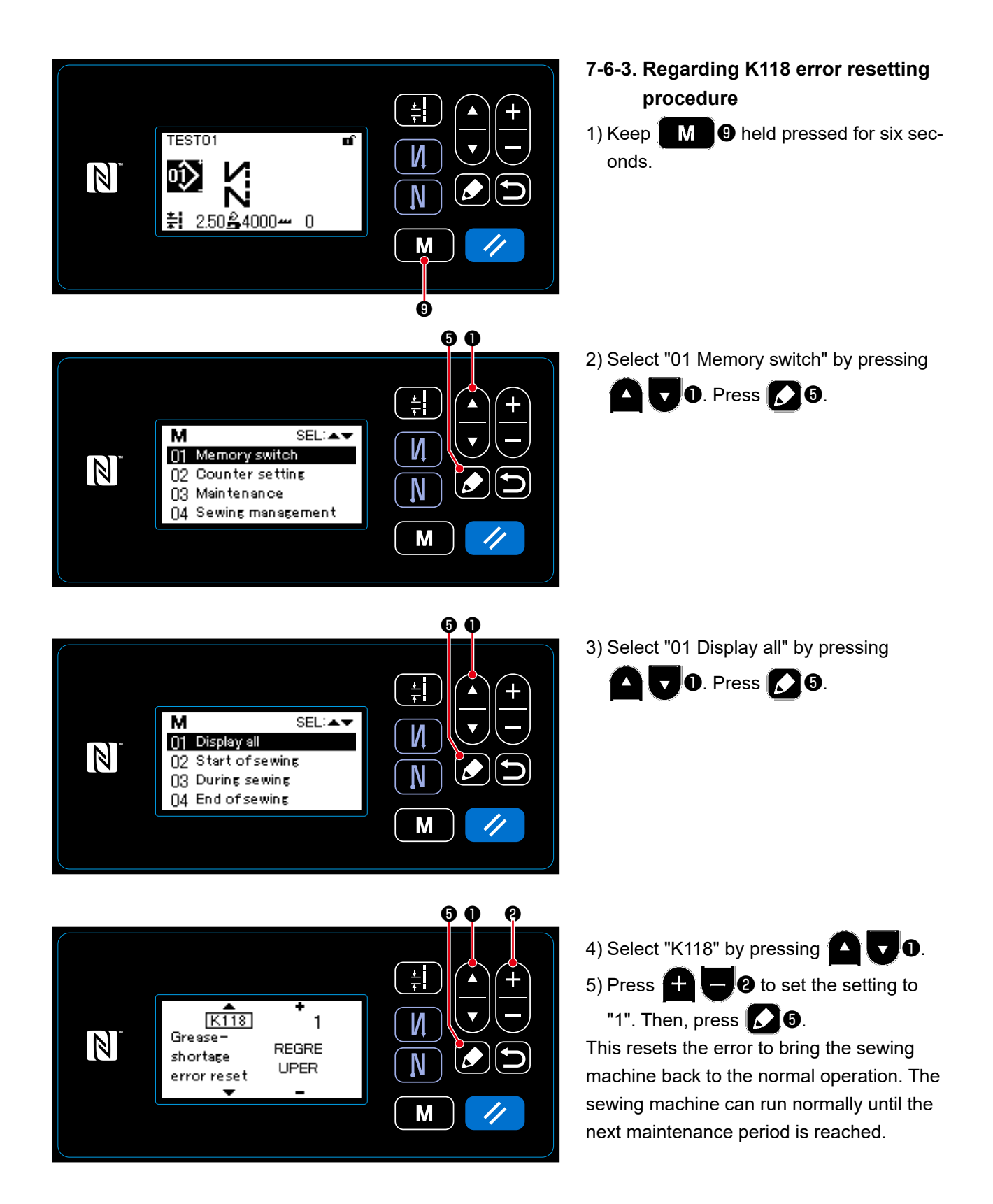

### 8. HOW TO USE THE OPERATION PANEL (APPLICATION)

### 8-1. Setting up the polygonal-shape stitching

A polygonal-shape stitching pattern consists of 20 steps (at the maximum) of constant-dimension sewing patterns. Specific sewing conditions can be set on a step-by-step basis.

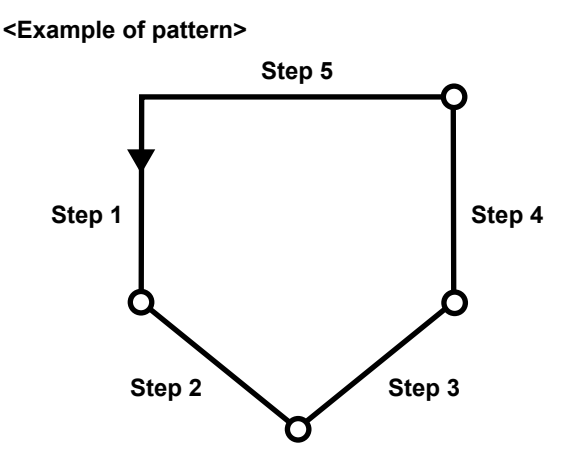

### 8-1-1. Edit method

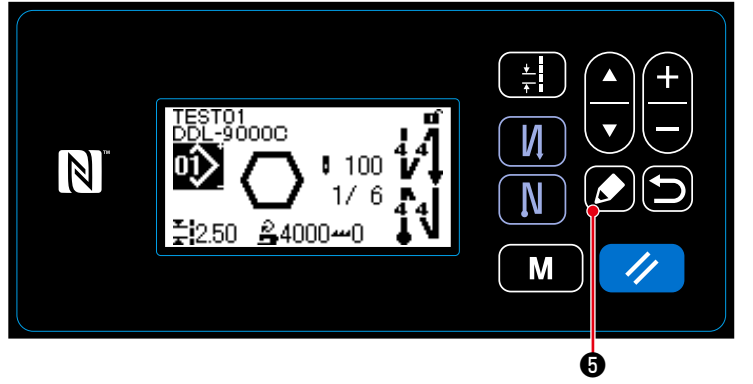

① Displaying the polygonal-shape stitching pattern edit screen

Keep **6** held pressed for one second on the sewing screen which appears when the polygonal-shape stitching is selected. Then, the polygonal-shape stitching pattern edit screen is displayed.

<Sewing screen (Polygonal-shape stitching pattern)>

### <sup>(2)</sup> Selecting the step to edit

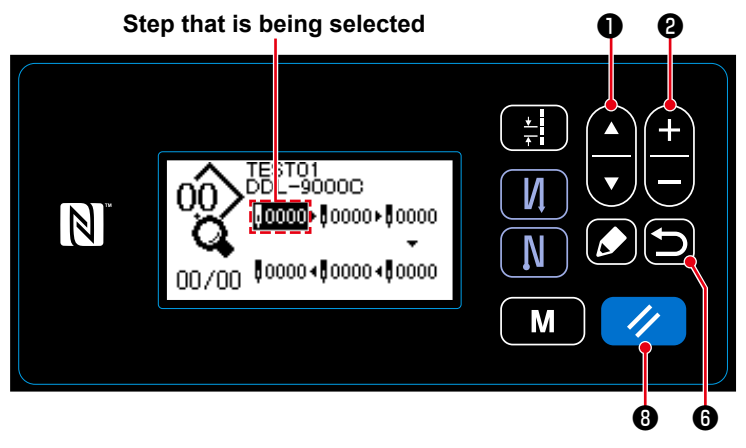

1. Select a step by pressing

(The step that is being selected is displayed in reverse video.)

<Polygonal-shape stitching pattern edit screen>

2. In the case there is an unused step(s), a step(s) can be added by following the procedure described below. The step adding procedure is cancelled and the current screen is returned to the sewing screen by pressing 
③ . (The step is displayed as a tentative step "
...." during the adding procedure. The tentative step is confirmed as an added step by setting the number of stitches and pitch.)

- A step is added at the end of steps by pressing "**A**" of **O** while the ending step is being selected.
- The step that is being selected can be deleted by pressing 3. All the steps in a polygonal-shape stitching pattern can be deleted by keeping it held pressed for one second.

### ③ Setting the number of stitches and pitch of the selected step

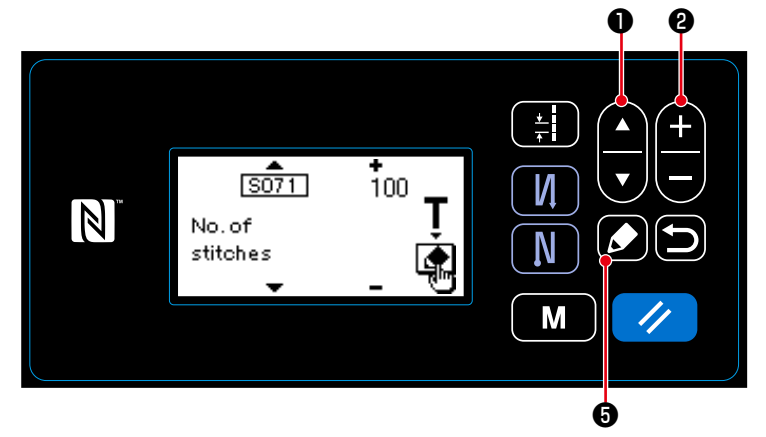

<Polygonal-shape stitching pattern step edit screen>

- Press S while a step is being selected. Then, the polygonal-shape stitching pattern step edit screen is displayed.
- 2. Select an item to edit by pressing
  - Then, edit the item by

pressing 🕂 🖵 😢 . Items that can

be edited in this procedure are same with those of sewing pattern that can be edited.

Refer to "4-2-4.(2) Setting items for the polygonal-shape stitching steps" p.36.

- \* The teaching screen is displayed by pressing **o** during selection of the number of stitches. (Only in the case the number of stitches can be changed.) Refer to **"4-2-6. Teaching function" p.38.**
- (4) Performing sewing using the edited sewing pattern

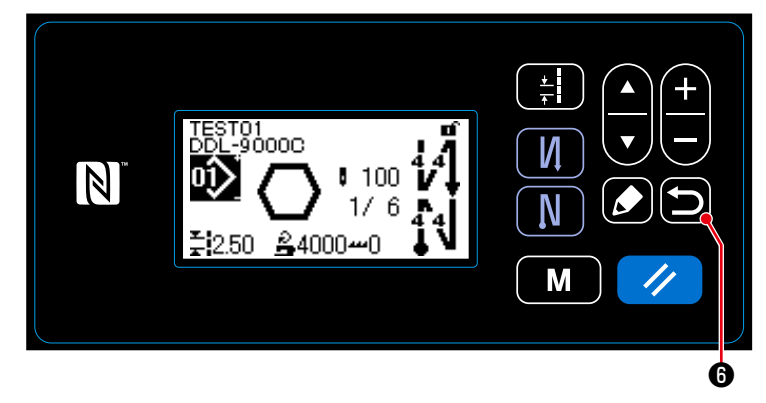

<Sewing screen (Polygonal-shape stitching pattern)>

Press **D G** to confirm the data and return the current screen to the polygonal-shape stitching pattern edit screen. This screen reflects the data you have set in the aforementioned procedure.

Press 🔁 6 again to return the current

screen to the sewing screen of the polygonal-shape stitching pattern you have edited.

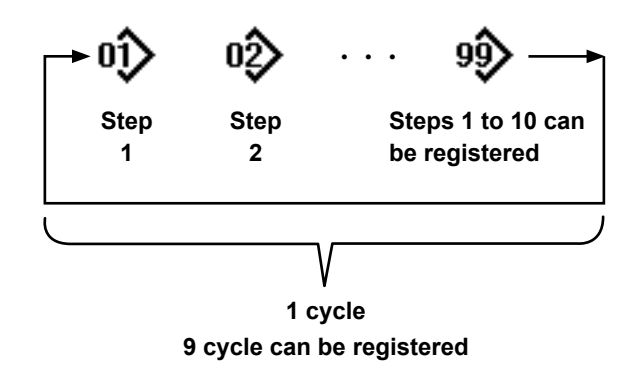

It is possible to combine several different sewing patterns as one cycle pattern for sewing. As many as 10 patterns can be input in one cycle pattern. This function is helpful in the case several different patterns are regularly repeated in a product sewing process.

As many as 9 cycle patterns can be registered. Copy the cycle pattern when necessary.

### 8-2-1. Selecting the cycle pattern

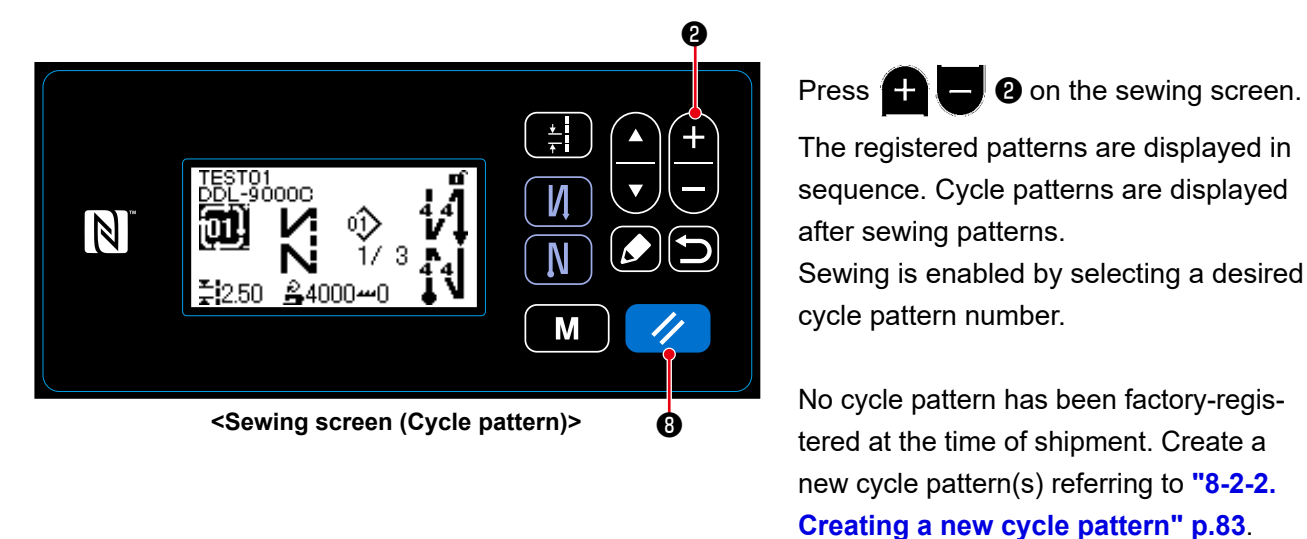

\* It is possible to return the current step to the previous step and to sew the latter again by pressing

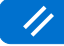

(B) on the cycle pattern sewing screen.

### 8-2-2. Creating a new cycle pattern

**1** Selecting the new cycle pattern creating function

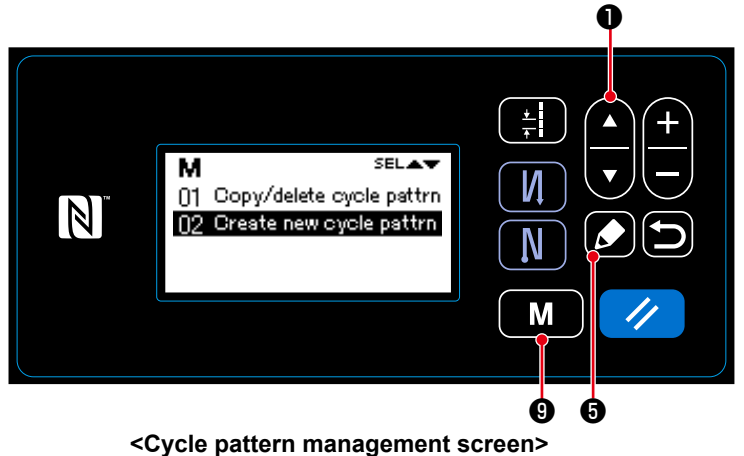

- Press 9 on the sewing screen to display the mode screen.
- 2. Select "04 Cycle management" by

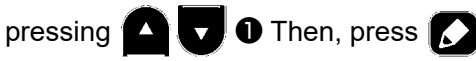

**(b)** to display the cycle pattern management screen.

3. Select "02 Create new cycle pattrn"

by pressing 🔼 🔽 🛈 . Then, press

to display the new cycle pattern creation screen.

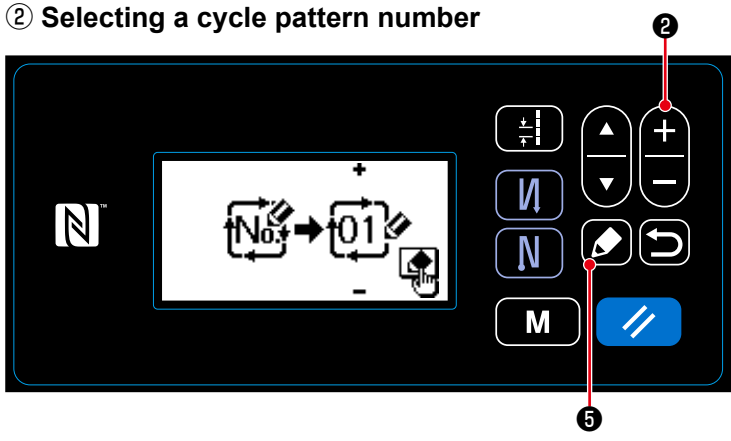

1. Select No. 1 by pressing + - 2.

 Press S to confirm the data and return the current screen to the cycle pattern management screen.

<New cycle pattern creation No. selection screen>

### 8-2-3. Editing the cycle patterns

### 1) Displaying the cycle pattern edit screen

The cycle pattern edit screen is displayed by pressing **5** on the sewing screen \* which appears when the cycle pattern is 000 И selected. Ν ₽4000≁ M Ġ <Sewing screen(Cycle pattern)> 2 Editing the comment for a cycle pattern 0 0 1. Select a comment by pressing 1. Select a comment by \* SEL AV pressing **5** to display the com-И ment input screen. Ν 2. Select what number of character to edit M 1. Then, press by pressing 8 6 **2** to input a new character. <Comment input screen> 6 The "+/-" is displayed at the top and bottom of the selected character.)

- The selected character can be deleted by pressing 3. All characters can be deleted by keeping it held pressed for one second.
- 4. Press 🗩 6 to confirm the data and return the current screen to the cycle pattern edit screen.

Character can be input A-Z, 0-9, ., +, –, /, #, (Space) and (Break)

### **③ Editing cycle pattern steps**

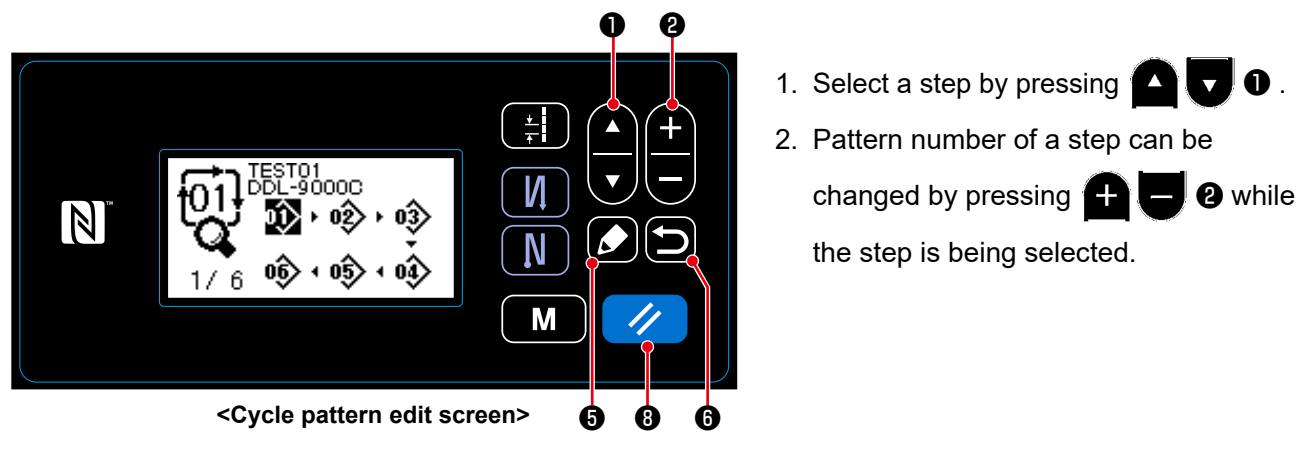

- - Press 🚺 5 to add a step before the step which is being selected.
  - A step is added at the end of steps by pressing "A" of A 🔽 🔽 🛈 while the ending step is being selected.
- 4. The step that is being selected can be deleted by pressing 
  B. All steps included in a cycle pattern can be deleted by keeping 
  B held pressed for one second.

### (4) Confirming the edit data

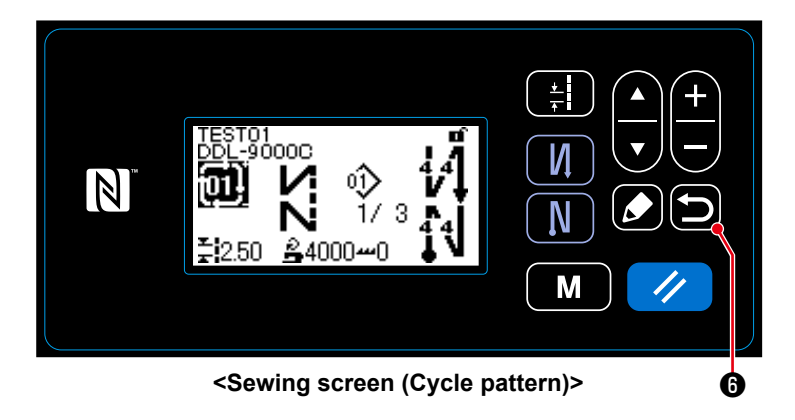

Press **b b** to confirm the data and return the current screen to the sewing screen of the edited cycle pattern.

### 8-3. Copying a pattern

The selected pattern (sewing pattern and cycle pattern) can be copied to any other pattern of the specified number. The existing pattern cannot be overwritten. Delete it first and copy the selected pattern.

### 8-3-1. Copying a sewing pattern

### 1) Selecting the sewing pattern copy function

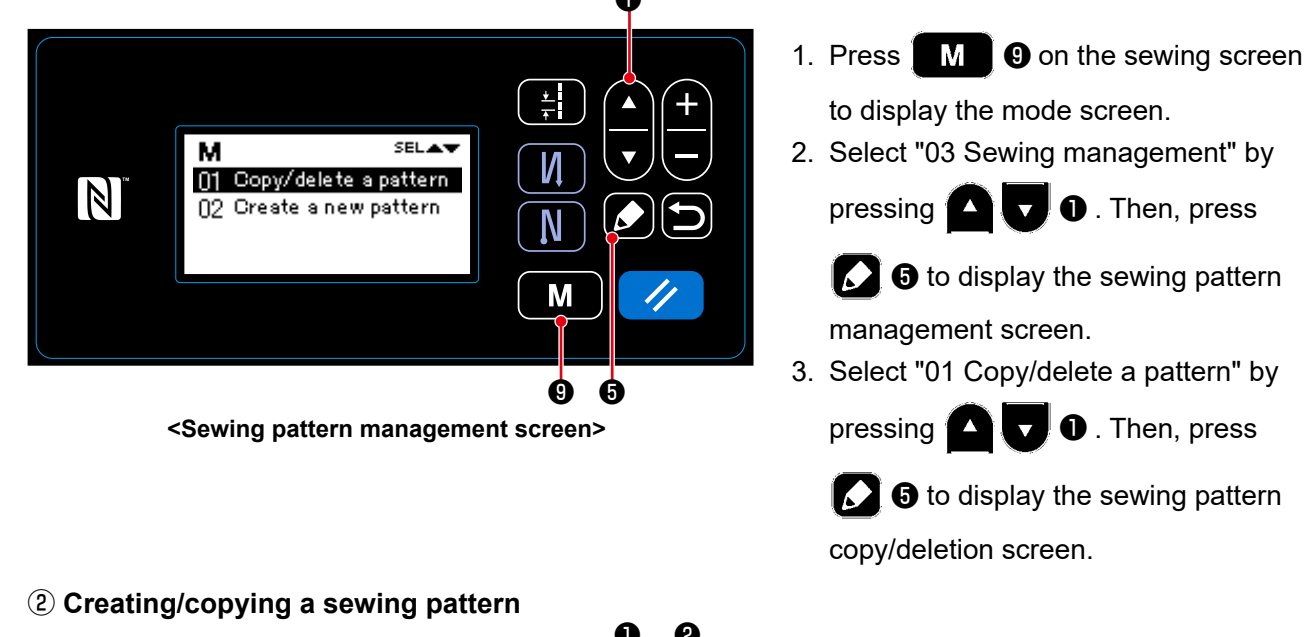

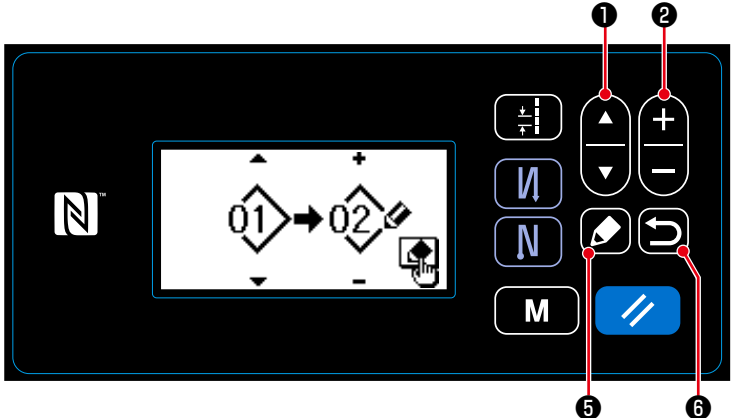

Select a source pattern number by pressing . Select a destination pattern number by pressing
 2 .

<Sewing pattern copy/deletion screen>

- 2. Execute or cancel copy of the pattern following the procedure described below.
  - Press S to execute copy. Then, the current screen is returned to the sewing pattern management screen.
  - Press 🖸 6 to display the copy cancellation confirmation screen. Press 🔁 6 again to cancel copy. Then, the current screen is returned to the sewing pattern management screen.

### 8-3-2. Copying a cycle pattern

### ① Selecting the cycle pattern copy function

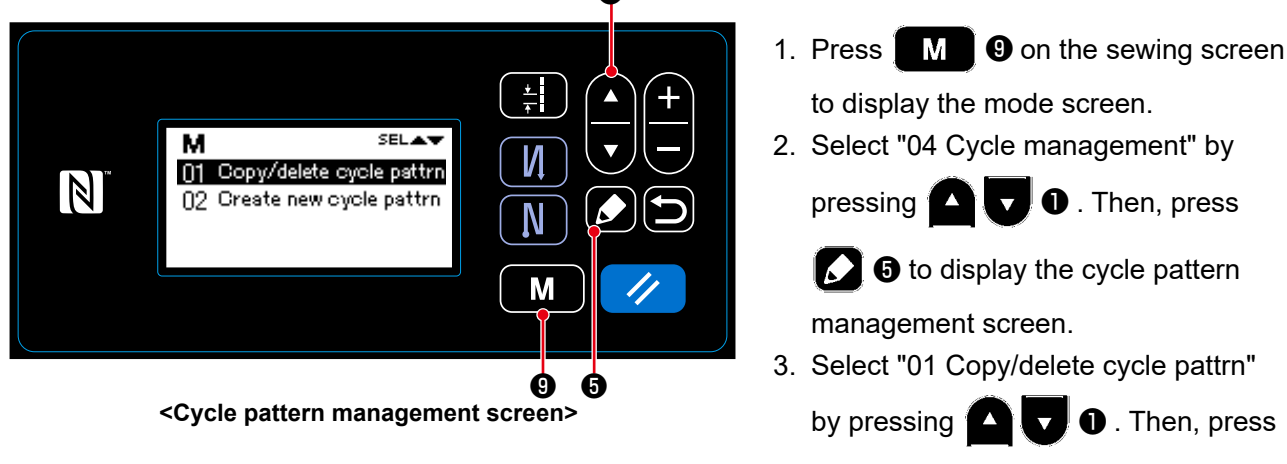

5 to display the cycle pattern copy/deletion screen.

**1** . Then, press

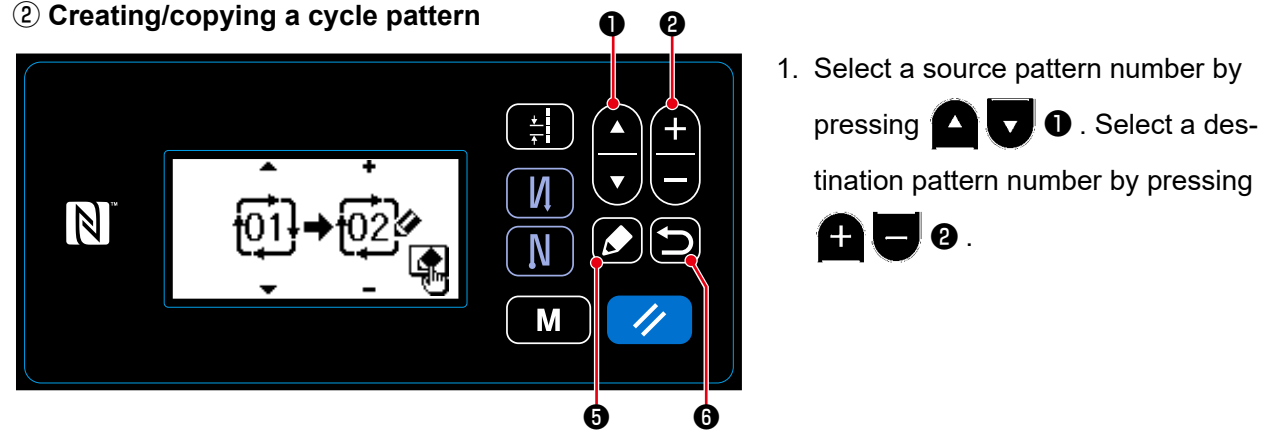

<Cycle pattern copy/deletion screen>

- 2. Execute or cancel copy of the cycle pattern following the procedure described below.
  - Press 🚺 🖸 to execute copy. Then, the current screen is returned to the cycle pattern management screen.
  - Press 🔁 6 to display the copy cancellation confirmation screen. Press 🔁 6 again to cancel copy. Then, the current screen is returned to the cycle pattern management screen.

### 8-4. Deleting a pattern

### 8-4-1. Deleting a sewing pattern

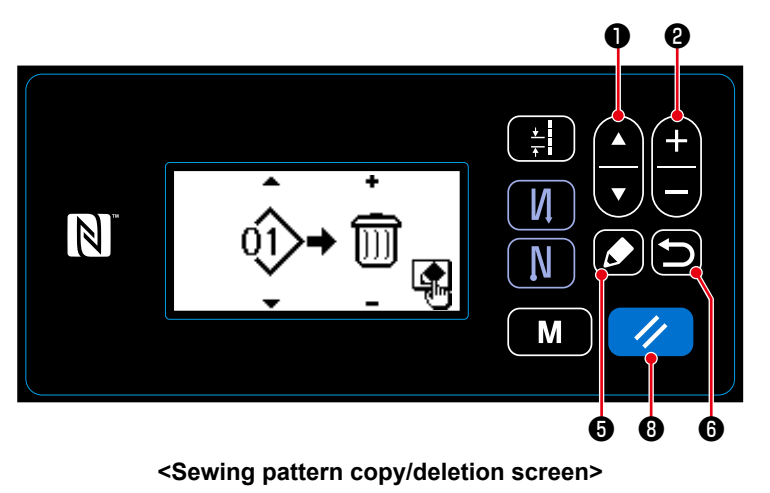

- Display the sewing pattern copy/deletion screen referring to "8-3-1. Copying a sewing pattern" p.86.

trash by pressing + - 2.

- 3. Press to display the deletion
  confirmation screen. Press 3
  to delete the pattern.
- 4. Execute or cancel deletion following the procedure described below.
  - Press 🥢 🖲 to execute deletion. Then, the current screen is returned to the sewing pattern management screen.
  - Press 🗩 6 to cancel deletion. Then, the current screen is returned to the sewing pattern copy/ deletion screen.

### 8-4-2. Deleting a cycle pattern

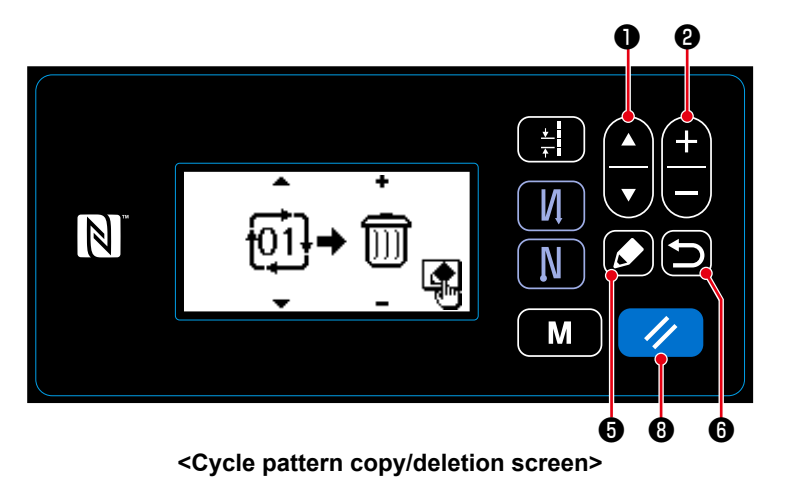

- Display the cycle pattern copy/deletion screen referring to "8-3-2. Copying a cycle pattern" p.87.
- 2. Select a cycle pattern No. to delete by pressing

by pressing 🕂 🗕 2.

- Press S to display the deletion confirmation screen. Press 
   8 to delete the pattern.
- 4. Execute or cancel deletion following the procedure described below.
  - Press 🥢 🖲 to execute deletion. Then, the current screen is returned to the cycle pattern management screen.
  - Press D I to cancel deletion. Then, the current screen is returned to the cycle pattern copy/deletion screen.

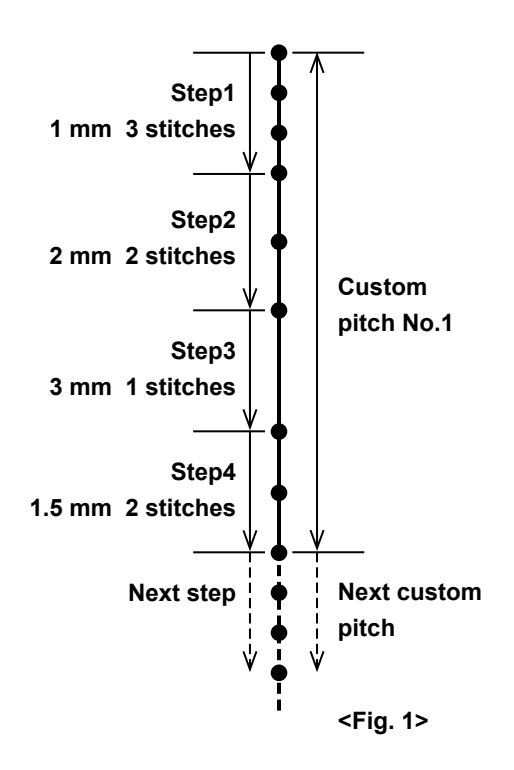

It is possible to register as many as 20 different sewing designs each of which consists of several different pitches (10 steps at the maximum).

As many as 100 stitches of the same pitch can be set in one step.

### 8-5-1. Selecting a custom pitch

Select an already-created custom pitch.

# ① Displaying the pitch input screen Image: Constraint of the pitch input screen Image: Constraint of the pitch input screen Image: Constraint of the pitch input screen Image: Constraint of the pitch input screen Image: Constraint of the pitch input screen

Press **Press o** on the sewing screen to display the pitch input screen.

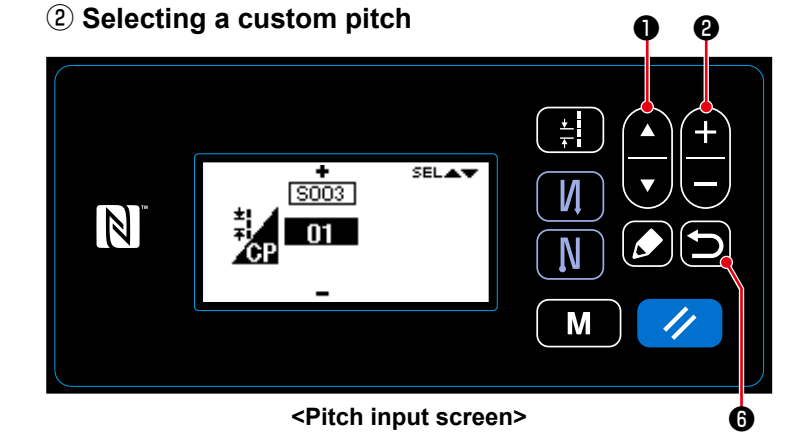

- 1. Select a custom pitch with  $\Box$   $\nabla$  1.
- 2. Press **H 2** to display the desired custom pitch number.
- Press **6** to confirm your selection and display the sewing screen.

### 8-5-2. Creating a new custom pitch

Create the new custom pitch No. 1 shown in <Fig. 1> as an example.

- ① Selecting the new custom pitch creating function \* -SEL▲▼ Μ Ϊ 01 Edit CP 02 Copy/delete a CP Ν 03 Create a new CP M Ø 6 <Custom pitch management screen>
- 1. Press **M 9** on the sewing screen to display the mode screen.
- 2. Select "05 CP management" by press-

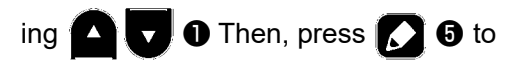

display the custom pitch management screen.

3. Select "03 Create a new CP" by press-

1). Then, press 🚺 🗿 ing to display the new custom pitch creation screen.

0.

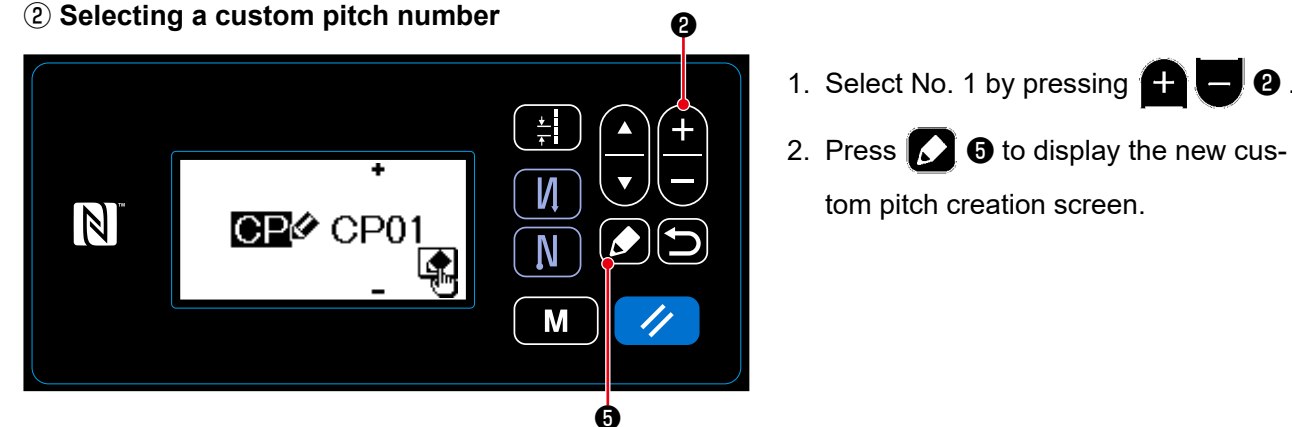

<New custom pitch creation No. selection screen>

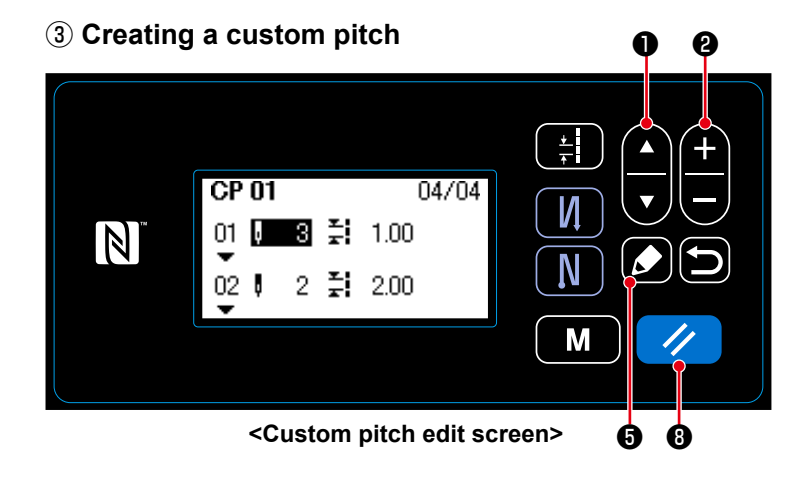

1. Select the number of stitches or the

pitch by pressing  $\Box$   $\nabla$   $\mathbf{0}$ .

2. The numeric value which is being selected can be changed by pressing

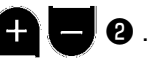

3. In the case there is an unused step(s), a step(s) can be added before the step which is being selected by pressing

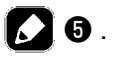

4. Press 🥢 🛽 to delete the step which is being selected.

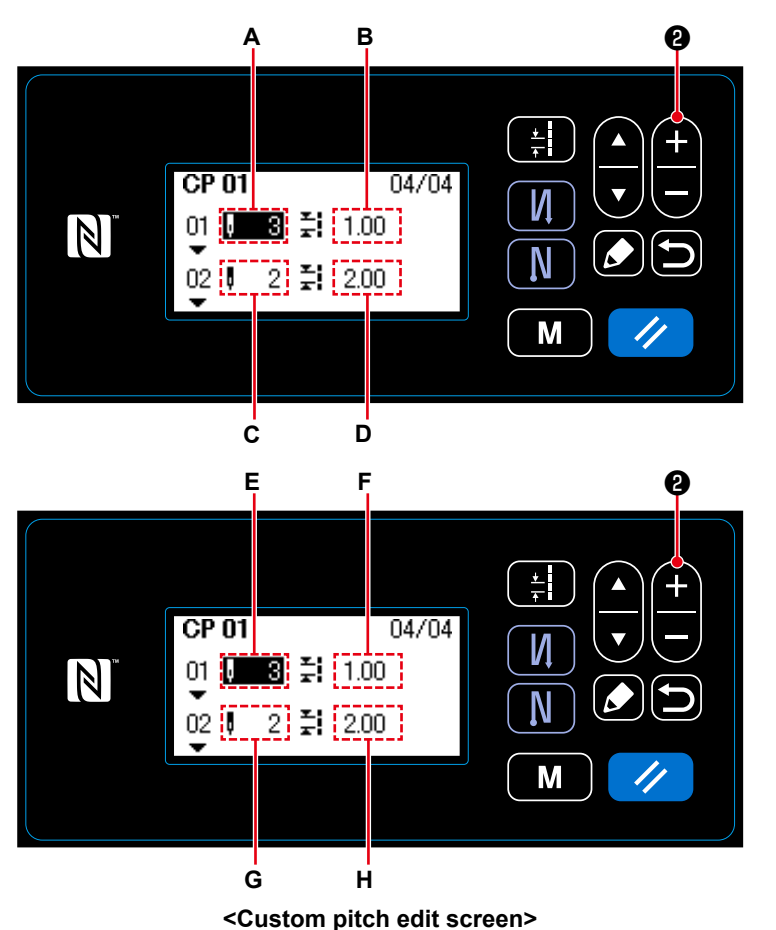

In the case of setting the number of stitches
 The number of stitches can be input in the range from 0 to 100.
 Set the number of stitches A for step 1

to 3 by pressing + - 2.

- 2) In the case of setting the pitch The pitch can be input in the range from -5.00 to 5.00 mm.
  Set the pitch B for step 1 to 1.00 mm by pressing + 20.
- 3) Carry out the following setting in the similar manner.

For step 2, set the number of stitches C to 2, and the pitch D to 2.00 mm. For step 3, set the number of stitches E to 1, and the pitch F to 3.00 mm. For step 4, set the number of stitches G to 2, and the pitch H to 1.50 mm.

### (4) Confirming the numeric value

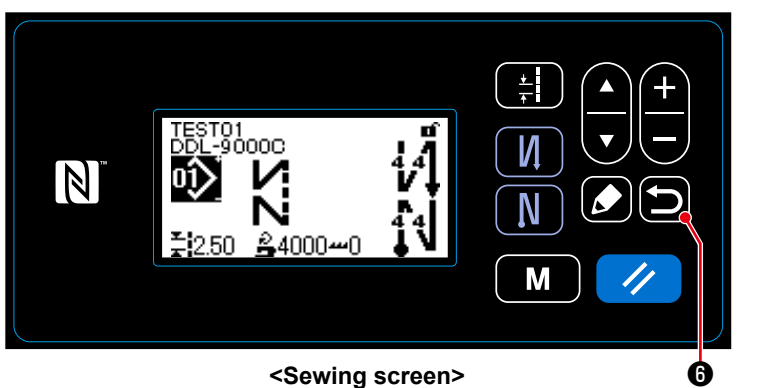

Press 🔁 6 to confirm the data and

return the current screen to the Custom pitch management screen.

Press **D 6** again to return the current screen to the mode screen.

### 8-5-3. Custom pitch edit function

### (1) Selecting the custom pitch edit function $\ensuremath{\, 0}$

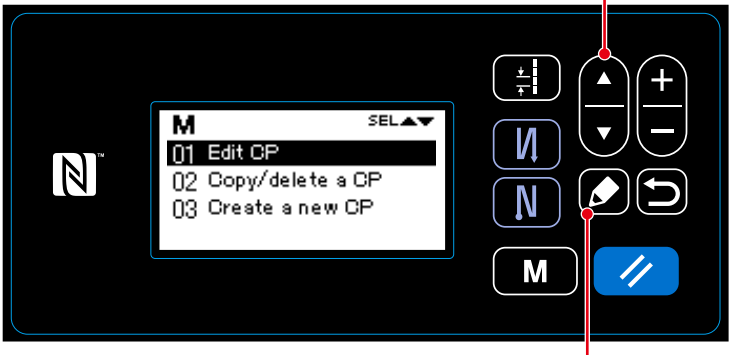

<Custom pitch management screen> 5

- Display the custom pitch management screen referring to "8-5-2. Creating a new custom pitch" p.90.
- 2. Select "01 Edit CP" by pressing

display the custom pitch management screen.

Hereafter, the steps of procedure to be taken are same with those in the case of creating a new custom pitch. Refer to **"8-5-2. Creating a new custom pitch" p.90**.

### 8-5-4. Copying/deleting a custom pitch

- (1) Copying a custom pitch
- ① Selecting the custom pitch copy function

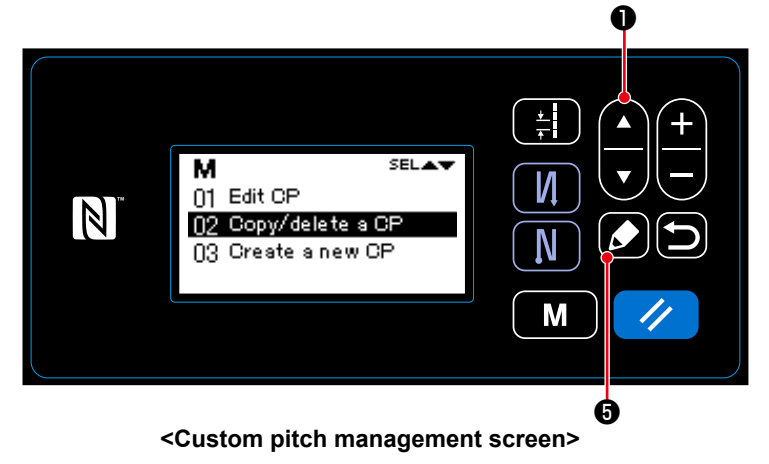

- Display the custom pitch management screen referring to "8-5-2. Creating a new custom pitch" p.90.
- 2. Select "02 Copy/delete a CP" by press-

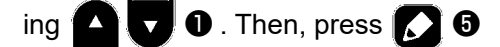

to display the custom pitch copy/deletion screen.

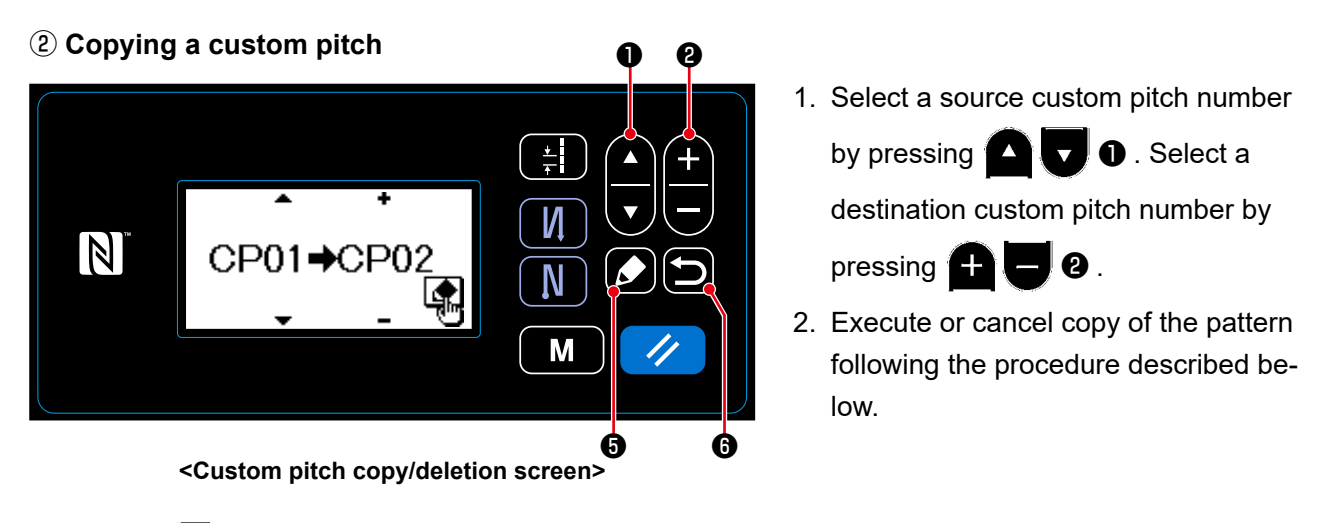

- Press **o** to execute copy. Then, the current screen is returned to the custom pitch management screen.
- Press 🔁 6 to display the copy cancellation confirmation screen. Press 🔁 6 again to cancel copy. Then, the current screen is returned to the custom pitch management screen.

### (2) Deleting a custom pitch

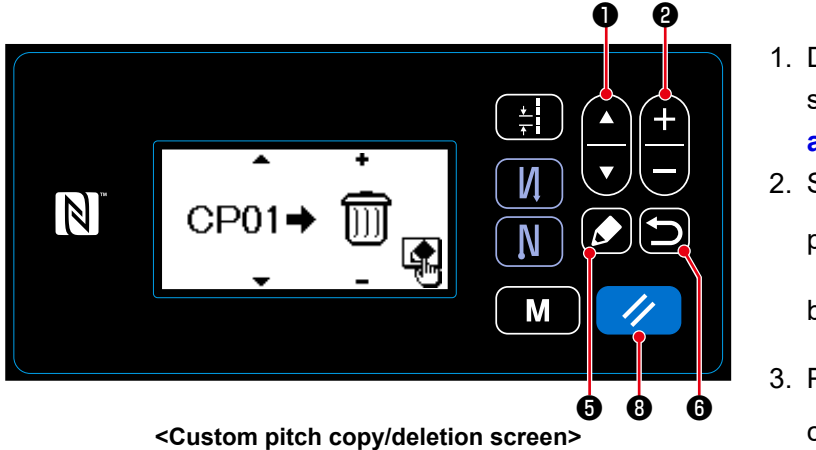

- Display the custom pitch copy/deletion screen referring to "8-5-4.(1) Copying a custom pitch" p.93.
- 2. Select a custom pitch No. to delete by

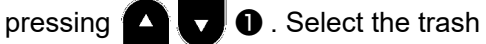

by pressing + - 2.

3. Press **5 6** to display the deletion confirmation screen.

- 4. Execute or cancel deletion following the procedure described below.
  - Press 🥢 🚯 to execute deletion. Then, the current screen is returned to the custom pitch management screen.
  - Press **6** to cancel deletion. Then, the current screen is returned to the custom pitch copy/deletion screen.

### 8-6. Condensation custom pattern

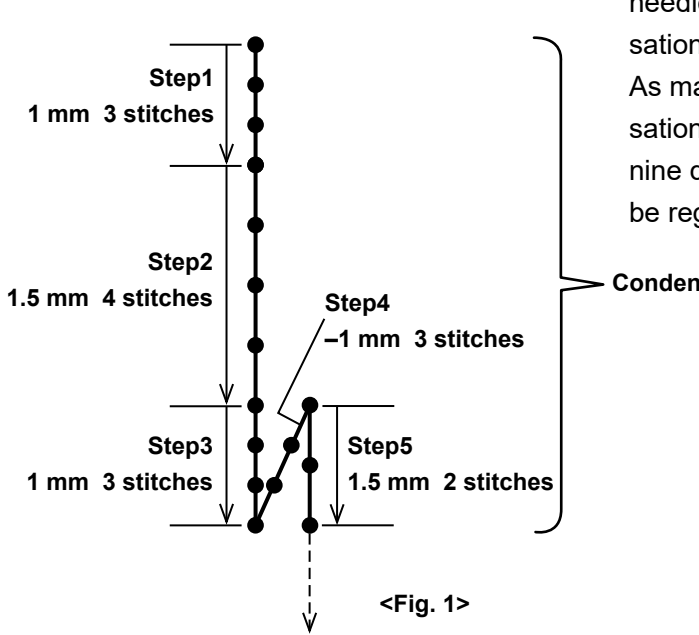

Condensation stitches can be sewn while specifying needle entry points as desired, by setting a condensation custom.

As many as 20 steps can be created in one condensation custom pattern. For each step, as many as nine different patterns of start and end of sewing can be registered.

Condensation custom No. 1

### 8-6-1. Selecting the condensation custom

Select an already-created condensation custom.

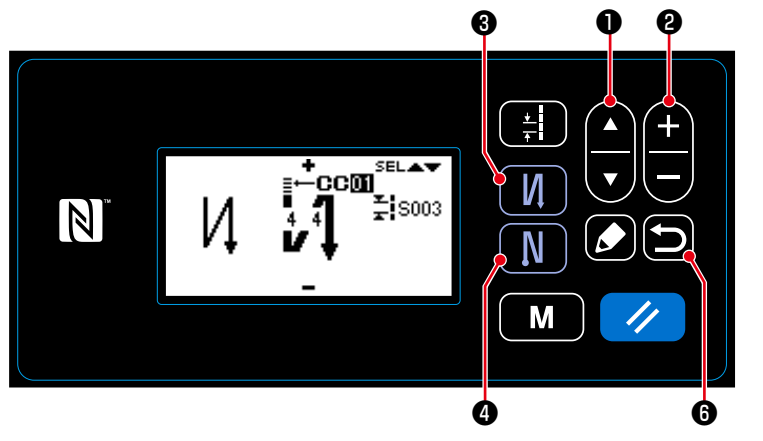

<Edit screen for reverse feed stitching (start)>

- 2. Select the condensation custom A by pressing
- Select the condensation custom number by pressing 2.
- Press S to confirm the data and return the current screen to the sewing screen.
  - \* The condensation custom of the reverse-feed stitching (at end) can be selected in the similar manner.

Press **N 4** to display the reverse-feed stitching (at end) edit screen.

### 8-6-2. Creating a new condensation custom

Create the new condensation custom No. 1 shown in <Fig. 1> as an example.

### $(\ensuremath{\underline{1}})$ Selecting the new condensation custom creating function

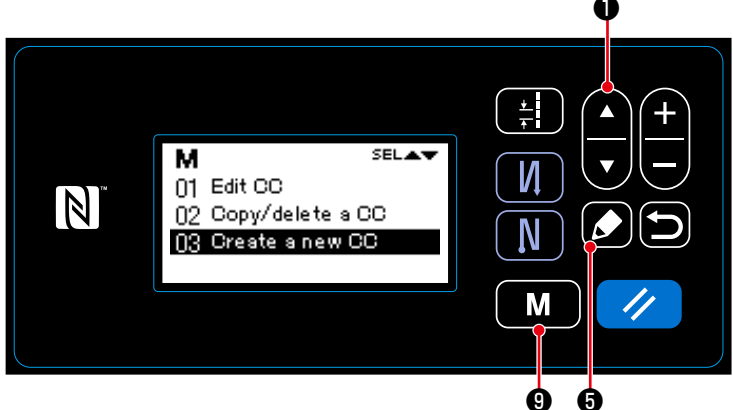

<Condensation custom management screen>

1. Press **M 9** on the sewing screen

to display the mode screen.

2. Select "06 CC management" by press-

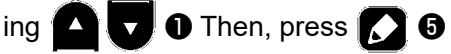

to display the condensation custom management screen.

3. Select "03 Create a new CC" by press-

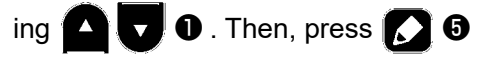

to display the new condensation custom creation screen.

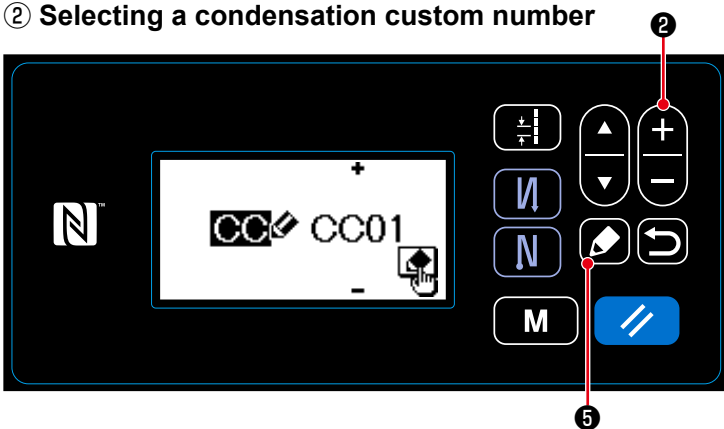

<New condensation custom creation No. selection screen>

### ③ Creating a condensation custom

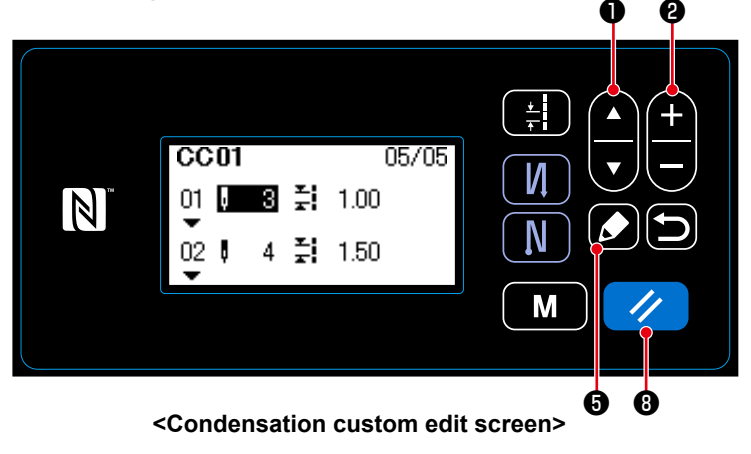

- 1. Select No. 1 by pressing + 2.
- Press to display the new condensation custom creation screen.

1. Select the number of stitches or the

pitch by pressing

2.

- 2. The numeric value which is being selected can be changed by pressing
- In the case there is an unused step(s), a step(s) can be added before the step which is being selected by pressing

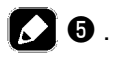

Press B to delete the step which is being selected.

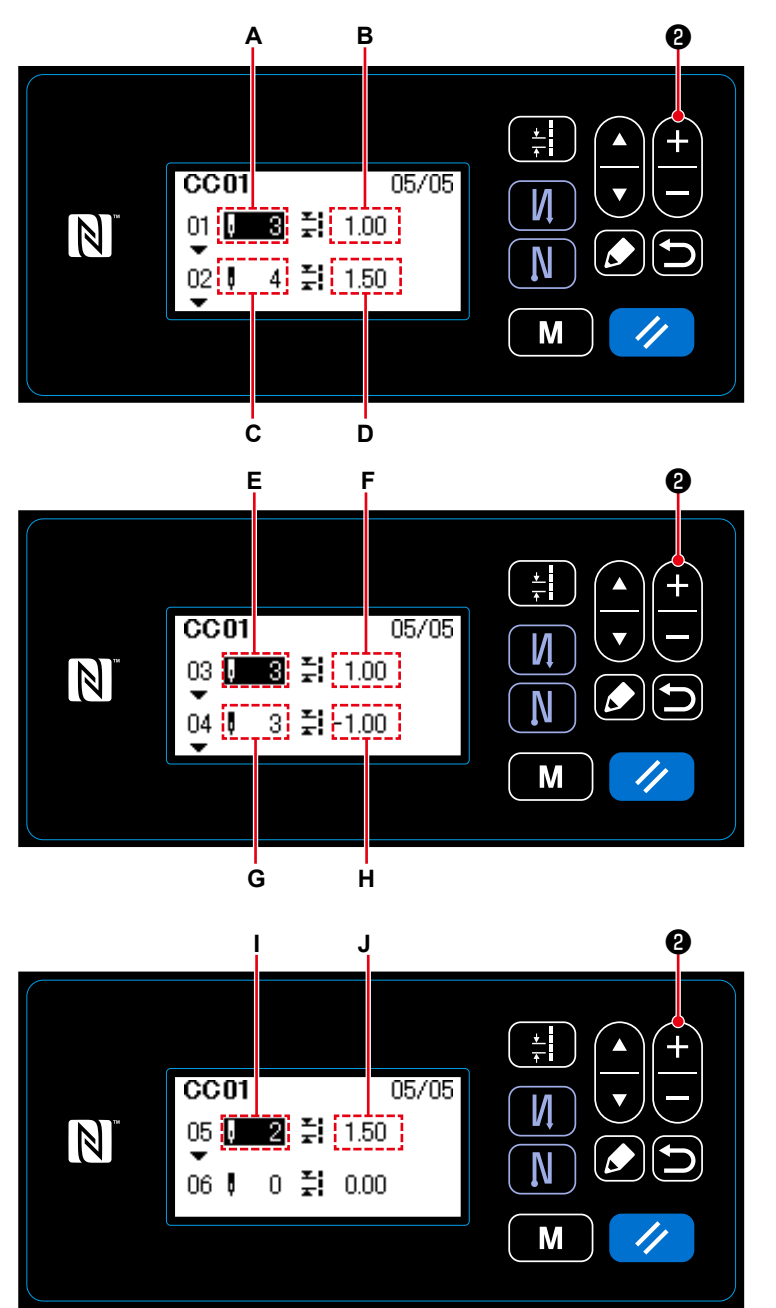

<Condensation custom edit screen>

- In the case of setting the number of stitches
   The number of stitches can be input in the range from 1 to 100.
   Set the number of stitches A for step 1 to 3 by pressing + 2 .
- 2) In the case of setting the pitch The pitch can be input in the range from -5.00 to 5.00 mm.
  Set the pitch B for step 1 to 1.00 mm by pressing + 2.
- 3) Carry out the following setting in the similar manner.

For step 2, set the number of stitches C to 4, and the pitch D to 1.50 mm. For step 3, set the number of stitches E to 3, and the pitch F to 1.00 mm. For step 4, set the number of stitches G to 3, and the pitch H to –1.00 mm. For step5, set the number of stitches I to 2, and the pitch J to 1.50 mm.

### (4) Confirming the numeric value

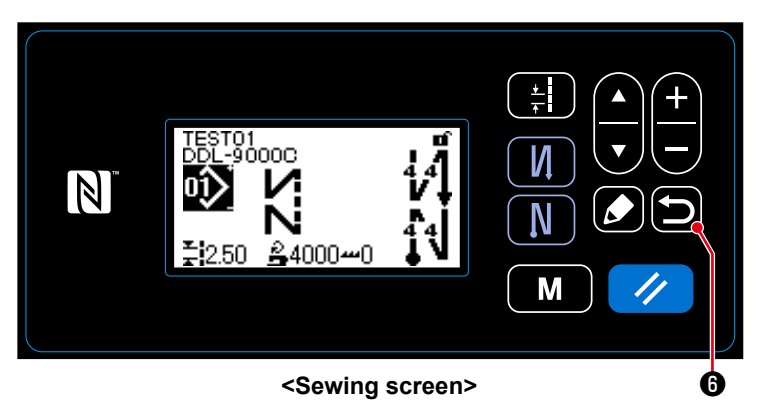

Press 🔁 🔀 to confirm the data and

return the current screen to the new condensation custom creation screen.

Press **D 0** again to return the current screen to the condensation custom management screen.

Press **()** yet again to return the current screen to the sewing screen.

### 8-6-3. Condensation custom edit function

### $(\ensuremath{\underline{1}})$ Selecting the condensation custom edit function

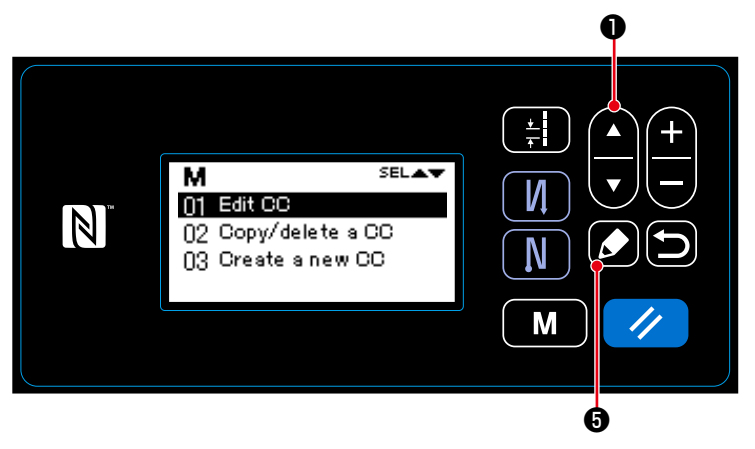

<Condensation custom management screen>

- Display the condensation custom management screen referring to "8-6-2. Creating a new condensation custom" p.96.
- 2. Select "01 Edit CC" by pressing

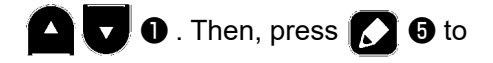

display the condensation custom management screen.

Hereafter, the steps of procedure to be taken are same with those in the case of creating a new condensation custom. Refer to **"8-6-2. Creating a new condensation custom" p.96**.

### 8-6-4. Copying/deleting a condensation custom

- (1) Copying a condensation custom
- 1 Selecting the condensation custom copy function

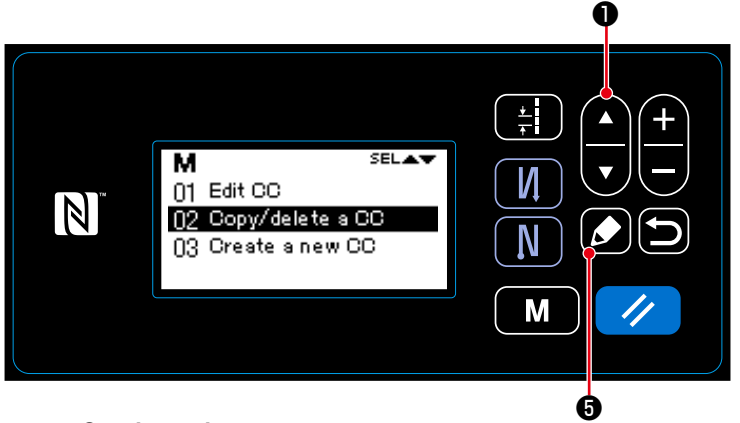

<Condensation custom management screen>

- Display the condensation custom management screen referring to "8-6-2. Creating a new condensation custom" p.96.
- 2. Select "02 Copy/delete a CC" by pressing T . Then, press
   Then, press
   to display the condensation custom copy/deletion screen.

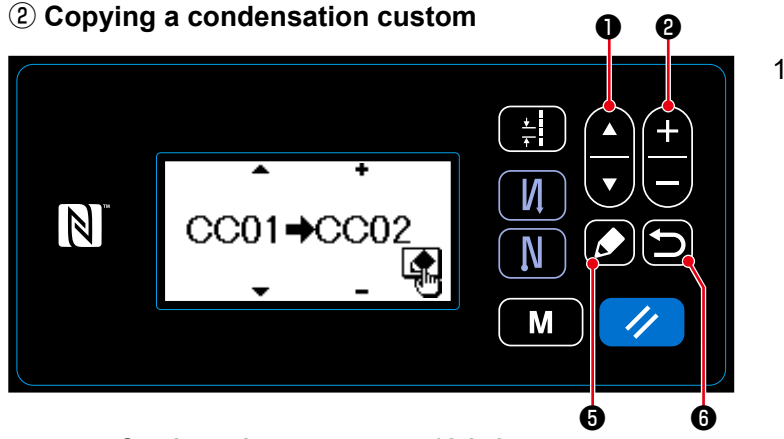

- <Condensation custom copy/deletion screen>
- 2. Execute or cancel copy of the pattern following the procedure described below.
  - Press of to execute copy. Then, the current screen is returned to the condensation custom management screen.
  - Press **9 6** to display the copy cancellation confirmation screen. Press **9 6** again to cancel

copy. Then, the current screen is returned to the condensation custom management screen.

### (2) Deleting a condensation custom

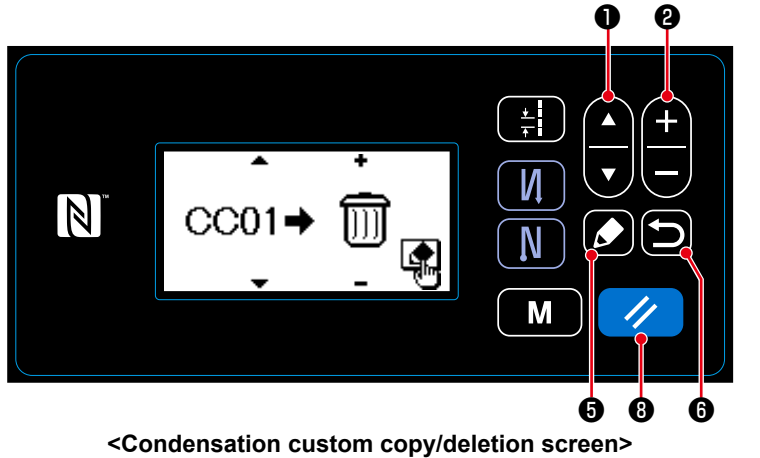

- Display the condensation custom copy/ deletion screen referring to "8-6-4.(1) Copying a condensation custom" p.99.
- 2. Select a condensation custom No. to delete by pressing . Select the trash by pressing .
- 3. Press **5** to display the deletion confirmation screen.
- 4. Execute or cancel deletion following the procedure described below.
  - Press 🥢 🖲 to execute deletion. Then, the current screen is returned to the condensation custom management screen.
  - Press 🗩 6 to cancel deletion. Then, the current screen is returned to the condensation custom copy/deletion screen.

### 8-7. Information

### 8-7-1. Simple lock

Once the simple lock is enabled, key operation can be disabled if no operation is carried out on the sewing screen for a certain period of time, thereby preventing maloperation.

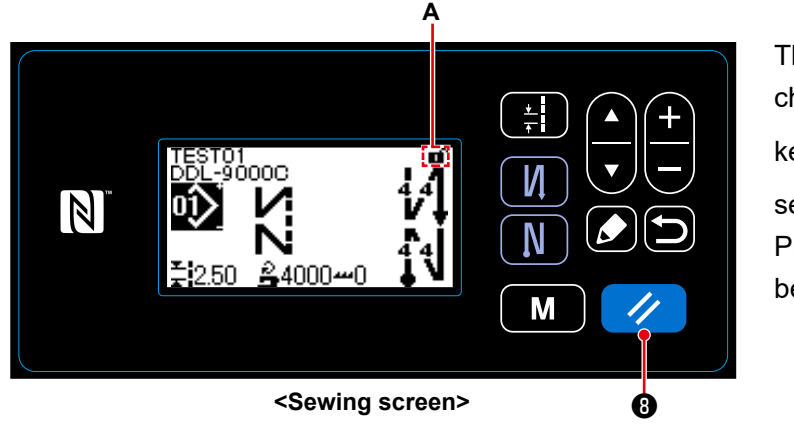

The status of the simple lock can be changed over between enable/disable by

keeping Beld pressed for onesecond on the sewing screen.Pictograph display A will be as shownbelow:

- i : Simple lock is enabled
- Simple lock is disabled
- \* In the shipped state, simple lock of the operation panel is enabled automatically if no operation is carried out for one minutes.
- \* The time to be elapsed until the simple lock is enabled can be set with the memory switch U402. Refer to **"4-5. List of memory switch data" p.48** for details.
- \* Even if the simple lock is disabled once, the status of the simple lock will return to "enable" if no operation is carried out in a certain period of time. In the case you do not want to use the simple lock function, set U402 to 0 (zero).

### 8-7-2. Communication function

Data can be input/output by means of a USB thumb drive.

- (1) How to use the communication function
- ① Selecting the communication function

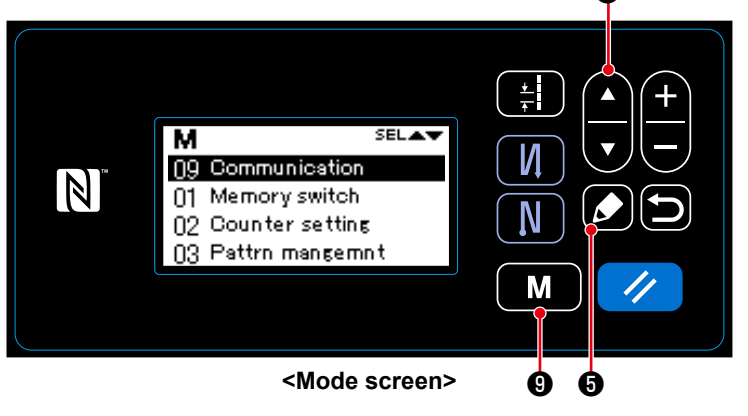

- 1. Press **M 9** on the sewing screen to display the mode screen.
- 2. Select "09 Communication" by press-

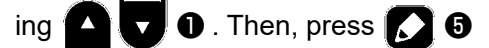

to display the communication data/ direction selection screen.

### **②** Selecting the communication data and communication direction

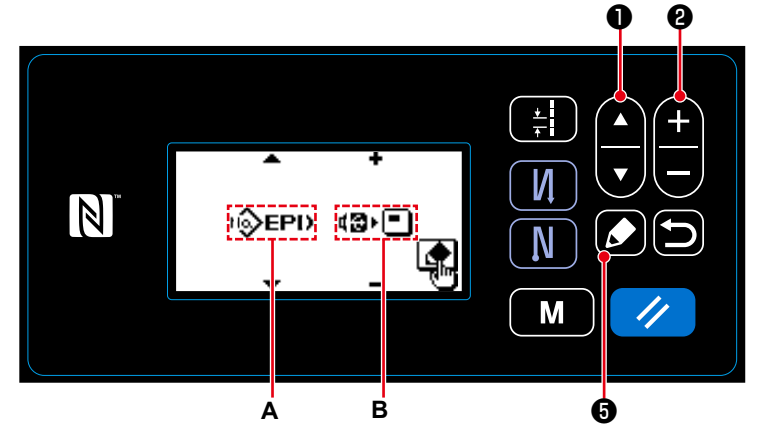

<Communication data/communication direction selection screen>

 Select the communication data A by pressing . (Refer to "8-7-

2.(2) List of communication data formats" p.103.)

2. Select the communication data **B** by

pressing + - 2.

- Data stored on the operation panel is written to the USB thumb drive.
- Data stored on the USB thumb drive is written to the operation panel.
- 3. Press **5** to display the communication data number selection screen.

### **③** Selecting the target data number

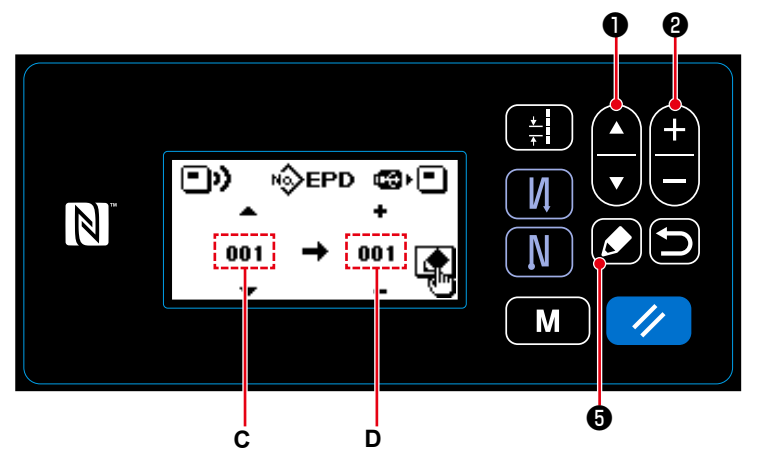

<Communication data number selection screen>

- Select the source data No. C by pressing
   T 0.
- 2. Select the destination data number D

by pressing 🕂 🗖 2.

3. Press **5** 6 to display the

during-communication screen and write the data.

After the completion of writing, the current screen returns to the communication data number selection screen.

\* If the "POWER OFF" screen prompt is displayed after the completion of writing, turn the power OFF.

| Data name                   | Pictograph | Extension                     | Description of data                                                                                                    |
|-----------------------------|------------|-------------------------------|----------------------------------------------------------------------------------------------------|
| Sewing data                 | к∲ЕРD      | DDL00XXX.EPD<br>(XXX:001~999) | Data format of sewing shapes and number of stitches created on the sewing machine. This format is specific to the DDL-9000C.             |
| Custom pitch data           | к∲СР       | VD00XXX.VDT<br>(XXX:001~999)  | It is the data of needle entry point created with PM-1, and the data format that can be operated in common between JUKI sewing machines. |
| Condensation<br>custom data | rộcc       | VD00XXX.VDT<br>(XXX:001~999)  | It is the data of needle entry point created with PM-1, and the data format that can be operated in common between JUKI sewing machines. |

### (2) List of communication data formats

- 8-8. How to set up the functions
- 8-8-1. How to change over to the function setting mode
- (1) Setting the optional input/output
- ① Selecting the optional input/output setting function

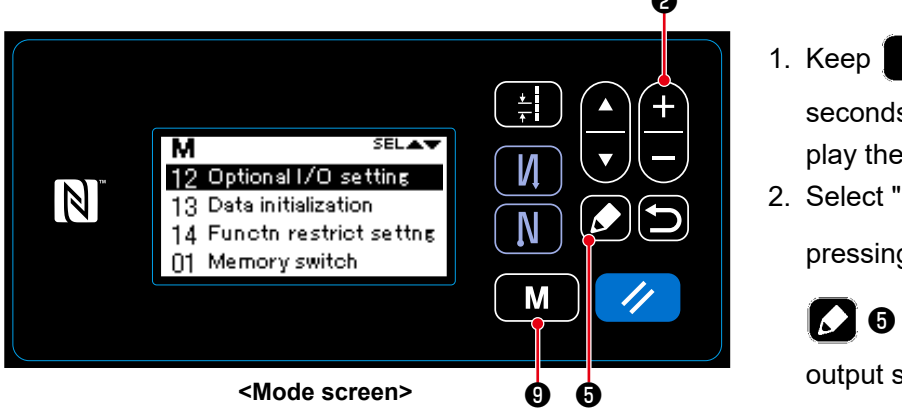

- Keep 9 held pressed for six seconds on the sewing screen to display the mode screen.
- 2. Select "12 Optional I/O setting" by

pressing + - 2 . Then, press

**5** to display the optional input/ output setting screen.

### ② Setting the optional input/output

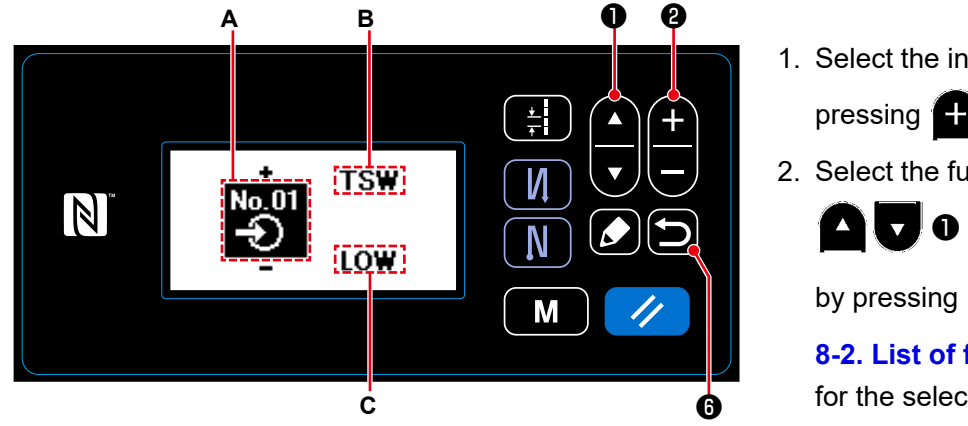

<Setting the optional input/output screen>

- 3. Select the HIGH/LOW level C by pressing C 🔽 🛈 . Then, set the HIGH/LOW level by pressing

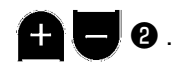

4. Press **(b)** to confirm the data and return the current screen to the mode screen.
# 8-8-2. List of function settings

# (1) List of input functions

|    | Abbreviation | Function item                                                      |  |
|----|--------------|--------------------------------------------------------------------|--|
| 0  | NOP          | No function                                                        |  |
| 1  | HS           | Needle up/down correction stitching                                |  |
| 2  | BHS          | Reverse-feed correction stitching                                  |  |
| 3  | EBT          | Function for cancelling reverse-feed stitching (at end) once       |  |
| 4  | TSW          | Thread trimmer function                                            |  |
| 5  | FL           | Presser lifter function                                            |  |
| 6  | OHS          | 1-stitch correction stitching                                      |  |
| 7  | SEBT         | Function for cancelling reverse-feed stitching (at start) (at end) |  |
| 8  | LINH         | Function for prohibiting depress on the front part of pedal        |  |
| 9  | TINH         | Thread trimmer output prohibition function                         |  |
| 10 | LSSW         | Low-speed command input                                            |  |
| 11 | HSSW         | High-speed command input                                           |  |
| 12 | USW          | Needle lifter function                                             |  |
| 13 | BT           | Reverse-feed stitching switch input                                |  |
| 14 | SOFT         | Soft-start switch input                                            |  |
| 15 | OSSW         | One-shot speed command switch input                                |  |
| 16 | BKOS         | Reverse-feed one-shot speed command switch input                   |  |
| 17 | SFSW         | Safety switch input                                                |  |
| 18 | AUBT         | Automatic reverse-feed stitching cancellation/addition switch      |  |
| 19 | CUNT         | Sewing counter input                                               |  |
| 20 | OTSW         | One-touch change-over switch                                       |  |
| 21 | ED           | Material-end sensor input                                          |  |

# (2) List of output functions

|   | Abbreviation | Function item                    |  |
|---|--------------|----------------------------------|--|
| 0 | NOP          | No function                      |  |
| 1 | TRM          | Thread trimmer output            |  |
| 2 | NIP          | Thread presser output            |  |
| 3 | FL           | Presser lifter output            |  |
| 4 | ВТ           | Reverse-feed stitching output    |  |
| 5 | SSTA         | Sewing machine stop-state output |  |
| 6 | COOL         | Needle cooler output             |  |
| 7 | LSWO         | Rotation command output          |  |

#### 8-8-3. Details of each selection function

Various functions can be selected on the mode screen.

- (1) Checking the version information
- **1** Displaying the version information

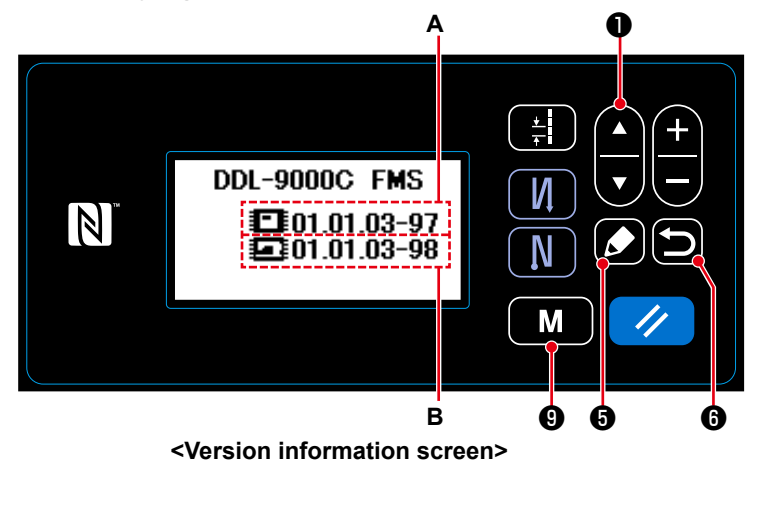

- 1. Press **M 9** on the sewing screen to display the mode screen.
- 2. Select "07 Version" by pressing
  - 1 . Then, press 🚺 5 to display the version information screen. A represents the version of the panel software. B represents the version of the main-body software.
- 3. Press **5 6** again to return the current screen to the sewing screen. Press D 6 yet again to return the current screen to the mode screen.

# (2) Adjusting the contrast of the LCD of the operation panel

**1** Selecting the contrast setting function

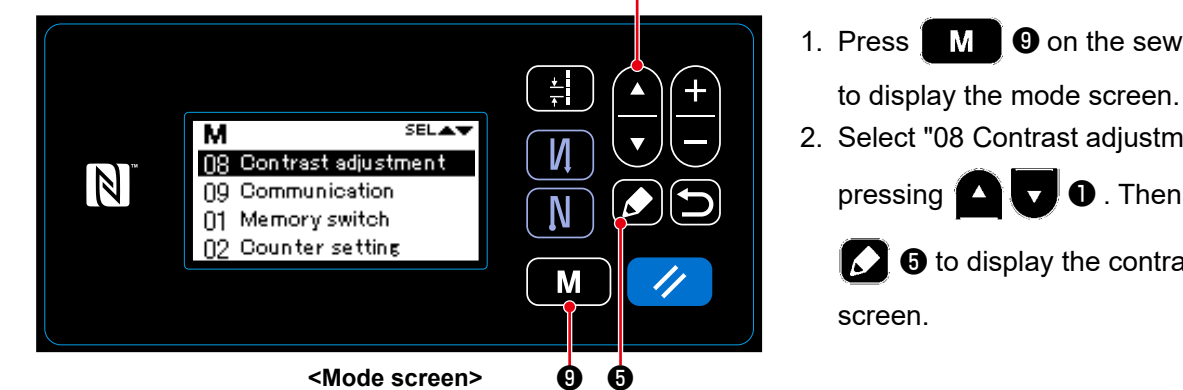

0

1. Press **M 9** on the sewing screen

2. Select "08 Contrast adjustment" by

pressing 🔼 🔽 🛈 . Then, press

I to display the contrast setting

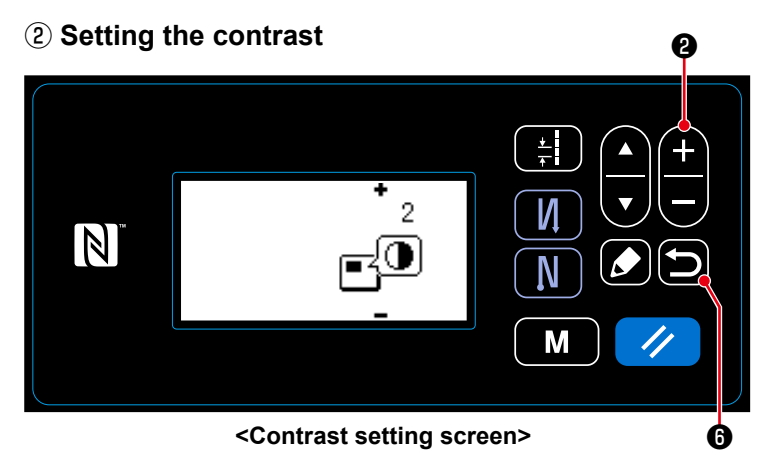

1. Set the contrast by pressing

2.

Setting range : 0 (dark) to 4 (bright)

2. Press **5 6** to confirm the data and return the current screen to the sewing screen.

Press D 6 yet again to return the current screen to the mode screen.

#### (3) Setting the key-lock and the password

Specific key operation can be prohibited to disable change in data by enabling the key-lock. Furthermore, change in the status of the key-lock between enable/disable can be prohibited by setting a four-digit password.

#### ① Selecting the function restriction setting function

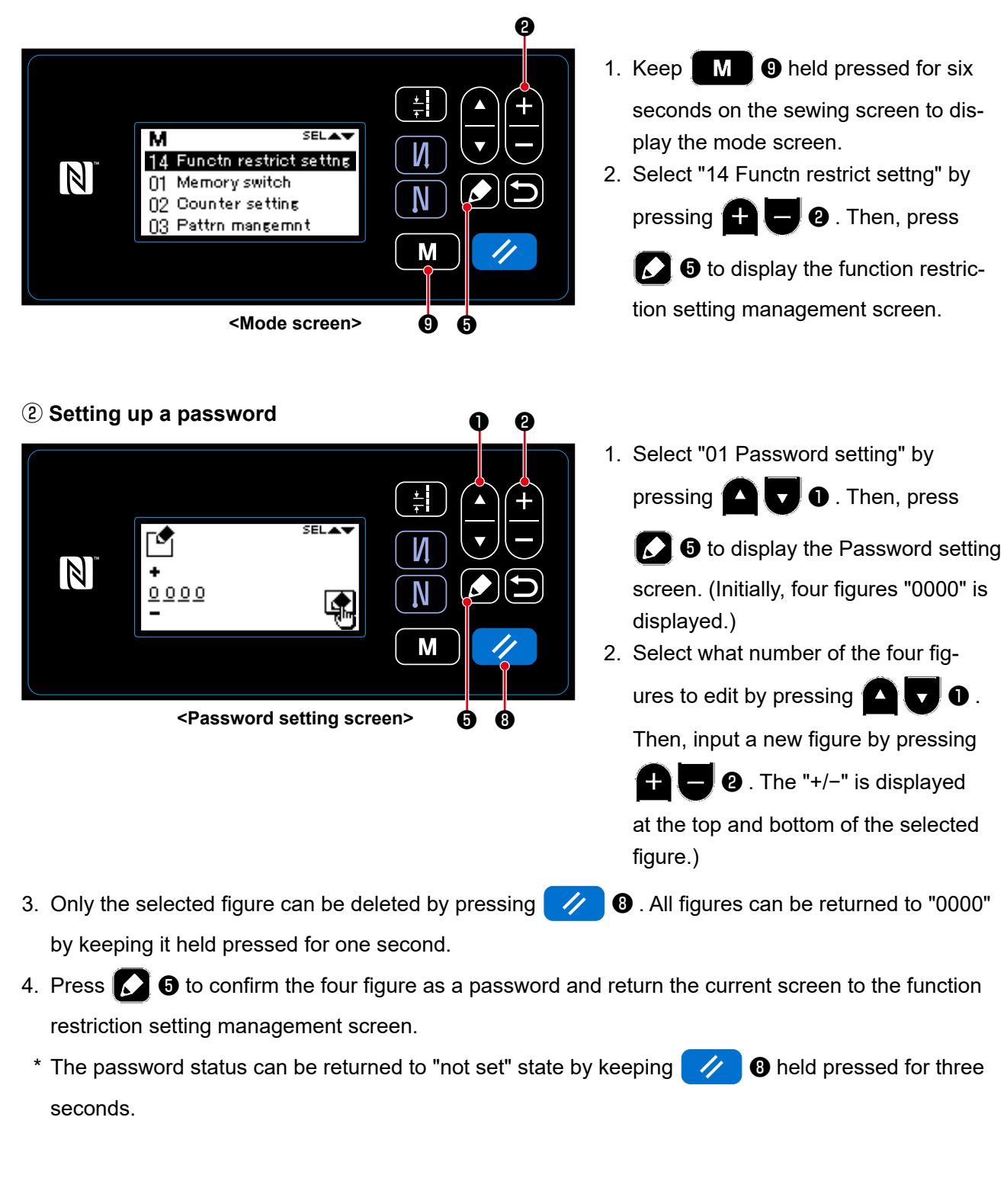

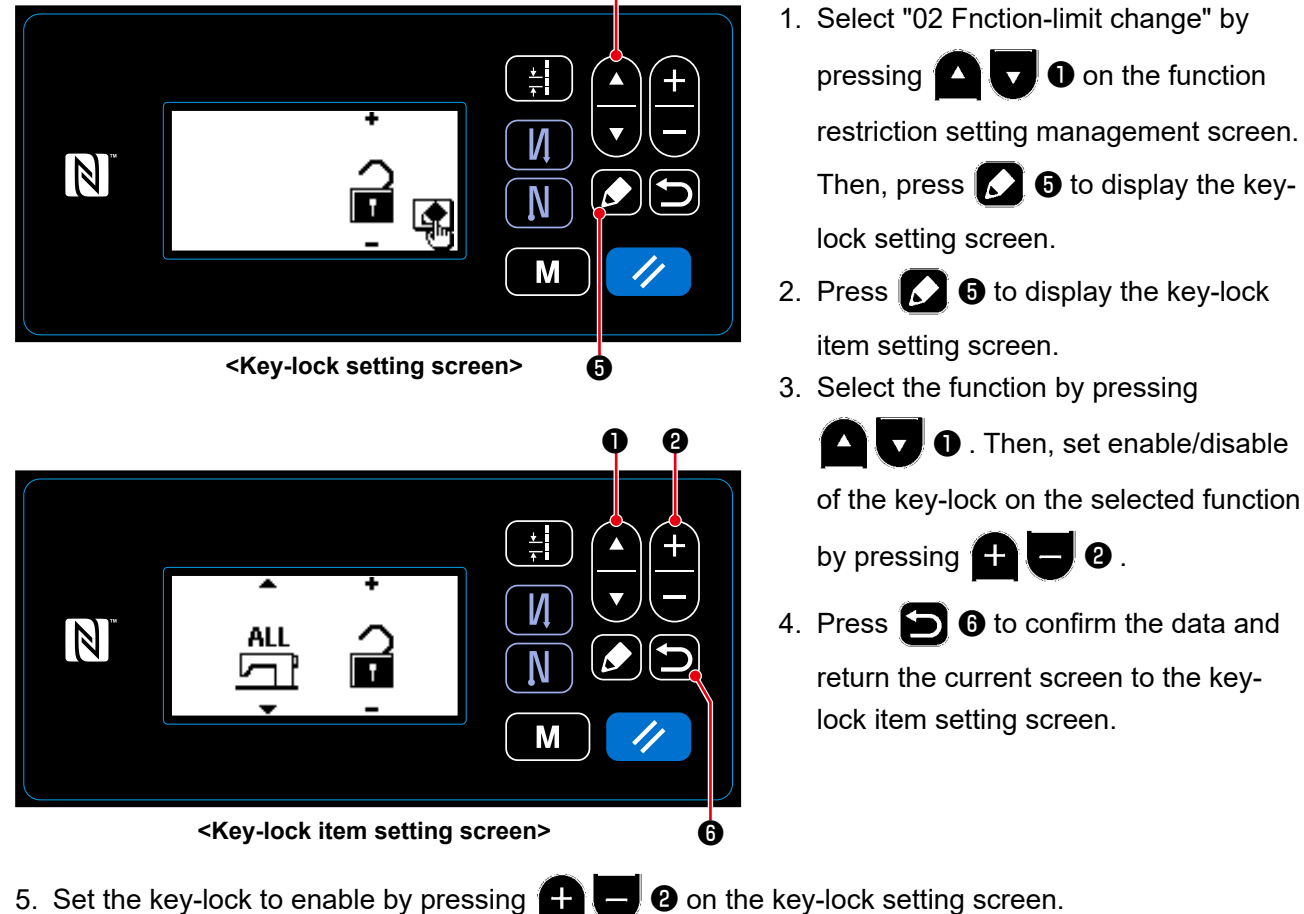

O

- 6. Press 6 to confirm the data and return the current screen to the function restriction setting management screen.
  - \* Be aware that the key-lock will be disabled regardless of how the key-lock items have been set on the key-lock item setting screen, once the key-lock is set to disable on the key-lock setting screen as shown in the table below.

| Setting on the key-lock setting screen | Setting on the key-lock item<br>setting screen (key-lock setting<br>on a function-by-function basis) | Key-lock status      |  |
|----------------------------------------|----------------------------------------------------------------------------------------------------|----------------------|--|
| Key-lock is enabled                    | Function 1 : Key-lock is enabled                                                                     | Key-lock is enabled  |  |
|                                        | Function 2 : Key-lock is disabled                                                                    | Key-lock is disabled |  |
|                                        |                                                                                                    |                      |  |
| Key-lock is disabled                   | Function 1 : Key-lock is enabled                                                                     | Key-lock is disabled |  |
|                                        | Function 2 : Key-lock is disabled                                                                    | Key-lock is disabled |  |
|                                        |                                                                                                    |                      |  |

\* In the case the password has been set up and the key-lock has been enabled, the password input screen is displayed when the mode key is pressed on the sewing screen. (Refer to the description given below for the operation procedure.)

Once the correct password is input, input of the password is not required until the power is turned OFF.

Be aware that, even if the password has been set, the mode screen can be displayed without inputting the password in the case the key-lock is disabled.

| Password       | Key-lock | Input of the password before displaying the mode screen |
|----------------|----------|---------------------------------------------------------|
| Set up already | Enabled  | Necessary                                               |
| Set up already | Disabled | Unnecessary                                             |

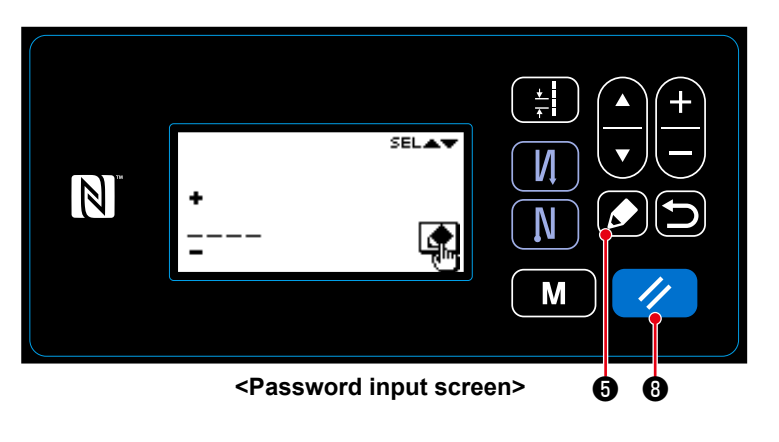

- Input the password on the password input screen. Then, press 5.
   (Refer to "8-8-3.(3) 2 Setting up a password" p.107 for how to input the password.)
- 2. If the correct password is input, the mode screen will be displayed.
- 3. If a wrong password is input, the error screen will be displayed.

Press **? 3** to reset the error and return the error screen to the password input screen.

\* If you forget your password, you can return the password setup status to "not set" state. (Even if you carry out the procedure described below, any data other than the password data will not be deleted.)

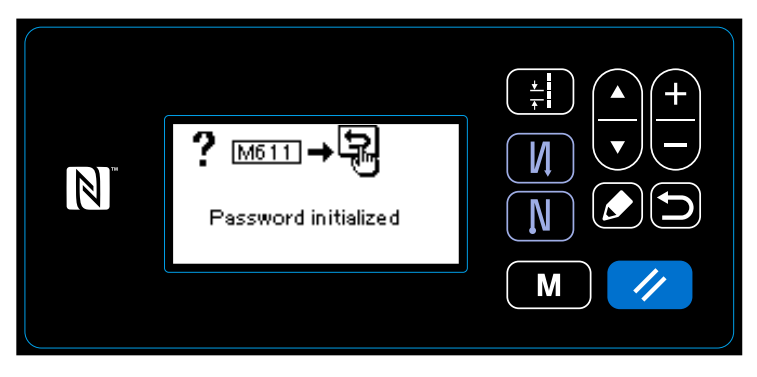

<Password initialization completion message screen>

- Open the control box. Place DIP switch
   2 on the main body PCB in ON. Then, turn the power ON.
- 2. After the password initialization completion message screen is displayed, turn the power OFF.
- Place DIP switch 2 back in OFF. When the power is turned ON again, the sewing machine starts up in the "password is not set" state.

### 8-9. External interface

#### 8-9-1. USB

#### (1) About the USB

Sewing data, custom pitch data and condensation custom data can be copied on a commercially-available USB thumb drive.

Refer to **"8-7-2. Communication function" p.102** for details of how to copy the sewing data on a USB thumb drive.

#### 1) Position of the USB connector

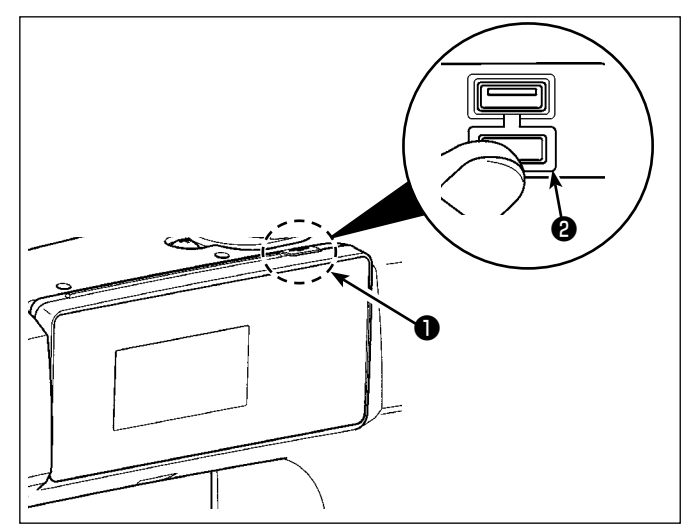

 USB thumb drive insertion position The USB connector is provided on top ① of the operation panel.

To use a USB thumb drive, remove connector cover **2** and insert the USB thumb drive into the USB connector.

\* In the case a USB thumb drive is not used, the USB connector should be protected with connector cover ② without exceptions.
If dust or the like enters the USB connector, a failure can be caused.

#### 2 Precautions to be taken when handling USB devices

- Do not connect to the USB connection terminal other than the USB memory. It may cause failure.
- Do not leave the USB device or USB cable connected to the USB port while the sewing machine is in operation. The machine vibration can damage the port section resulting in loss of data stored on the USB device or breakage of the USB device or sewing machine.
- Do not insert/remove a USB device during reading a program or sewing data. It may cause data breakage or malfunction.
- When the storage space of a USB device is partitioned, only one partition is accessible.
- Never forcefully insert a USB thumb drive into the USB connector while carefully checking the orientation of the USB thumb drive. Forceful insertion of the USB thumb drive can cause failure.
- JUKI does not compensate for loss of data stored on the USB device caused by using it with this sewing machine.
- In principle, connect only one USB thumb drive to the operation panel. When two or more devices/media are connected/inserted, the machine will only recognize one of them. Refer to the USB specifications.
- Do not turn the power OFF while the data on the USB flash drive is being accessed.

#### **③ USB specifications**

- Conform to USB 1.1 standard
- Applicable devices \*1 \_\_\_\_ USB memory
- Format supported \_\_\_\_\_ FAT 12, FAT 16, FAT 32
- Applicable medium size \_ 4.1MB ~ (2TB)
- Consumption current \_\_\_\_ The rated consumption current of the applicable USB devices is 500 mA at the maximum.
- \*1: JUKI does not guarantee operation of all applicable devices. Some device may not operate due to a compatibility problem.

#### 8-9-2. NFC

The operation panel supports NFC (Near Field Communication).

Sewing data, maintenance information or the like can be viewed, edited, copied, etc., on an Android terminal (such as tablet and smartphone) on which JUKI application for Android [JUKI Smart App] has been installed, by means of the NFC communication function.

Refer to the Instruction Manual for JUKI Smart App for details of JUKI application for Android [JUKI Smart App].

## ① Position of the NFC antenna

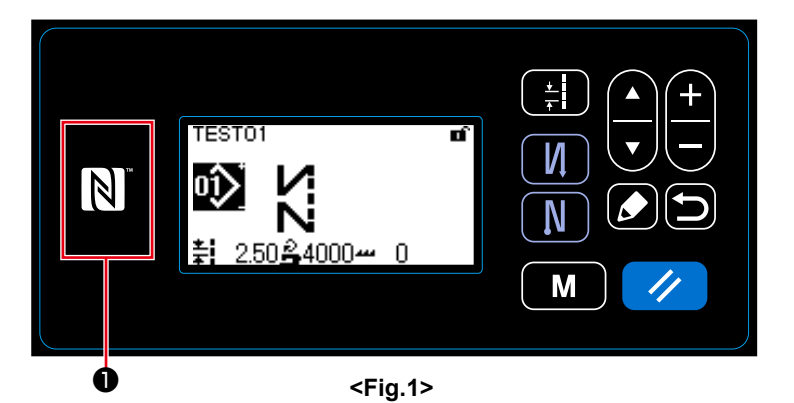

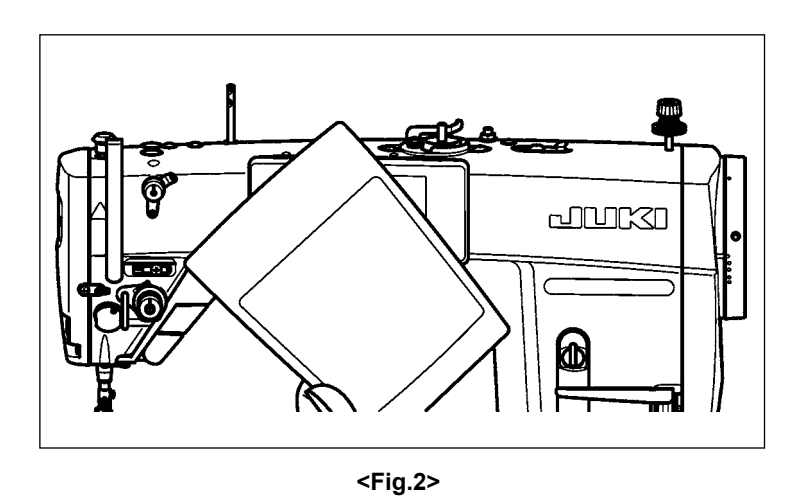

- Position of the NFC antenna
   In the case of carrying out the NFC communication between the sewing machine and a tablet or smartphone, bring the antenna of the tablet or smartphone near to NFC mark ① as shown in Fig. 2.
- \* If the NFC communication has failed, error message will be displayed on the tablet/smartphone screen.
  When the error message is displayed on the screen, carry out the NFC communication again.

### **2** Precautions to be taken when handling NFC

- The position of the NFC antenna varies according to the tablet/smartphone used. Be sure to read the instruction manual of your device before using the NFC communication function.
- To use the NFC communication function, place the NFC communication function setting in "Enable" while referring to the instruction manual for your tablet/smartphone.